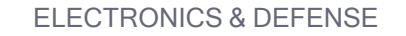

# WR-Z16 MODEL

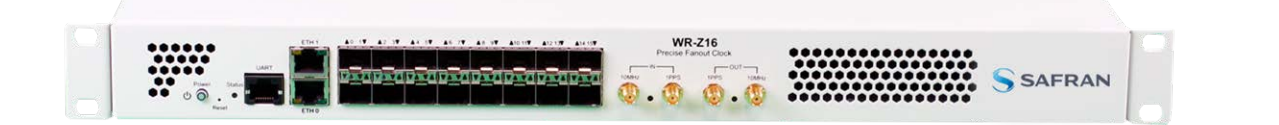

# User Manual

Revision: v5.1 Date: 23-February-2024

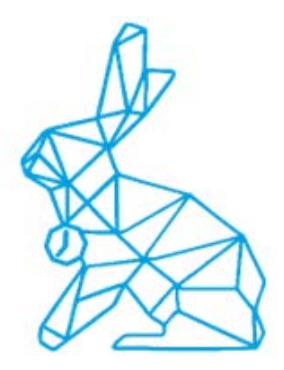

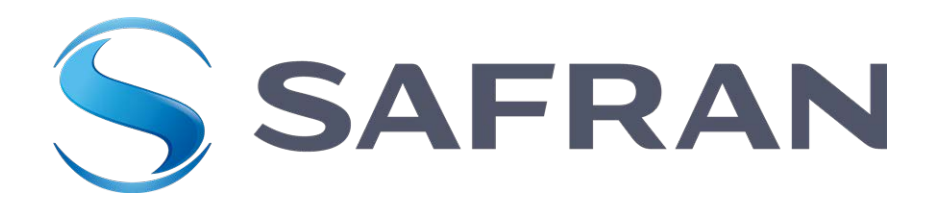

#### $\odot$ 2024 Safran. All rights reserved.

Information furnished by Safran is believed to be accurate and reliable. However, no responsibility is assumed by Safran for its use, nor for any infringements of patents or other rights of third parties that may result from its use. Safran reserves the right to make changes without further notice to any products herein. Safran makes no warranty, representation or guarantee regarding the suitability of its products for any particular purpose, nor does Safran assume any liability arising out of the application or use of any product or circuit, and specifically disclaims any and all liability, including without limitation consequential or incidental damages. No license is granted by implication or otherwise under any patent or patent rights of Safran. Trademarks and registered trademarks are the property of their respective owners. Safran products are not intended for any application in which the failure of the Safran product could create a situation where personal injury or death may occur. Should Buyer purchase or use Safran products for any such unintended or unauthorized application, Buyer shall indemnify and hold Safran and its officers, employees, subsidiaries, affiliates, and distributors harmless against all claims, costs, damages, and expenses, and reasonable legal fees arising out of, directly or indirectly, any claim of personal injury or death associated with such unintended or unauthorized use, even if such claim alleges that Safran was negligent regarding the design or manufacture of the part.

Safran Electronics & Defense

safran-navigation-timing.com

# Safran Trusted 4D

45 Becker Road, Suite A, West Henrietta, NY 14586 USA
 3, Avenue du Canada, 91974 Les Ulis, France

The industry-leading Seven Solutions products you depend on are now brought to you by Safran.

Do you have questions or comments regarding this User Manual? → E-mail: techpubs@nav-timing.safran.com

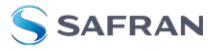

Blank page.

# CONTENTS

# CHAPTER 1

| Introduction                                      | 1 |
|---------------------------------------------------|---|
| 1.1 About this Document                           | 2 |
| 1.2 About WR-Z16                                  | 2 |
| 1.3 About WRZ-OS                                  | 3 |
| 1.4 About White Rabbit / High-Accuracy Technology | 4 |

# CHAPTER 2

| Product Description        | 7  |
|----------------------------|----|
| 2.1 Front panel            | 8  |
| 2.2 Rear panel             |    |
| 2.3 Monitoring LEDs        |    |
| 2.3.1 System Status        | 10 |
| 2.3.2 Timing Output        | 11 |
| 2.3.3 Timing Input         | 12 |
| 2.3.4 SFP Ports            | 12 |
| 2.4 Product Specifications | 13 |
| 2.5 Safety Notes           | 15 |
| 2.6 Rack Installation      |    |
| 2.7 Regulatory Compliance  |    |
| 2.7.1 EMC                  | 18 |
| 2.7.2 Safety               | 18 |
| 2.7.3 RoHS                 | 18 |

| Device Connectivity                    |    |
|----------------------------------------|----|
| 3.1 Default Configuration              |    |
| 3.2 Connecting to the Device           |    |
| 3.2.1 Necessary Items for Connectivity | 20 |
| 3.2.2 Logging from the UART            |    |

| 3.2.3 Logging from SSH                       | 21   |
|----------------------------------------------|------|
| 3.2.4 Connecting on Linux (Ubuntu 18.04 LTS) | 22   |
| 3.2.4.1 Logging from UART                    | 22   |
| 3.2.4.2 Logging in from SSH                  | 23   |
| 3.2.5 Connecting on Windows                  | 24   |
| 3.2.5.1 Logging in from UART                 | 24   |
| 3.2.5.2 Logging in from SSH                  | . 25 |
| 3.2.6 Logging in from web                    | 25   |

| GUI & CGI Tools                                             | 27 |
|-------------------------------------------------------------|----|
| 4.1 Parameters API Introduction                             |    |
| 4.1.1 Table representation                                  | 29 |
| 4.2 The REST-API                                            |    |
| 4.2.1 Accessing the REST-API Documentation                  |    |
| 4.2.2 Interacting with the REST-API                         |    |
| 4.2.2.1 HTTP Methods                                        |    |
| 4.2.2.2 GET Formats                                         |    |
| 4.2.3 Accessing the REST-API through the documentation page |    |
| 4.2.4 Accessing the REST-API through Postman                |    |
| 4.2.4.1 About Postman                                       |    |
| 4.2.4.2 Downloading and Installing Postman                  |    |
| 4.2.4.3 Familiarizing Yourself with Postman                 |    |
| 4.2.4.4 Importing the White Rabbit Collection               |    |
| 4.2.4.5 Configuring the 'baseUrl'                           |    |
| 4.2.4.6 Obtaining the Access Token                          |    |
| 4.2.4.7 Making a Request                                    | 41 |
| 4.3 The Web GUI                                             | 42 |
| 4.3.1 Network configuration from web                        | 44 |
| 4.4 CLI Configuration                                       | 46 |
| 4.4.1 Network configuration from CLI                        | 47 |
| 4.5 CLI Monitoring                                          |    |
| 4.5.1 Listing parameters                                    |    |
| 4.5.1.1 Readback a specific parameter                       | 50 |
| 4.5.2 Applying changes online                               | 51 |
| 4.5.3 Other functionalities                                 | 51 |

| 4.6 Other CLI tools                         |    |
|---------------------------------------------|----|
| CHAPTER 5                                   |    |
| Timing                                      | 53 |
| 51 Multi-sources & Posilioney               | 54 |
| 5.1 Multi-sources & Resiliency              |    |
|                                             |    |
| 5.1.2 FOCA: The Fallover Clock Algorithm    |    |
| 5.I.3 Virtual Clock Overview                |    |
| 5.1.4 Survey Mode                           |    |
| 5.1.4.1 White Rabbit (WR) survey mode       |    |
| 5.1.4.2 External Reference (GM) survey mode | 63 |
| 5.2 General Timing Management               |    |
| 5.2.1 Presets                               | 65 |
| 5.2.1.1 WR Slave @ wr0 (BC) [default]       | 65 |
| 5.2.1.2 External Atomic Clock (GM)          | 66 |
| 5.2.1.3 External GNSS Receiver (GM)         | 66 |
| 5.2.1.4 External Atomic Clock (GM) / PTP    | 67 |
| 5.2.1.5 External GNSS Receiver (GM) / PTP   | 68 |
| 5.2.1.6 WR Slave @ wr0 > wr1 (BC)           | 69 |
| 5.2.1.7 PTP Slave @ wr0 > wr1 (BC)          | 69 |
| 5.2.1.8 WR Slave @ wr0 / PTP Fan-Out        | 69 |
| 5.2.1.9 WR Slave @ wr0>wr1/PIPFan-Out       |    |
| 5.2.1.10 Manual Free-Running                | 70 |
| 5.2.1.11 Custom                             |    |
| 5.2.1.12 PTP Sidve @ WIO (BC)/ PTP          |    |
| 5.2.2 Reference topology                    | 73 |
| 5.2.5 Timing source into                    | /၁ |
| 5.3 White Rabbit                            | 77 |
| 5.3.1 Configuration                         | 77 |
| 5.3.2 Info/Overview                         | 77 |
| 5.3.2.1 Active servo                        | 77 |
| 5.3.2.2 Port Instance                       | 78 |
| 5.4 IEEE 1588-2008 (PTPv2)                  |    |
| 5.4.1 License                               |    |
| 5.4.1.1 PTP license management              |    |
| 5.4.2 Configuration                         |    |

| 5.4.2.1 Configuration of PTP Profiles     |     |
|-------------------------------------------|-----|
| 5.4.3 Info/Overview                       |     |
| 5.5 External Reference (GM)               |     |
| 5.5.1 Configuration                       |     |
| 5.5.2 Info/Overview                       |     |
| 5.6 NTP                                   |     |
| 5.6.1 Configuration                       |     |
| 5.6.1.1 NTP Provider                      |     |
| 5.6.1.2 NTP over Fiber Optics (wrX ports) |     |
| 5.6.1.3 NTP Timing Source Configuration   |     |
| 5.6.2 Info/Overview                       | 97  |
| 5.6.3 Stratum Levels                      |     |
| 5.7 Holdover                              |     |
| 5.7.1 Configuration                       | 100 |
| 5.7.2 Info/Overview                       |     |
| 5.8 Miscellaneous                         |     |
| 5.8.1 Update Leap Seconds File            |     |

| Se | ecurity & Authentication                                 |     |
|----|----------------------------------------------------------|-----|
|    | 6.1 Upload SSH keys                                      |     |
|    | 6.2 HTTPS                                                |     |
|    | 6.3 TACACS+                                              |     |
|    | 6.3.1 Verification of TACACS+ installation               |     |
|    | 6.3.2 TACACS+ Client configuration                       |     |
|    | 6.4 RADIUS                                               |     |
|    | 6.4.1 RADIUS configuration files                         |     |
|    | 6.4.2 Verification of RADIUS installation                | 111 |
|    | 6.4.3 RADIUS client configuration                        |     |
|    | 6.5 Firewall                                             |     |
|    | 6.5.1 Example to only allow a specific IP for management |     |
|    |                                                          |     |

| Monitoring & Logging | . 117 |
|----------------------|-------|
| 7.1 Syslog           | 118   |

|                                                           | 110 |
|-----------------------------------------------------------|-----|
| 7.I.I Session logs                                        |     |
| 7.1.2 Permanent logs                                      |     |
| 7.1.3 Remote logs                                         |     |
| 7.1.4 Logging tools                                       |     |
| 7.1.5 Configuration                                       |     |
| 7.2 SNMP                                                  |     |
| 7.2.1 Configuration                                       |     |
| 7.2.1.1 General configuration                             |     |
| 7.2.1.2 Specific SNMP v1/v2 configuration                 |     |
| 7.2.1.3 Specific SNMPv3 configuration                     |     |
| 7.2.2 SNMP Traps                                          |     |
| 7.2.2.1 Trap objects                                      | 129 |
| 7.2.2.2 Trap notifications                                |     |
| 7.2.2.3 Trap configuration                                |     |
| 7.2.2.4 Basic trap receptor NMS configuration             |     |
| 7.3 LLDP                                                  |     |
| 7.3.1 Standard (IEEE 802.1AB-2005) TLVs                   |     |
| 7.3.2 Configuration                                       |     |
| 7.3.3 Info/Overview                                       |     |
| 7.3.4 LLDP Locked Logging                                 |     |
| 7.4 Healthing                                             |     |
| 7.4.1 Information/Overview                                |     |
| 7.4.2 Configuration                                       |     |
| 7.5 Service Persistent Raw Data and Runtime Statistics    |     |
| 7.5.1 Persistent Raw Data                                 |     |
| 7.5.1.1 Database Schema                                   | 145 |
| 7.5.1.2 Accessing the RAW Data using the API              |     |
| 7.5.2 Runtime Statistics                                  | 149 |
| 7.5.2.1 Accessing Runtime Statistics from the CLL         | 1/0 |
| 7.5.2.1 Accessing Runtime Statistics from the CL1         | 149 |
| 7.5.2.2 Accessing Runtime Statistics through the REST-API |     |
| 7.5.2.5 Accessing Numbrie Statistics through the NEST-AFT |     |

| Device Maintenance             | 153   |
|--------------------------------|-------|
| 8.1 Licenses                   | . 154 |
| 8.1.1 List of related Licenses | 154   |

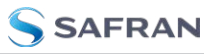

| 8.1.2 Check Licenses                          | 154 |
|-----------------------------------------------|-----|
| 8.1.3 Order Licenses                          |     |
| 8.1.4 Local Licenses Management               |     |
| 8.1.4.1 Map a feature to a device             |     |
| 8.1.4.2 Create A New Device                   |     |
| 8.1.4.3 Load local license file in the device |     |
| 8.1.4.4 Remove local license from device      |     |
| 8.1.5 License Server                          |     |
| 8.2 Firmware Update                           |     |
| 8.2.1 Hardware version and firmware           | 161 |
| 8.2.2 Using Web interface                     |     |
| 8.2.3 Using SSH/SCP                           |     |
| 8.3 Recovery Mode                             |     |
| 8.3.1 Manual recovery mode                    |     |
| 8.3.1.1 Using reset button                    |     |
| 8.3.1.2 From Serial UART                      | 165 |
| 8.4 Factory Config Mode                       |     |
| 8.4.1 Reset via Front Panel Controls          |     |
| 8.4.2 Rest via the CLI                        |     |
| 8.5 Failsafe Mode                             |     |

# APPENDIX

| Appendix                                       |  |
|------------------------------------------------|--|
| 9.1 Acronyms                                   |  |
| 9.2 Troubleshooting                            |  |
| 9.2.1 Frequently asked questions (FAQ)         |  |
| 9.2.2 Health general status                    |  |
| 9.2.3 Virtual State Clock Code Error           |  |
| 9.2.4 HTTPS Firefox Error                      |  |
| 9.2.5 How to report an error                   |  |
| 9.2.6 Rsyslog template to improve remote login |  |
| 9.2.7 Warranty                                 |  |
| 9.3 Technical Support                          |  |
| 9.3.1 Regional Contact                         |  |
| 9.4 VCS Code                                   |  |

| 9.4.1 Grand Master (GM VCS Code)                    |  |
|-----------------------------------------------------|--|
| 9.4.2 Boundary Clock (BC VCS Code)                  |  |
| 9.4.3 Others                                        |  |
| 9.5 Persistent Custom Files                         |  |
| 9.6 List of Parameters with Statistics Enabled      |  |
| 9.7 Low Jitter Setup                                |  |
| 9.8 TACACS+ and RADIUS server configuration         |  |
| 9.8.1 TACACS+ server installation and configuration |  |
| 9.8.2 RADIUS server installation and configuration  |  |
| 9.9 List of supported SFPs                          |  |
| 9.10 List of Tables                                 |  |
| 9.11 List of Images                                 |  |
| 9.12 Document Revision History                      |  |

# INDEX

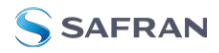

BLANK PAGE.

# Introduction

The following topics are included in this Chapter:

| 1.1 About this Document                           | 2 |
|---------------------------------------------------|---|
| 1.2 About WR-Z16                                  | 2 |
| 1.3 About WRZ-OS                                  | 3 |
| 1.4 About White Rabbit / High-Accuracy Technology | 4 |

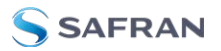

# 1.1 About this Document

This document is the main user guide of the WR-Z16 Model . It describes the essential information about the WR-Z16 hardware, its features, and configuration options.

It is designed to allow users who have their first contact with the device to easily connect it to a management network and distribute precise timing (PTP or White Rabbit (WR), for example) through optical interfaces. It also provides advanced tips for expert users and/or details how to match the security policies defined at your company.

The set of official manuals also includes the **WRZ-OS API guide** for complete documentation about your WR-Z16.

# 1.2 About WR-Z16

The WR-Z16 is the reliable precise time fan-out for the most demanding time distribution applications on 1G Ethernet-based networks.

The WR-Z16 is a standalone device with 16 SFP connectors which provides subnanosecond accuracy time over plug-and-play fiber links. It provides very precise IEEE 1588 (PTP) in all its optical interfaces and supports NTP interoperability. Picosecond-level frequency distribution is available through digital clock. The WR-Z16 incorporates failover mechanisms which combine multi-source redundancy and holdover capabilities to ensure continued operation.

Its design is optimized for datacenter environment, where it is typically located in the top of the hierarchy level of the distribution network. The WR-Z16 can obtain the external time reference from its 10MHz and 1PPS SMA inputs, from another White Rabbit device through the SFP ports or it can work as a free running master device for the network.

A typical intra-datacenter network topology is shown in the figure below, where the WR-Z16 is working as the grandmaster and is the key element for distributing the timing through WR to each cabinet of the datacenter. Different end nodes are included in the diagram to illustrate the interoperability with different interfaces.

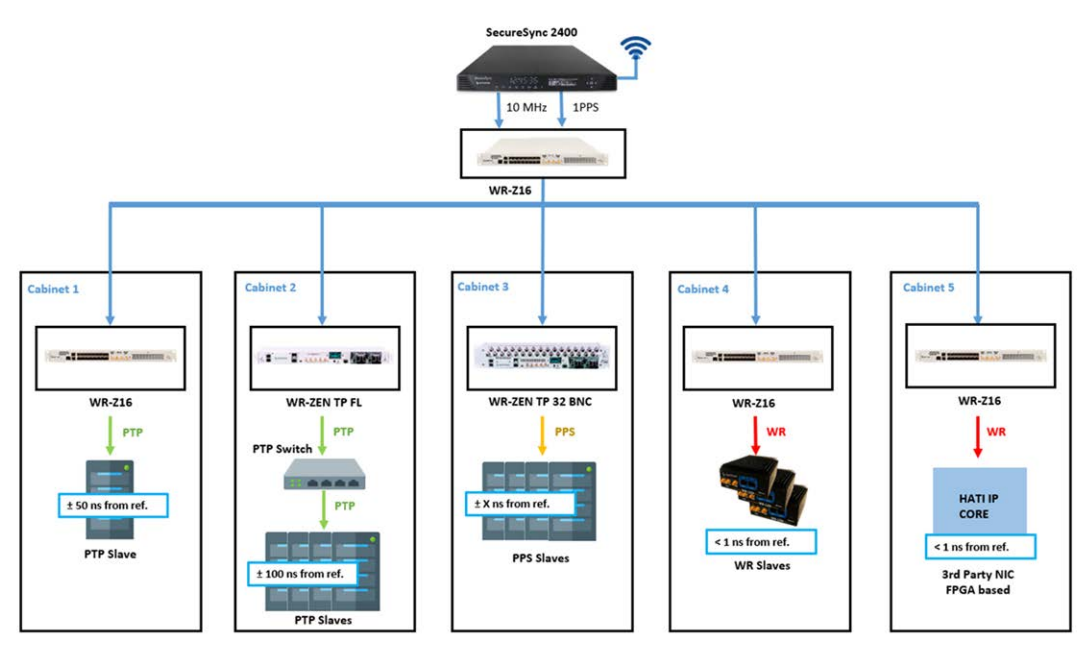

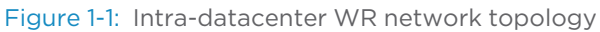

There are different options and licenses which enable specific functionalities of the WR-Z16. These options are described in the table below:

| Option /Li-<br>cense | Description                                                                                                    |
|----------------------|----------------------------------------------------------------------------------------------------|
| Holdover<br>option   | An optional holdover oscillator can be included to maintain high accuracy (<1.5us/24h) even when all timing references are down.                            |
| PTP<br>license       | The device is shipped with the default profile of PTPv2/IEEE1588-2008. Other configuration including specific profiles support requires activation license. |
| HATI<br>license      | Enable the WR-Z16 to provide high accuracy synchronization to the HATI FPGA IP CORE. This license might be available per port or within a pack.             |

#### Table 1-1: Options and Licenses available in WR-Z16

# 1.3 About WRZ-OS

The WR-Z16 is part of a full ecosystem of products which maintain sub-nanosecond accuracy synchronization from an external time reference to the end nodes of the timing network, where different timing interfaces are provided to inter-operate with third-party equipment.

The **WR-Z16** devices and the **WR-ZEN family** (WR-ZEN TP, WR-ZEN TP-FL, WR-ZEN TP-32BNC) run on the same platform (**WRZ-OS**) sharing the same features, timing stack and set of tools.

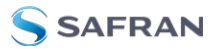

All the devices running the WRZ-OS provide multiple interoperability options that include 1PPS/10 MHz signals, PTP, and NTP. They support SNMP v2/v3, rsyslog, and have an integrated web GUI for intuitive management and enhanced command line tools for advanced users. The following list contains the different form factors offered within the WR-ZEN family and a brief description of their main characteristics:

- WR-ZEN TP-FL: A fundamental, cost-effective 1U form factor version of the WR-ZEN TP. It has a front dual power supply. It includes 1PPS/10 MHz SMA outputs and PTP interoperability on its management interfaces. It can include a 4 x 1PPS expansion on demand.
- WR-ZEN TP: Standard 1U form factor version of the time provider. It accepts multiple fans and it has a rear dual power supply. It includes multiple 1PPS/10 MHz on the SMA or DB9 outputs, PTP interoperability on its management interfaces, IRIG-B, NMEA and ToD.
- WR-ZEN TP-32BNC: Expanded 2U form factor version of the WR-ZEN TP. It has a front dual power supply. It includes 1PPS/10 MHz SMA outputs and PTP interoperability on its management interfaces. The main characteristic is that it includes 32 BNC ports configured to work as 16 x 1PPS and 16 x 10 MHz outputs. A configuration with 32 x 1PPS is possible with an optional PPS expansion license.

# 1.4 About White Rabbit / High-Accuracy Technology

One of the key-features of the WR-Z16 family is that it fully supports the White Rabbit (WR) protocol, an extension of the IEEE 1588 (PTP), to achieve ultraaccurate sub-nanosecond synchronization in Ethernet-based networks. White Rabbit is the basis for the new High Accuracy (HA) profile in the latest PTP standard IEEE 1588-2019, and has the following characteristics:

- Time Precision: WR provides a common clock for physical layer in the entire network, allowing synchronization at sub-nanosecond level with picoseconds precision. In other words, the timing budget consumed by WR is almost insignificant.
- Scalability: WR networks are designed to be highly scalable supporting thousands of nodes and long-distance links within the range of metro area deployments. Its performance is not affected by traffic as with other PTP profiles.
- Cost effective solution: WR avoids expensive costs related to calibration and complex deployments with high requirements of maintenance, allowing plug-and-play links in Local Area Networks (LANs).

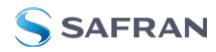

Integration: WR is based on existing protocols and standards (such as PTP and Ethernet) so it is very easy to integrate into your existing network infrastructure.

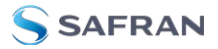

BLANK PAGE.

# **Product Description**

The Chapter presents an overview of the WR-Z16 Model , its capabilities, main technical features and specifications.

The following topics are included in this Chapter:

| 2.1 Front panel            | 8  |
|----------------------------|----|
| 2.2 Rear panel             | 9  |
| 2.3 Monitoring LEDs        | 10 |
| 2.4 Product Specifications | 13 |
| 2.5 Safety Notes           |    |
| 2.6 Rack Installation      | 17 |
| 2.7 Regulatory Compliance  |    |

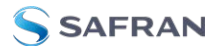

# 2.1 Front panel

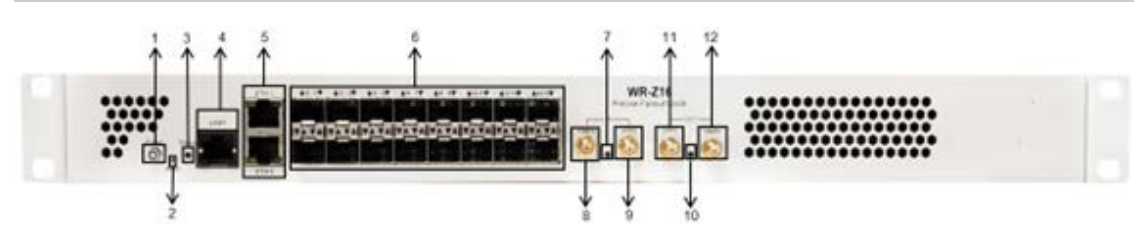

Figure 2-1: WR-Z16 front panel

#### Table 2-1: Front Panel Legend

| #            | Name                                                                                                    | Information                                                                                                    | Ref.                                                               |  |
|--------------|----------------------------------------------------------------------------------------------------|----------------------------------------------------------------------------------------------------|--------------------------------------------------------------------|--|
| #1           | Power button<br><b>U</b>                                                                                                    | Power On/Off the device                                                                                                    |                                                                    |  |
| #2           | Reset Button                                                                                                    | Button used to perform a factory<br>reset or enter the recov-<br>ery/failsafe mode                                                                                                  | "Recovery Mode" on<br>page 163                                     |  |
| #3           | Status LED                                                                                                    | Green, Orange, Red                                                                                                    | "System Status" on page 10                                         |  |
| #4           | 4 1x Man-<br>agement<br>UART (RJ45) Serial UART RS232 on a RJ4<br>connector with pinout<br>(USB-RJ45/RS232 adaptor<br>included) |                                                                                                    | "Logging from the UART"<br>on page 20                              |  |
|              |                                                                                                    | Pin #1:       Pin #2:       Pin #3       Pin #4         X       X       RXD       GND         Pin #5:       Pin #6:       Pin #7:       Pin #8:         X       TXD       X       X |                                                                    |  |
| #5           | 2x Man-<br>agement Eth-<br>ernet (RJ45)                                                                                         | 10/100/1000 ethernet network<br>interface (eth0 & eth1)                                                                                                    | "Product Specifications" on page 13                                |  |
| #6           | 16x SFP Fiber<br>ports                                                                                                    | 1Gbps SFP compatible                                                                                                    | "White Rabbit" on<br>page 77"IEEE 1588-2008<br>(PTPv2)" on page 82 |  |
| Timing input |                                                                                                    |                                                                                                    |                                                                    |  |
| #7           | Timing Input<br>LED                                                                                                    | OK: Green; Warning: Yellow; Crit-<br>ical: Red                                                                                                    | "Timing Output" on page 11                                         |  |
| #8           | 10 MHz input                                                                                                    | <ul> <li>SMA connector (F)</li> <li>50 Ω termination</li> <li>1Veff (+/-30%) digital or sine wave</li> </ul>                                                                        | "External Reference (GM)"<br>on page 93                            |  |

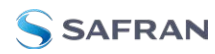

| #     | Name                 | Information                                                                                                    | Ref.                                    |
|-------|----------------------|----------------------------------------------------------------------------------------------------|-----------------------------------------|
| #9    | PPS input            | <ul> <li>SMA connector (F)</li> <li>50 Ω termination</li> <li>TTL input (5V) / LVTTL input (3.3V)</li> </ul>                                 | "External Reference (GM)"<br>on page 93 |
| Timir | ng output            |                                                                                                    |                                         |
| #10   | Timing Output<br>LED | OK: Green; Warning: Yellow; Crit-<br>ical: Red                                                                                               | "Timing Input" on page 12               |
| #11   | PPS output           | <ul> <li>SMA connector (F)</li> <li>Digital output</li> <li>High level output: 3.0V +/-<br/>0.2V</li> <li>(with 50 Ω termination)</li> </ul> | "Virtual Clock Overview" on<br>page 57  |
| #12   | 10 MHz output        | <ul> <li>SMA connector (F)</li> <li>Digital output</li> <li>High level output: 3.0V +/-<br/>0.2V</li> <li>(with 50 Ω termination)</li> </ul> | "Virtual Clock Overview" on page 57     |

# 2.2 Rear panel

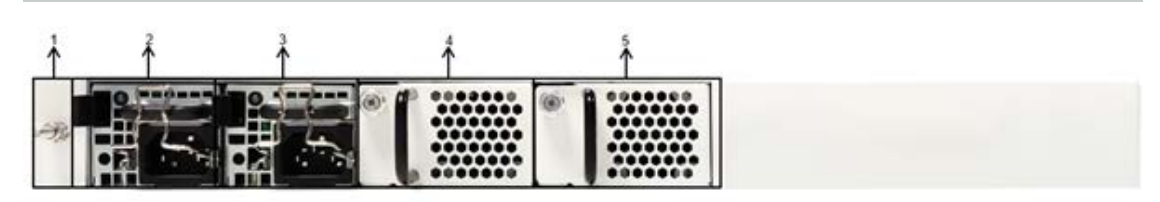

Figure 2-2: Rear panel of the WR-Z16

#### Table 2-2: RearPanel Legend

| #   | Name      | Information                          | Ref. |
|-----|-----------|--------------------------------------|------|
| #1  | Ground    | ●Ground connector of the device<br>↓ |      |
| Pow | er Supply |                                      |      |

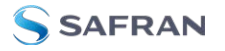

| #    | Name                 | Information                                                                      | Ref.                                |  |
|------|----------------------|----------------------------------------------------------------------------------|-------------------------------------|--|
| #2   | Power Sup-<br>ply #1 | • Swappable & monitorable<br>module:<br>-100-240VAC, 50-60Hz, (80W<br>Max)       |                                     |  |
| #3   | Power Sup-<br>ply #2 | • Swappable & monitorable<br>module:<br>-100-240VAC, 50-60Hz, (80W<br>Max)       |                                     |  |
| Fans | 5                    |                                                                                  |                                     |  |
| #4   | Fan #1               | Swappable Fan module with rear &<br>front fans<br>- Default airflow: blowing out | "Product Specifications" on page 13 |  |
| #    | Fan #2               | Swappable Fan module with rear &<br>front fans<br>- Default airflow: blowing out |                                     |  |

# 2.3 Monitoring LEDs

The status of the WR-Z16 device can be quickly verified using the 3 visible LEDs in the front-panel. The tables below detail the behavior of each LED depending on the status of the WR-Z16.

The blinking behavior of the front panel LEDs is represented by the "Visual" column in the following tables using a sequence of three consecutive instants.

## 2.3.1 System Status

This LED is mainly used to inform the state of the system itself (Daemons loaded, Fans, power-supply, Temperature, CPU load, Available space, etc.). This led is also used to identify the various stages and modes of the booting procedure.

| Visual Behavior Description |              | Description                                                            |
|-----------------------------|--------------|------------------------------------------------------------------------|
| •••                         | Steady Green | Device system state is OK. There is no Warning or Crit-<br>ical alert. |

Table 2-3: Status LED behavior

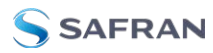

| Visual           | Behavior                     | Description                                                                                                    |
|------------------|------------------------------|----------------------------------------------------------------------------------------------------|
| •••              | Steady Red                   | There is a Warning or Critical alert related to the device.<br>User might login to verify the source of the alert.                          |
| During booting p | rocedure                     |                                                                                                    |
| •••              | 1x Blinking<br>Green         | Bootloader initialization OK                                                                                                    |
| •••              | [1-15]x Blink-<br>ing Yellow | Reset button is held during the booting procedure:<br>- If released: entering recovery mode<br>- If hold > 15s: entering reset factory mode |
| •••              | Steady Red                   | Device is booting in recovery mode                                                                                                    |
| •••              | Steady Yel-<br>Iow           | Device is booting in reset factory mode                                                                                                    |
| •••              | 2x Blinking<br>Green         | Booting in normal mode                                                                                                    |
| •••              | Idle                         | Device is loading kernel and transitioning between modes                                                                                    |
| •••              | 3x Blinking<br>Green         | FPGA initialization OK                                                                                                    |
| •••              | Steady Yel-<br>low           | The hald daemon has been loaded and it is waiting till all daemons are properly loaded                                                      |
| •••              | Nx Blinking<br>Yellow        | Device is loading in failsafe mode and for each module skipped during initialization the device blinks in orange                            |

# 2.3.2 Timing Output

This LED is used to summarize the timing state (see "Timing" on page 53) of the device and if the user should expect to receive a PPS out from SMA connector according to the configuration of PPS Mode. Blinking behavior in this context refers to blinking continuously at 1Hz in parallel to the PPS output of the device.

| Table 2-4: | Timing | Output | LED | behavior |
|------------|--------|--------|-----|----------|
|------------|--------|--------|-----|----------|

| Visual | Behavior             | Description                                                                                   |
|--------|----------------------|-----------------------------------------------------------------------------------------------|
| •••    | Blinking<br>Green    | Device timing state OK                                                                        |
| •••    | Blinking Yel-<br>Iow | Device timing state WARNING and the device is LOCKED to an active time source                 |
| •••    | Blinking Red         | Device timing state CRITICAL and PPS mode is<br>'Always ON'                                   |
| •••    | Steady Yellow        | Device timing state is in a transitional WARNING.<br>The device is not locked to a reference. |

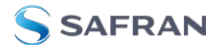

| Visual | Behavior   | Description                                                   |  |
|--------|------------|---------------------------------------------------------------|--|
| •••    | Steady Red | Device timing state CRITICAL and PPS mode is<br>'Only Locked' |  |
| •••    | Idle       | The time manager module has not been loaded yet               |  |

#### 2.3.3 **Timing Input**

The timing input LED is mainly used to quickly visualize the status of the external reference timing source (see "External Reference (GM)" on page 93) and the detection of PPS/10MHz inputs on the front-panel. Blinking behavior in this context refers to blinking continuously at 1Hz in parallel to the PPS output of the device.

# Visual **Behavior** Description

| ••• | Blinking<br>Green    | GM is locked, PPS and CLK signals are detected                                                                                    |
|-----|----------------------|----------------------------------------------------------------------------------------------------|
| ••• | Blinking Yel-<br>low | GM is locked but PPS is not detected (PPS is con-<br>figured as not mandatory)                                                    |
| ••• | Blinking Red         | The device is locking to its GM source. PPS & CLK on front panel are detected                                                     |
| ••• | Steady Red           | In a locking process with its GM source. The device<br>lost the PPS signal or PPS & CLK signal at the same<br>time on front panel |
| ••• | Blinking Yel-<br>Iow | GM preset is active. PPS on front panel is detected.                                                                              |
| ••• | Idle                 | GM is not active and PPS on front panel is not detec-<br>ted                                                                      |

Table 2-5: Timing Input LED behavior

#### 2.3.4 SFP Ports

The network ports of the device are arranged in a dual stack SFP cage. The following table represents only the two first ports but can be extrapolated to the other ones. The LEDs of these SFP ports are slightly different to standard usage as it does not differentiate TX/RX but utilizes the arrows to indicate the upper-/lower port and their corresponding states:

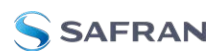

| Visual | ID |          | Behavior               | Description                                                                                             |
|--------|----|----------|------------------------|----------------------------------------------------------------------------------------------------|
| A B    | 0  |          | wrO                    | wr0 corresponds to upper<br>SFP in the stack                                                            |
|        | В  |          | Master / Dis-<br>abled | Led B is disabled if this port is<br>providing timing to other equip-<br>ment (master mode) or disabled |
|        |    |          | Active slave           | Led B is green when port is the act-<br>ive slave that discipline the device                            |
| 1      |    |          | Passive slave          | Led B is orange when port is in passive/monitoring mode (§5.1)                                          |
| C D    | D  |          | Link down              | When link is down led D is dis-<br>abled                                                                |
|        |    |          | Link up                | When link is up the led D stays in green                                                                |
|        |    | <b>^</b> | Activity               | Blinks in orange each time a packet is received on this port                                            |
|        | 1  |          | wr1                    | wr1 corresponds to lower<br>SFP in the stack                                                            |
|        | A  | •        | Link down              | When link is down led A is dis-<br>abled                                                                |
|        |    | •        | Link up                | When link is up the led A stays in green                                                                |
|        |    | •        | Activity               | Blinks in orange each time a packet is received on this port                                            |
|        | С  | •        | Master / Dis-<br>abled | Led C is disabled if this port is<br>providing timing to other equip-<br>ment (master mode) or disabled |
|        |    | •        | Active slave           | Led C is green when port is the active slave that discipline the device                                 |
|        |    | •        | Passive slave          | Led C is orange when port is in passive/monitoring mode                                                 |

#### Table 2-6: Ports LED behavior

# 2.4 Product Specifications

#### System On-Chip

- » SoC: Xilinx Zynq 7000 series
- » CPU: Dual ARM® A9 MP@ 1 GHz

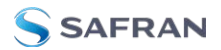

- » Memory:
  - » 512 MB DDR3 (32-bit bus)
  - » 16GB SD Card

#### **Physical Dimension**

- **Dimension**: 431 mm x 44 mm x 300 mm / (1 Rack Unit)
- **\* Color**: White (Metallic)
- **Certifications**: ROHS, FCC, CE

#### **Environmental Conditions**

- **Temperature**: -10°C ~ +50°C
- **When the set of the set of the s**

#### **Front Panel**

- **WART** RS232 Serial (RJ45 connector)
- **Ethernet** 2x 100/1000 Base-T RJ45
- **»** SFP Ports 16x 1GbE for timing distribution (WR/PTPv2 selectable)
- **Clocks I/O** 4x SMA connectors (3V @50Ω, TTL compatible):
  - » 10MHz OUT (LVTTL)
  - » PPS OUT (LVTTL)
  - » PPS IN (TTL/LVTTL)
  - » 10MHz IN (TTL/CMOS/ECL/clipped sine)

#### **Back-panel**

- » Power Supply 2x Redundant & Hot-swappable
  - » 100-240VAC, 50-60 Hz / 50W (max. 80W)
- **» Fan** 2 x Swappable fan modules
  - » Airflow: blowing out

# 2.5 Safety Notes

## Safety: Symbols Used

Table 2-7: Safety symbols used in this document, or on the product

| Symbol                               | Signal word               | Definition                                                                                                    |
|--------------------------------------|---------------------------|----------------------------------------------------------------------------------------------------|
| 5                                    | DANGER!                   | Potentially dangerous situation which may lead to personal injury or death! Follow the instructions closely.                                                                                                    |
| <u>/</u>                             | CAUTION!                  | Caution, risk of electric shock.                                                                                                    |
|                                      | CAUTION!                  | Potential equipment damage or destruction!<br>Follow the instructions closely.                                                                                                    |
| 9                                    | NOTE                      | Tips and other useful or important information.                                                                                                    |
| $\overline{\mathbb{Q}}_{\mathbb{Q}}$ | MULTIPLE<br>POWER SOURCES | This equipment may contain more than one power<br>source: Disconnect all power supply cords before<br>removing the cover to avoid electric shock.                                                                                     |
| $\bigtriangledown$                   | EQUIPOTENTIALITY          | Identify the terminal(s) which, when connected<br>together, bring the various parts of the device to the<br>same potential, not necessarily being the earth<br>(ground) potential.                                                    |
| $\bigcirc$                           | STANDBY                   | Identify the switch by means of which part of the<br>equipment is switched on in order to bring it into<br>the stand-by condition, and to identify the control<br>to shift to or to indicate the state of low power con-<br>sumption. |

## SAFETY: Before You Begin Installation

#### DANGER!

Do not block the air vents which are located on the front panel of the device, the internal temperature might increase and damage the equipment.

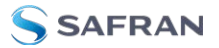

DANGER!

The FAN modules must only be replaced by a skilled person. Once reinstated, its screw must be tightened up using a flat-blade screwdriver with at least 0.8Nm to avoid any manual manipulation.

#### **DANGER!**

Replacement of a power supply module has been intended only for occasional use by a skilled person. Hazardous energy inside the device might be accessible when a module is extracted. Do not make any kind of contact with any part inside the unit.

#### DANGER!

Installation of this product must be located in restricted access areas where only skilled persons are authorized. This product is not to be installed by the user/operator. Installation of the equipment must comply with local and national electrical codes.

#### DANGER!

This equipment must be earth grounded. Never defeat the ground connector or operate the equipment in the absence of a suitably installed earth ground connection. Contact the appropriate electrical inspection authority or an electrician if you are uncertain that suitable grounding is available.

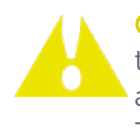

**Caution:** To increase the lifetime of your device it is recommended to use it in a controlled temperature environment and limit to the ambient condition:

Temperature: -10°C ~ +50°C; Humidity; 0% ~ 90% RH

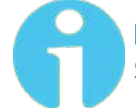

**Note:** The use of dust covers is recommended for the unused SFP/SFP+ slots.

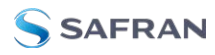

#### **Rack Installation** 2.6

The device has been designed to be mounted in a standard 19-inch (48.3 cm) equipment rack and thus respect the following physical dimensions:

- Width: 431 mm
- Height: 44mm (1x Rack Unit)
- » Depth: 300 mm

#### Caution:

The following guidelines are provided to prevent bodily-injury when mounting or servicing this unit in a rack:

-This unit should be mounted at the bottom of the rack if it is the only unit in the rack.

-When mounting this unit in a partially filled rack, load the rack from the bottom to the top with the heaviest component at the bottom of the rack.

-If the equipment rack is on wheels, ensure that the brakes are engaged and that the rack is stabilized.

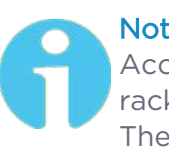

#### Note:

Accessories: The screws needed to properly mount the device to the rack are not shipped with the equipment, nor the system ground kit. The device already mounts the L-brackets and is provided with a power cord C13 (European).

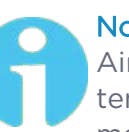

#### Note:

Airflow consideration: There are no standards for airflow in rack system but the device should be configured accordingly to the emplacement of hot and cold aisles. The default airflow of the device is from front-panel (cold) to back-panel (hot).

To properly mount the device to a rack cabinet:

- 1. Place the device on the floor or on a sturdy table near the rack.
- 2. Use a tape measure to verify the interior dimensions of the rack.
- 3. Carefully lift the device and position the rear of the device between the equipment rack mounting posts and slide the device into the rack until the

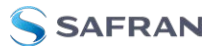

L brackets on the sides of the device are flush with the equipment rack front posts.

- 4. Align the mounting holes in the L bracket with the mounting holes in the equipment rack posts.
- 5. Secure the device using four 3/4-inch screws through the elongated holes in the L bracket and into the threaded holes in the mounting post (or the clip-nuts or cage-nuts).

# 2.7 Regulatory Compliance

# 2.7.1 EMC

- » EN55032:2015
- » AC:2016
- » EN55035:2017
- » EN61000-3-2:2014
- » EN61000-3-3:2013
- » FCC: 47 CFR Part 15B (10-1-15 Edition)
- » ICES-003 Issue 6

## 2.7.2 Safety

- » IEC 62368-1:2014
- » AC:2015
- » A11:2017

### 2.7.3 RoHS

- » 2011/65/UE
- » 2015/863/UE

# Device Connectivity

This chapter includes instruction to aid in device connectivity.

The following topics are included in this Chapter:

| 3.1 E | Default Configuration    | 20 |
|-------|--------------------------|----|
| 3.2   | Connecting to the Device | 20 |

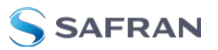

# 3.1 Default Configuration

The device is factory configured with the following default settings:

#### Table 3-1: Default Factory Settings

| Port/ Service       | Default Value                                     |
|---------------------|---------------------------------------------------|
| ethO                | Waits for DHCP offer                              |
| eth1                | 192.168.77.100                                    |
| Timing Preset       | Slave on WRO (BC)<br>WR master on all other ports |
| HTTPS               | Disabled                                          |
| SSH/web credentials | user: root<br>password: root                      |

The device credentials can be configured as needed. Learn more in "Security & Authentication" on page 105.

# 3.2 Connecting to the Device

There are two ways to connect to the WR-Z16 device using the terminal:

- » Via UART
- » Via SSH

This section will first introduce the general concepts on how to log to the device and then it will provide the specific steps, depending on the user OS.

## 3.2.1 Necessary Items for Connectivity

These are the required cables and adapters:

- **»** RJ-45 Cat5/6/7 Ethernet cable.
- » RJ45-RS232(m) and RS232(f)-USB cable.

## 3.2.2 Logging from the UART

In order to connect to the WR-Z16 device, it is required to connect the RJ45-RS232(m) and RS232(f)-USB cable to the RJ45 management port at the front panel.

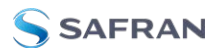

Multiple software can be used to read from the UART in the computer depending on the operating system used for that purpose (e.g. Minicom, Picocom or Putty). Learn more in the below sections.

The following table summarizes the settings required to connect to the serial port (UART) of the device:

Table 3-2: UART Settings

| Setting      | Value      |
|--------------|------------|
| Baud Rate    | 115200 bps |
| Data         | 8 bits     |
| Parity       | None       |
| Stop bits    | 1 bit      |
| Flow Control | none       |

# 3.2.3 Logging from SSH

#### Caution:

Remote authentication servers (TACACS+/Radius): If there is any remote authentication server configured and it is responding, the local credentials of the user root will not be used. Only if the remote server is not working or is unreachable, will the local credentials be available again. This can render the device accessible only by UART.

There are three main ways to connect to the WR-Z16 device from SSH:

- 1. To use the default static IP on eth1:
  - Connect the RJ-45 Ethernet cable to the eth1 interface.
  - Connect the host interface to the same LAN and configure its IP address to be within the same netmask.
  - Access the device by typing in the host terminal: ssh root@192.168.77.100
- 2. To use a DHCP server on ethO:
  - Connect the RJ-45 Ethernet cable to the ethO interface and to a LAN network with a DHCP server.
  - Connect the host interface (your PC) to the same LAN, to obtain another IP address.

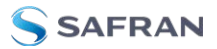

Retrieve the IP address assigned to the device using UART or by scanning the local network.

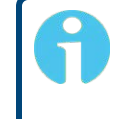

**Note:** DHCP IP address: The assigned IP should persist between device reboots, as it will ask for the same address after every bootup.

- 3. To use a manual network configuration from UART:
  - Connect the device using UART (see "Logging from the UART" on page 20).
  - Follow the steps described in network configuration from CLI (see "Network configuration from CLI" on page 47).
  - » Reboot the device.
  - >>> Connect eth0 or eth1 (according to the user network configuration).

### 3.2.4 Connecting on Linux (Ubuntu 18.04 LTS)

#### 3.2.4.1 Logging from UART

To connect to the device terminal via UART, use the RJ45-RS232(m) and RS232 (f) USB to connect to the UART management port, in the front panel of the WR-Z16 as shown in the **"Front panel" on page 8** Hardware section.

The recommended software to manage UART connections on Linux is picocom, which you should be able to install just by running with super user privileges:

sudo apt install picocom

Once installed, the command to establish the connection with picocom is similar to:

picocom -b 115200 /dev/ttyUSB<X>

where ttyUSB<x> corresponds to the instance of the USB-UART driver. In most of the case, it will be ttyUSBO (e.g., only one USB-UART cable connected to the PC) and the expected output is as follows

```
$ sudo picocom -b 115200 /dev/ttyUSB0
Calling 'sudo /usr/bin/picocom -b 115200 /dev/ttyUSB0 -b
115200'
Exiting Ctrl+A, then Ctrl+X
picocom v2.2
port is : /dev/ttyUSB0
lowcontrol : none
baudrate is : 115200
parity is : none
```

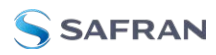

```
databits are : 8
stopbits are : 1
escape is : C-a
local echo is : no
noinit is : no
nolock is : no
send_cmd is : sz -vv
receive_cmd is : rz -vv -E
imap is :
omap is :
emap is : crcrlf,delbs,
Type [C-a] [C-h] to see available commands
Terminal ready
```

Note: USB device discovery

The target device's name may vary depending on the names of other devices. The *dmesg | grep tty* command can be used to discover which name has been set to the connected device. This is an example output:

[4.616728] cp210x 3-6.1.2:1.0: cp210x converter detected [4.620195] usb 3-6.1.2: cp210x converter now attached to ttyUSB0

In the case of the above output,  $/{\tt dev}/{\tt ttyUSB0}$  would be the device's name.

As a recommended alternative, *Putty* for Linux works properly. Programs like *minicom* or *screen* can be used, although they are not fully recommended for color compatibility issues.

## 3.2.4.2 Logging in from SSH

Ubuntu distributions (and many others) have already installed all ssh-related tools necessary to connect to the device. The user does not need to perform any specific steps and can directly follow instructions detailed in "Logging from SSH" on page 21.

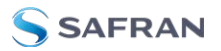

# 3.2.5 Connecting on Windows

### 3.2.5.1 Logging in from UART

The connection to the UART in the WR-Z16 Model can be made by using Putty, the SSH and Telnet client for Windows, as it supports serial connections too.

When having connected the RJ45-RS232-USB cable to the Windows PC, a new serial port identified by COM<number> at the Device Manager, as can be checked in the figure below.

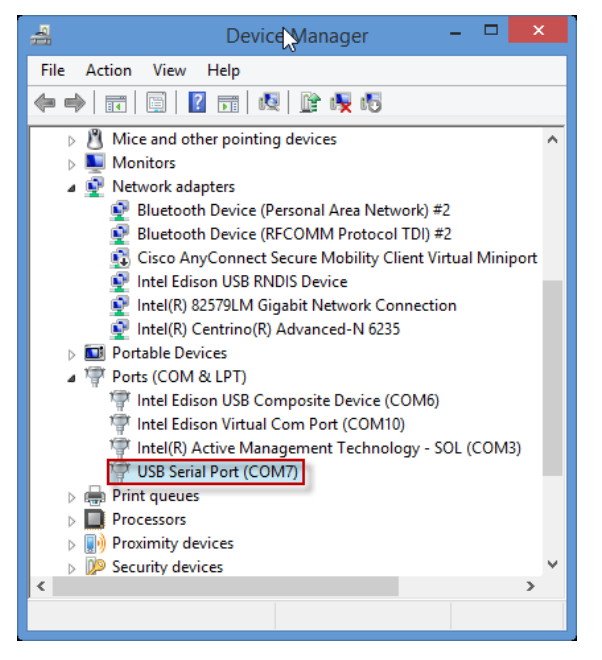

Figure 3-1: Device manager. New serial port detected.

Afterwards, the connection can be made through Putty. The connection type should be marked as Serial at <1>.The serial port name COM<number> should be placed at <2>, and the port speed (115200 Bd) at <3> (see below).
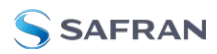

| tegory:                                    |                                                                                                    |                        |  |
|--------------------------------------------|----------------------------------------------------------------------------------------------------|------------------------|--|
| - Session                                  | Basic options for your PuTTY session                                                               |                        |  |
| E- Logging<br>Terminal<br>Keyboard<br>Bell | Specify the destination you want to com<br>Serial line<br>COM12 3                                  | Speed<br>115200        |  |
|                                            | Connection type:<br>Raw Telnet Riogin 1<br>Load, save or delete a stored session<br>Saved Sessions | Seria                  |  |
|                                            | Default Settings                                                                                   | Load<br>Save<br>Delete |  |
| tan Serial                                 | Close window on exit:<br>Always Never Only on                                                      | clean exit             |  |

Figure 3-2: Putty configuration for serial port connection.

#### 3.2.5.2 Logging in from SSH

It is also possible to connect to the device via SSH with Putty

The process to connect to the UART using Windows (XP, Vista, 7, 8, 10) is explained below:

- 1. Download and install the Putty Tool.
- 2. Verify that the Connection type corresponds to SSH .
- 3. Finally, write root@<IP> under the Host Name (or IP address) field, and click on Open.

#### Compatibility with wrz\_config

In order to make Putty compatible with the wrz\_config color scheme and avoid strangecharacters, it is recommended to try the following configuration:

- 1. Change remote character set to ISO-8859-1.
- 2. Uncheck "Override with UTF-8 if locale says so".
- 3. Select "Use Unicode line drawing code points" (this is the default).

#### 3.2.6 Logging in from web

Once the device is set with an IP address, it can be accessed by typing http://<device\_ip> in the browser address bar. By default, https is disabled but if it has been enabled, the address bar should be replaced by https://<device\_ip>.

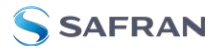

Once connected the WR-Z16, the user must login by clicking on Login Page, and provide the corresponding password for the root user (see "Default Configuration" on page 20).

| Login    |  |
|----------|--|
| Username |  |
|          |  |
| Password |  |
|          |  |
|          |  |
| LOG IN   |  |
|          |  |

Figure 3-3: Login page of the web interface.

The main dashboard view will then be displayed.

| SSAFRAN                                 | 🖒 DASHBOARD 🔍 OVERV                      |        |                                         |             |                        | P Activity 🖉 Settings 🔻 |
|-----------------------------------------|------------------------------------------|--------|-----------------------------------------|-------------|------------------------|-------------------------|
| WR-Z16 A 1<br>\$02_083                  | Dashboard                                |        |                                         |             |                        |                         |
| Preset: Custom                          | 2 000000 UM                              |        |                                         | WR Z16      |                        |                         |
| 😽 Sync Status                           | Power Dial 2                             |        |                                         |             | 9                      |                         |
| Status                                  | Timing<br>Preset Configuration: Custo    |        |                                         |             |                        |                         |
| Active Reference<br>Internal Oscillator | Time Source #1                           | Active | Free-running                            |             | STATUS OK              | Manual Free-running     |
| Message                                 |                                          |        |                                         | 🔀 Configure |                        |                         |
| Handai Prod-Fullining                   |                                          |        |                                         |             |                        |                         |
| Date Time<br>2021-09-30 07:43:22 CEST   | 🐼 System                                 |        | Versions                                |             | Network                |                         |
|                                         | CPU USAGE                                |        | HARDWARE VERSION<br>7SWR_Z16v4.1-S2_063 |             | ЕТНО<br>10.10.163.250  | (Link Up)               |
| 🚵 System Status                         | • 2.50 %                                 |        | SO2_063                                 |             | ETH1<br>192.168.77.100 | Link Down               |
| Global State                            | ы soc тенрекатике<br>70.0 <sup>©</sup> С |        | v5.0-RC8                                |             | WR0<br>0.0.0.0         | (Link Down)             |
| Timing State                            |                                          |        |                                         |             | WR1<br>0.0.0.0         | Link Down               |
| System State                            | RAM SIZE<br>510424 KB                    |        |                                         |             | WR2<br>0.0.0.0         | Link Down               |
| Critical                                | () FREE RAM<br>143176 KB                 |        |                                         |             | T Swow                 |                         |

Figure 3-4: Dashboard page of the web interface

Further instructions on the available features and how to use them in the WR-Z16's web interface are detailed in the "GUI & CGI Tools" on page 27 section.

# CHAPTER 4

# GUI & CGI Tools

Depending on preference, a user can use the web GUI or the CLI tools to perform a standalone management of the device.

This section will briefly explain the main interactions for both methods and will also provide a detailed example of the configuration of the network interfaces.

The following topics are included in this Chapter:

| 4.1 Parameters API Introduction |  |
|---------------------------------|--|
| 4.2 The REST-API                |  |
| 4.3 The Web GUI                 |  |
| 4.4 CLI Configuration           |  |
| 4.5 CLI Monitoring              |  |
| 4.6 Other CLI tools             |  |

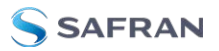

# 4.1 Parameters API Introduction

Although the interaction using CLI & GUI differs, both approaches rely on the same mechanism handled by the "Generic Parameters Access (GPA)" core library.

In other words, most of the services running in the WRZ-OS can be configured & monitorized through common operations using the attributes of parameters. The definition of all attributes that a parameter must handle is given below:

- OID: a unique identifier that should be used that refers to a specific parameter. This OID is composed by three sub-indexes <M>.<D>.<P> corresponding to
  - » <M>: ID of the module.
  - >> <D>: ID of the directory/path containing the parameter.
  - >> <P>: ID of the parameter inside a specific module directory.
- **Module**: The name of the corresponding module.
- **Directory**: The directory attached to the parameter.
- **Name**: The name of the parameter (Names in the GUI and CLI can slightly differ but their OID are always the same).
- **"** Type: The type of value stored by the parameters.
  - » String: Datatype to represent text.
  - » Enum/Bool: Fixed list of String-Integer associations.
  - Integer: Integer number with different binary representations (u8, i8, u16, i16, u32, i32, u64, i64).
  - Decimal: Floating point number (f32 or f64).
  - Array: Vector of binary types handled like a separated string.
- Unit: Corresponding unit of the parameter including scale (i.e., s, ms, us, ns, ps).
- **» Description**: Description of the parameter.
- **Access**: How the user can interact with a parameter.
  - » Read: can read the value.
  - » Write: can directly apply (online) the value.
  - » Load: can save the value (it will be applied at next restart).
  - Disabled: Currently disabled, writing will not apply anything and the value read value might be invalid.

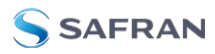

- Visibility: Expert parameters are by default hidden unless toggling the expert mode. Then, the disabled parameters are meaningless and thus temporary hidden to improve legibility.
- **Status**: Current status of a parameter.
  - Warning: The current value within a given situation corresponds to a warning alert.
  - Critical: The current value within a given situation corresponds to a critical alert.
  - Out-of-Sync: The current value could not be synchronized and is outdated.
  - >> Unlicensed: This parameter is invalid/unusable without the proper license.
  - » Unknown: The whole module that handles the parameter is down.
- Events: Some relevant parameters are associated to events when they change their value (Tracked) or when their value enters an alert range (Warning, Critical) or a smart alert.

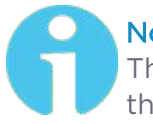

#### Note:

The list of all modules and corresponding parameters together with the value of their attributes can be found in the WRZ-OS API guide.

## 4.1.1 Table representation

For each specific feature explained through the user-guide, the following table format will be employed to describe the corresponding parameters along with their relevant attributes.

An example is given for the network interface where the same directory has been separated into two tables to follow the same structure as the web GUI panels. The following table corresponds to the parameters related to the configuration of the network interface.

| OID      | Name                            | Value<br>Type | Description                                                                                                    |
|----------|---------------------------------|---------------|----------------------------------------------------------------------------------------------------|
| 1.xxx0.x | xx0.x /net/ <iface>/xxx</iface> |               | Directory related to the <iface> name where<br/>OIDs follow the given pattern: wr0 <math>\rightarrow</math> 201x,<br/>wr1 <math>\rightarrow</math> 211x,, wr15 <math>\rightarrow</math> 361x &amp; eth0 <math>\rightarrow</math> 680x,<br/>eth1 <math>\rightarrow</math> 690x.</iface> |
| 0.xxx0.7 | DHCP                            | <bool></bool> | Enable/Disable the DHCP IPv4 discovery.                                                                                                    |

Table 4-1: Configuration parameters of the network interface.

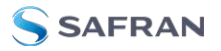

| OID      | Name              | Value<br>Type               | Description                                                                         |
|----------|-------------------|-----------------------------|-------------------------------------------------------------------------------------|
| 0.xxx0.3 | IPv4<br>Address   | <array>[4<br/>x u8]</array> | IPv4 address of <iface> (format: [0-255].[0-255].[0-<br/>255].[0-255]).</iface>     |
| 0.xxx0.4 | IPv4 Net-<br>mask | <array>[4<br/>x u8]</array> | Subnet mask.of <iface> (format: [0-255].[0-255].[0-<br/>255].[0-255]).</iface>      |
| 0.xxx0.5 | IPv4 Gate-<br>way | <array>[4<br/>x u8]</array> | Default gateway for <iface> (format: [0-255].[0-255].<br/>[0-255].[0-255]).</iface> |

The next table corresponds to the parameters that provide information (readonly) about the corresponding interface:

| OID       | Name                                                                                                    | Value Type                                                             | Description                                                                                                    |
|-----------|----------------------------------------------------------------------------------------------------|------------------------------------------------------------------------|----------------------------------------------------------------------------------------------------|
| 1.xxx0.x  | /net/ <ifa< td=""><td>ace&gt;/xxx</td><td>Directory related to the <iface> name where OIDs follow the given pattern: wr0 <math>\rightarrow</math> 201x, wr1 <math>\rightarrow</math> 211x,, wr15 <math>\rightarrow</math> 351x &amp; eth0 <math>\rightarrow</math> 680x, eth1 <math>\rightarrow</math> 690x.</iface></td></ifa<> | ace>/xxx                                                               | Directory related to the <iface> name where OIDs follow the given pattern: wr0 <math>\rightarrow</math> 201x, wr1 <math>\rightarrow</math> 211x,, wr15 <math>\rightarrow</math> 351x &amp; eth0 <math>\rightarrow</math> 680x, eth1 <math>\rightarrow</math> 690x.</iface> |
| 0.xxx0.1  | Status                                                                                                    | <enum><br/>O. Link<br/>Down<br/>1. Link Up<br/>2. Not<br/>Found</enum> | Status of the interface.                                                                                                    |
| 0.xxx0.2  | Ethernet<br>Address                                                                                                    | <array>[6<br/>x u8]</array>                                            | MAC address of the corresponding interface with<br>upper case hexadecimal format (e.g.,<br>64:FB:81:20:84:06).                                                                                                    |
| 0.xxx0.8  | Speed                                                                                                    | <string></string>                                                      | Auto-negotiated speed of <iface>.</iface>                                                                                                    |
| 0.xxx0.9  | Tx Packets                                                                                                    | <integer><br/>(u32)</integer>                                          | Transmitted packets on <iface>.</iface>                                                                                                    |
| 0.xxx0.10 | Rx Packets                                                                                                    | <integer><br/>(u32)</integer>                                          | Received packets on <iface>.</iface>                                                                                                    |
| 0.xxx0.11 | Tx Bytes                                                                                                    | <integer><br/>(u32)</integer>                                          | Transmitted bytes on <iface>.</iface>                                                                                                    |
| 0.xxx0.12 | Rx Bytes                                                                                                    | <integer><br/>(u32</integer>                                           | Received bytes on <iface>.</iface>                                                                                                    |
| 0.xxx0.13 | Tx Errors                                                                                                    | <integer><br/>(u32)</integer>                                          | Transmission errors on <iface>.</iface>                                                                                                    |
| 0.xxx0.14 | Rx Errors                                                                                                    | <integer><br/>(u32</integer>                                           | Reception errors on <iface>.</iface>                                                                                                    |

# 4.2 The REST-API

After upgrading the WRZ-OS to v5.0 or higher, REST API functionality is available.

### 4.2.1 Accessing the REST-API Documentation

The REST-API documentation is accessible in any WRZ device by accessing to http://(ip>:8201/, where <ip> is a valid IP address that reach the device (e.g. <math>http://192.168.77.100:8201/). Once the user is logged in, a web page in shown where all the methods and its corresponding examples are described.

#### White Rabbit Solutions 🚥 🚥

API for management and monitoring purposes

|                                                       | Authorize 🔒 |
|-------------------------------------------------------|-------------|
| PA Raw path of GPA parameters: mod/modir/param or oid | ^           |
| GET /v1/gpa Read Params Path                          |             |
| PUT /v1/gpa/{param} Save And Apply Params Path        | ~           |
| POST /v1/gpa/{param} Save Params Path                 | ~           |
| /v1/gpa/{param} Apply Params Path                     | ~           |
| uthentication API authentication                      |             |
| POST /v1/authentication/token Login For Access Token  |             |
| ime Manager Configuration, Information and statistics | ~           |
| GET /v1/sync Read Vclock                              | ~           |
| GET /v1/preset Read Preset                            | ~           |
| PUT /v1/preset Save And Apply Preset                  | ~           |
|                                                       |             |

Figure 4-1: Main page of the REST-API documentation.

# 4.2.2 Interacting with the REST-API

The REST-API is accessible via http://<ip>:8201/. The user can make HTTP requests with third-party applications such as curl, Postman or via its own application. Also, the REST-API is testable directly from the documentation page.

#### 4.2.2.1 HTTP Methods

The user can interact with the device using four HTTP methods:

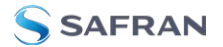

- **GET**: Reads the value of the parameter.
- PUT: Changes the parameter applying a given value, and saves it to make it persistent to reboots.
- **POST**: Saves the value of a parameter without applying it. The parameter will have the new value after the next reboot.
- **PATCH**: Applies a value to a parameter without saving it.

#### 4.2.2.2 GET Formats

The GET method can retrieve different levels of information, called 'formats'. There are five formats:

- **value\_string**: Retrieves the value as a string.
- **value\_number**: Retrieves the value as a number.
- basic: Retrieves the value as a string and as a number, among its current status (Warning, critical,...)
- **config**: The same as the basic, plus the configured (saved) value.
- complete: All the retrievable information of a parameter. Is the same as the 'config' format, plus:
  - » oid: Parameter's primary key in owner\_id.modir\_id.prm\_id format.
  - » access\_str: The access permissions to the parameter in string format.
  - vtype\_str: The type of the parameter in string format
  - » unit: Unit of the parameter
  - » desc: Description of the parameter
  - enum\_dict: All the possible settable values of the parameter, both with its corresponding numbers numbers and strings.
  - » metrics\_dic: The computed metrics for the parameter.

**Note:** To know the supported values of a parameter, the user shall make a complete query where the enum object will show the valid range.

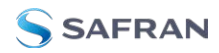

**Note:** For monitoring purposes, use value\_string or value\_number format because of their light computation impact. Other formats require more computation time and will affect the system performance if they are requested frequently.

#### 4.2.3 Accessing the REST-API through the documentation page

The REST API is testable directly from the documentation page. For doing this:

- 1. Open the REST-API documentation page in a web browser by navigating to http://<ip>:8201/
- 2. Obtain an authentication token by clicking the "Authorize :lock: " button on the top of the page and inserting the credentials:
  - a. Open the Authorize dialog for obtaining a token:

| White Rabbit Solutions 💷 🚥                             |             |
|--------------------------------------------------------|-------------|
| API for management and monitoring purposes             | Authorize 🔒 |
| GPA Raw path of GPA parameters: modmodir/param or old  | ^           |
| GET /V1/gpa Read Params Path                           | ~ ≜         |
| /vl/gpa/{param} Save And Apply Params Path             | ~ 🌢         |
| POST /v1/gpa/{param} Save Params Path                  | ~ 🌢         |
| PATCH /vl/gpa/{param} Apply Params Path                | ~ 🌢         |
| Authentication API authentication                      | ^           |
| POST /vl/authentication/token Login For Access Token   | ~           |
| Time Manager Configuration, Information and statistics | ~           |
| GET /v1/sync Read Vclock                               | ~ ≜         |
| GET /v1/preset Read Preset                             | ~ 🌢         |
| PUT /v1/preset Save And Apply Preset                   | ~ 🔒         |
|                                                        | . A         |

b. Enter the credentials in the Authorize form.

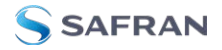

| White Rabbit Solu                      | tions 🕮 🚥                                                                                                    |            |
|----------------------------------------|----------------------------------------------------------------------------------------------------|------------|
|                                        |                                                                                                    |            |
|                                        | Available authorizations                                                                                                    | ×          |
|                                        | Scopes are used to grant an application different levels of access to data on behalf of the en-<br>user. Each API may declare one or more scopes.<br>API requires the following scopes. Select which ones you want to grant to Swagger UI. |            |
|                                        | OAuth2PasswordBearer (OAuth2, password)                                                                                                    | ~          |
|                                        | Token URL: v1/authentication/token<br>Flow: password<br>username:                                                                                                    |            |
|                                        | password:                                                                                                    |            |
|                                        | Client credentials location:                                                                                                    |            |
| Authentication and and and             | client,id:                                                                                                    | <b>8</b> 7 |
|                                        | client_secret:                                                                                                    | <u> </u>   |
| Time Manager Conference and Annotation | Authorize Close                                                                                                    |            |
|                                        |                                                                                                    |            |
|                                        |                                                                                                    |            |
|                                        |                                                                                                    |            |

c. Once the token was correctly obtained, proceed to close the dialog and tests the REST-API.

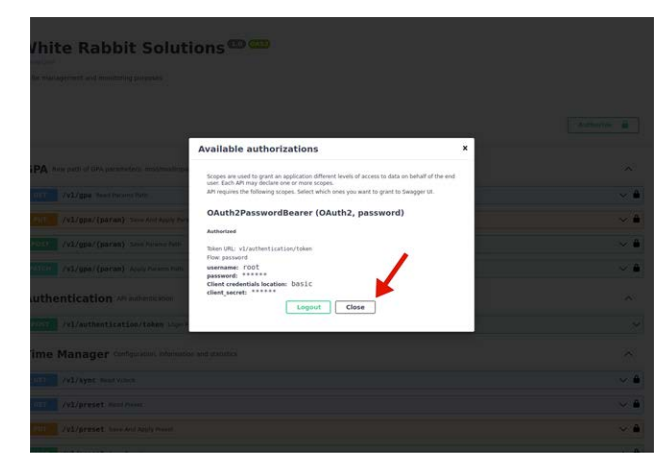

3. Choose a parameter and a method. If using the "GET" method, choose also a "format". For example:

^ ≜

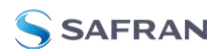

GET /v1/preset Read Preset Parameters Try it out Name Description format string (query) Default value : value\_string value\_string

a. Open the `GET /v1/preset` method and click in "Try it out".

- Responses Code Description Links 200 No links Successful Response application/json v Example Value | Schema 422 No links Validation Error Media type
  application/json ~ Example Value Schema "detail": [
- b. Choose a format string (for example: complete) and click in "Execute".

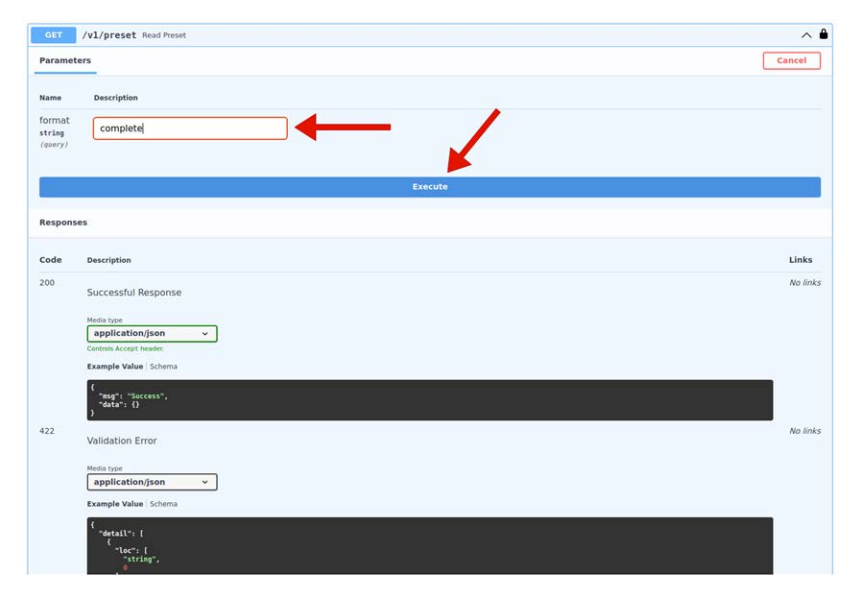

c. Check the response of the request.

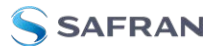

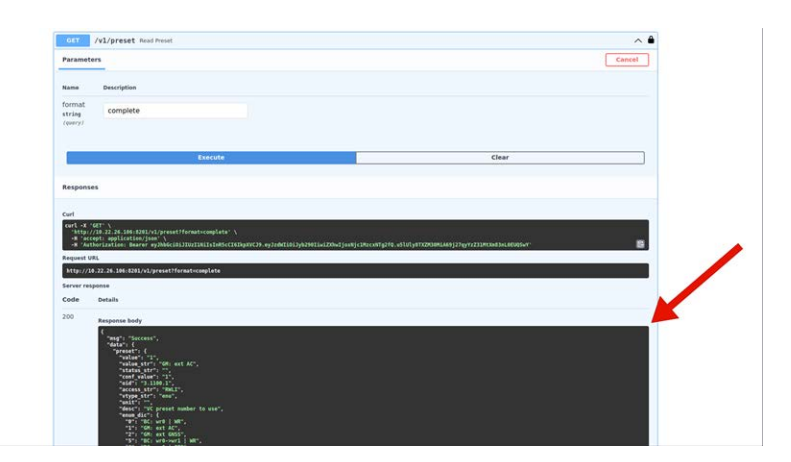

4. An example line for curl is provided for testing purposes:

```
curl -X 'GET' \
'http://10.22.26.106:8201/v1/preset?format=complete' \
-H 'accept: application/json' \
- H 'Authorization: Bearer eyJh-
bGciOiJIUzI1NiIsInR5cCI6Ik-
pXVCJ9.eyJzdWIiOiJyb290IiwiZXhwIjoxNjc1MzY3Mjk1fQ.RGDFVCnbG-
ltHa9PfiAqLZXpaw5R_wPtOWe8R6DYZhQ'
```

#### 4.2.4 Accessing the REST-API through Postman

#### 4.2.4.1 About Postman

Postman is an HTTP client that serves as a development app to prototype and test APIs. The Postman app is available for Microsoft Windows<sup>™</sup>, Mac OS X or later, and Linux; there is also a web browser version: <u>http://www.postman.com/downloads/</u>. Postman is a software app developed by Postdot Technologies, Inc. In its basic configuration, the tool is free of charge.

Postman can be used to send the requests to a White Rabbit Time Server unit, and it will return the JSON response from the device. This allows the user to quickly test API calls without having to develop test software, and the format of the data returned can be easily analyzed for inclusion into scripts or applications that can consume the data.

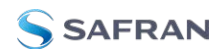

#### 4.2.4.2 Downloading and Installing Postman

- 1. Navigate to <a href="http://www.postman.com/downloads/">http://www.postman.com/downloads/</a>, and select "Download the App" or "Try the Web Version".
- 2. Install and launch Postman.
- 3. Create an account by signing up. This will ensure your requests, collections, environments and history data are saved for future reference.

#### 4.2.4.3 Familiarizing Yourself with Postman

The following is a brief overview of the Postman UI. More comprehensive assistanceCanbefoundunderhttps://learning.postman.com/docs/getting-started/introduction/.

More Workspaces API Network Reports Explore Search Postmann

 My Workspaces
 API Network Y
 Reports Explore
 Search Postmann
 Image: Control of the explore of the explore of the explor

The View Selector is used to switch between different functionality.

The **Sidebar** lists the requests stored in the loaded Collections tab, the parameters stored in the Environments tab, and – under the History tab – a list of recently submitted requests.

The Request Editor is used to configure elements of a request. For example:

**WRL**: Type the address of the endpoint that you want to call into the URL input field. URLs used previously will be suggested via auto-complete.

Note that parameters entered in the URL input field bar or in the key/value editor will not automatically be URL-encoded. To manually encode the

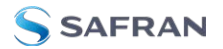

parameter value, right click on a highlighted text, and select EncodeURIComponent.

- **Method**: Select the HTTP operation that you want to use (GET, POST, etc.).
- **Tabs**: Use the tabs in the Request Editor to configure the requests. For example:
  - Headers: Click on the Headers tab to display the Headers key-value editor. The header frequently contains fields for authentication, Cookies, a time stamp, MD5 sums, and MIME-content type information.
  - Body: Click the Body toggle switch to open the Body editor. The body editor has different controls depending on the body type: formdata, urlencoded, raw, binary, and GraphQL.
  - » To edit key values, click the **Params** button.

#### Postman functionality highlights:

- Create requests by conveniently specifying Method, URL parameters, Header and Body.
- Submit API calls quickly to test scripts; generate code snippets that can be copied and pasted.
- » Specify authorization to be used.
- Display responses in different formats e.g., "pretty", "raw", or as rendered HTML pages.
- » Organize and store requests in Collections.
- Store request parameters that will be used repeatedly (e.g., keys and values used as login credentials) in development project-specific Environments.
- » Access history of sent requests.
- » Capture documentation for requests in a description field.

#### 4.2.4.4 Importing the White Rabbit Collection

Safran's Postman<sup>™</sup> collection for White Rabbit Time Servers provides examples of how to pull and send data through the API. To import this collection:

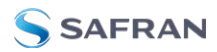

1. Click on /openapi.json to download the collection:

| API for management and monitoring purposes             |        |
|--------------------------------------------------------|--------|
|                                                        | Author |
| GPA Raw path of GPA parameters: mod/modir/param or oid |        |
| GET /vl/gpa Read Params Path                           |        |
| PUT /vl/gpa/{param} Save And Apply Params Path         |        |
| POST /vl/gpa/{param} Save Params Path                  |        |
| PATCH /v1/gpa/{params Apply Params Path                |        |
| Authentication API authentication                      |        |
| POST /vl/authentication/token Login For Access Token   |        |
| Time Manager Configuration, information and statistics |        |
| GET /vl/sync Read Vclock                               |        |
| GET /v1/preset Read Preset                             |        |

- 2. Open the Postman app, using the credentials of your previously created account.
- 3. Import the White Rabbit REST API Collection:
  - a. For the standalone app, select Import.
  - b. Drag and drop or click Upload Files and select the openapi.json file from your previously downloaded.
  - c. Under the Collections tab in the Sidebar on the left, "White Rabbit Solutions" will be displayed. Click on it to display the Collection's folders. Click on any request to display it in the Request Editor.
- 4. It is not necessary to import an Environment into Postman, because all of the necessary variables are attached to the collection itself.

#### 4.2.4.5 Configuring the 'baseUrl'

In order to indicate to Postman the device to which connect to, the user must introduce the base URL of the device's REST-API.To do so, click on the root element on the sidebar titled "White Rabbit Solutions", and in the "Variables" tab, edit the Current Value of the baseUrl variable and set it to http://<ip>:8201/, where <ip> is a valid IP address that reach the device (e.g. http://10.22.26.106:8201/)

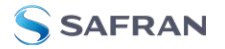

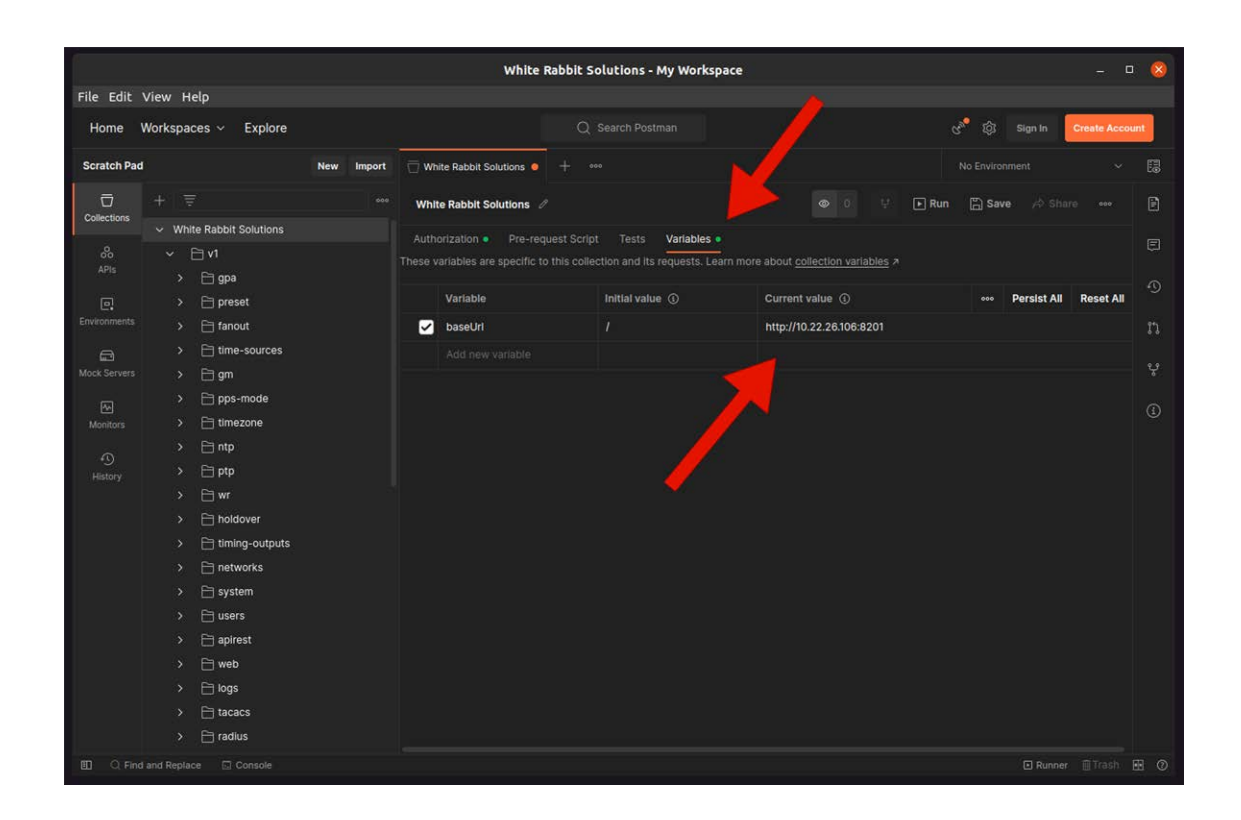

#### 4.2.4.6 Obtaining the Access Token

Once the baseUrl is set, the user can request an Access token to be able to make any other requests to the device. The needed steps are:

- 1. Open the POST request named "Login for Access Token".
- 2. In the **request editor**, edit the username and password variables with the appropriate values for the device.
- 3. Click on the "Send" button.
- 4. In the **response** window, copy the value of the returned "access\_token"

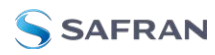

object.

|                                                              | Login For Access T                                                                | oken - My Workspace                                                  |                                      | 🛛              |
|--------------------------------------------------------------|-----------------------------------------------------------------------------------|----------------------------------------------------------------------|--------------------------------------|----------------|
| File Edit View Help                                          |                                                                                   |                                                                      |                                      |                |
| Home Workspaces ~ Explore                                    |                                                                                   |                                                                      | ල <sup>89</sup> හි Sign In           | Create Account |
| Scratch Pad New Import                                       | White Rabbit Solutions   POST Login Fo                                            | r Access Tok • + •••                                                 |                                      |                |
| Collections + = eee                                          | White Rabbit Solutions / v1 / Login Fo                                            | Access Token 🧷                                                       |                                      |                |
| o <sup>8</sup> o → ⊡ web                                     | POST ~ ((baseUrl))/v1/auth                                                        | entication/token                                                     | Se                                   | nd 🗸 🗉         |
| > 🖯 logs                                                     |                                                                                   | Body • Pre-request Script Tests                                      | Settings                             |                |
| Environments<br>Environments<br>Tadius                       | none form-data x-www-for<br>Key                                                   | m-urlencoded                                                         | nQL 3<br>Description +++ Bu          | ()<br>Ik Edit  |
| Mock Servers > 🖻 mail                                        | 🖌 username                                                                        | root 🔶 🤈                                                             | (Required)                           |                |
| 🖓 > 🗎 ssh                                                    | password                                                                          | root                                                                 | (Required)                           |                |
| Monitors > 🖻 hostname                                        | grant_type                                                                        | password                                                             |                                      |                |
| S > Configuration                                            | Scope                                                                             |                                                                      |                                      |                |
| History > 📄 licenses                                         | Client_Id                                                                         | dolor                                                                |                                      |                |
| > GET Read Vclock                                            | Body Cookies Headers (4) Test Resu                                                |                                                                      |                                      |                |
| Post Upload Leapseconds File     GET Read Timing Misc        | Pretty Raw Preview Visua                                                          |                                                                      |                                      | <b>a</b> Q     |
| GET Read Networks     GET Read Locatime     Post Save Reboot | 1 {<br>2 "access_token": "syJhb<br>H099M-12XJ0HmX3h13<br>3 "token_type": "beazer" | SCIOIJIUZTINIISInRScCIGIkpXVCJ9.eyJzd<br>2HHBIYqvRxW2BIS-MMMFy-DRM*, | HT101Jyb290TiwiZXhwIjoxNjc1NDU4MTIyi |                |
| V POST Login For Access Token                                |                                                                                   |                                                                      |                                      |                |
| Successful Response     Suldation Error                      |                                                                                   |                                                                      |                                      |                |
| Console                                                      |                                                                                   |                                                                      |                                      |                |

#### 4.2.4.7 Making a Request

An authenticated user (i.e. an user with an authentication token) can make any type of request. For doing this:

- 1. Open the desired request in the sidebar (for example, /v1/preset/Read Preset).
- 2. Navigate to the "Authorization" tab.
- 3. Introduce the access token.
- 4. Click on the "Send" button.

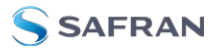

- Read Preset My Workspace File Edit View Help Home Workspaces v Explore Scratch Pad GET Read Preset 📅 🕶 / v1 / preset / Read Preset 🥖 eset?format=value string Send Auth ation • Type E Validation Error > PUT Save And Apply Prese evJhbGciQiJIUzI1NilsInR5cCl6lkpXVCJ9.ev > POST Save Preset Header Prefix ① Auto-refresh token ..... > 🗎 time-sources 200 OK 131 ms 173 B Sa n 🖻 🖉 tty п > 🗎 networks
- 5. Check the response in the response window.

# 4.3 The Web GUI

The web GUI is a user-friendly interface that allows you to monitor and manage the device through a web browser.

After navigating to the device's IP address, you will need to login using the default credentials (or your updated credentials). A dashboard tab will then be shown with the main information of the device, product image, status panel, basic timing information, system and version information, and network configuration.

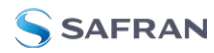

| SSAFRAN                                        | 🕫 DASHBOARD 🗢 OVERVIEW 🔻                 | $i$ configuration $\bullet$ $i$ administration $\bullet$ $\otimes$ managed | ehent 💌                           | 🕞 Activity 😤 Settings 🔻 |
|------------------------------------------------|------------------------------------------|----------------------------------------------------------------------------|-----------------------------------|-------------------------|
| WR-Z16 41<br>502_083                           | Dashboard                                |                                                                            |                                   |                         |
| Preset: Custom                                 |                                          |                                                                            |                                   |                         |
| 😽 Sync Status                                  | Power D                                  |                                                                            |                                   |                         |
| Status                                         | * Timing<br>Preset Configuration: Custom |                                                                            |                                   |                         |
| Active Reference<br>Internal Oscillator        | Time Source #1                           | Active Pree-running Type FR/                                               | HO STATUS CK Manual Free-running  |                         |
| Message<br>Manual Free-running                 |                                          |                                                                            | Configure                         |                         |
| Date Time<br>2021-09-30 07:43:22 CEST          | System or                                | VERVIEW > () Versions                                                      | 🖘 Network                         |                         |
| System Status                                  | © CPU USAGE<br>2.50 %                    | HARDWARE VERSION<br>75WR-Z16V4.1-52_063                                    | ETHE<br>10, 10, 183, 250          | LINKUP                  |
| Giobal State<br>Critical                       | a BOC TEMPERATURE<br>70.0 º C            | S02_063                                                                    | 192.188.77.100<br>wate<br>0.0.0.0 | Link Down               |
| Timing State<br>OK<br>System State<br>Critical | RAM SIZE<br>510424 KB                    |                                                                            | wet     occo     wez     occo     | Link Down               |

Figure 4-2: Dashboard in web interface

The Web GUI main dashboard is divided into the following main parts:

- » The Main Navigation Bar contains the following menu links:
  - The Overview Menu contains links to overview status pages for the following fields:
    - Timing: General, White Rabbit, IEEE 1588-2008 (PTPV2), External Reference (GM), Holdover, NTP, and Misc.
    - » Network: Interfaces, DNS
    - » Healthing information: System, Power Supplies, Fan

In the Overview pages, the breadcrumb bar will contain a link to the settings page, if applicable:

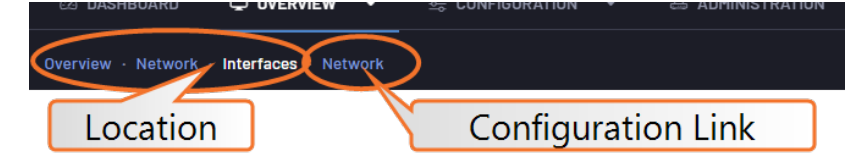

- The Configuration Menu has links to the configuration of General Timing, White Rabbit, PTP, External Reference (GM), Holdover, NTP, and Misc.
- The Administration Menu allows users to configure Network, SNMP, and Security settings.
- The Management Menu links to pages for Info, Logging, Maintenance, Firmware Update, System Alerts, Licenses, and Import/Export config.
- The Product Image provides real-time depictions of the status of any connected ports or power supplies (functioning interfaces will appear GREEN).

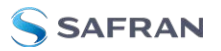

- The General Status Panel contains at-a-glance sync status and system status information.
- The System Status Panel contains metrics related to system functionality (temperature, memory used, etc.) and contains a link to the overview page for system status information.
- The Versions Status Panel lists your current hardware version, serial number, and software version.

| SAFRAN                                                  | 🕼 DASHBOARD 😳 OVERVIEW * 🔅 CONTRURATION * 🕹 ADMINISTRATION * 🕲 MANAGEMENT *                                                                                                    | 🖻 Activity 🙏 Settings 👻 |
|---------------------------------------------------------|----------------------------------------------------------------------------------------------------|-------------------------|
| WR-216<br>S02.<br>General Status<br>Preset Custon       | Pashboard<br>Panel<br>WR28<br>WR28<br>WR28<br>WR28<br>WR28<br>WR28                                                                                                    |                         |
| Status<br>OK<br>Active Reference<br>Internal Oscillator | Timing     Transporter Control     Timing Status Panel     Time Source #1     Time Source #1     Time Source #1     Time Source #1     Time Source #1     Time Source #1     Time Source #1                                                                                                    |                         |
| Message<br>Manual Free-running                          |                                                                                                    |                         |
| Cate Time<br>2021-09-30 07:43:22 CEST                   | System     Ovcrvctw >     Versions     Structure     Network                                                                                                    |                         |
| ▲ System Status                                         | Operation     Image: Constraint of the constraint of the c                   | (Link Up)               |
| Gicbal State                                            | 70.0 ° C Version Status Panel                                                                                                    |                         |
| Timing State<br>Ok<br>System State<br>Critical          | RAM 1972     STOV24 KB     WR2     WR2 |                         |

**\*** The **Network Status Panel** details the IP address information for each port.

Figure 4-3: Web GUI Dashboard sections

The web session will automatically terminate after 15 minutes of inactivity. This setting can be disabled or configured in **Administration** > **Security** > **Web**.

#### 4.3.1 Network configuration from web

To illustrate how the user should interact with the web interface, an example of the configuration of a static IP for ethO network interface follows.

1. After logging in to the unit, select the Administration drop-down in the Main Navigation bar, and then select the Network page:

| 🙆 DASHBOARD |        | E CONFIGURATION |       |                  | ⊚ mai         |
|-------------|--------|-----------------|-------|------------------|---------------|
| Dashboard   |        |                 |       | Network 2        |               |
| ******      | UART 1 |                 | AL 17 | SNMP<br>Security | WR<br>CLK TTL |
| Power       | •      |                 |       |                  | • •           |

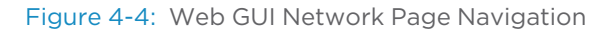

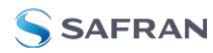

2. From the Interfaces tab, identify the port you wish to configure. If DHCP is enabled, the values will be read-only. To disable DHCP, select the **no** radio button. It will then be possible to fill in your network information.

| Ø DASHBOARD ♀ OVERVIEW ♥ 窓 CONFIGUR | ATION 🔻 🛎 ADMINISTRAT     | TION 🔻 🛞 MANAGEMENT 🔻 |
|-------------------------------------|---------------------------|-----------------------|
| Network - Administration - Network  | 290<br>1                  |                       |
| Network                             |                           |                       |
| Interfaces                          | Interfaces IPv4 configura | tion                  |
| DNS                                 | eth0                      |                       |
|                                     |                           | no     yes            |
|                                     | IPV4 Address              | 10.10.163.250         |
|                                     | IPV4 Netmask              | 255.255.255.0         |
|                                     | GW Address                | 10.10.163.1           |
|                                     | BC Address                | 0.0.0.0               |

Figure 4-5: Disable DHCP via the Web GUI

- 3. After entering your chosen static IP address and networking information, select the Save Configuration button at the bottom right of the page.
- 4. A green confirmation banner will acknowledge your save; you will also see a warning that the saved changes will not be applied to the functionality until the unit is rebooted:

| 1944 Adi                                                       |                              |                   |
|----------------------------------------------------------------|------------------------------|-------------------|
| ATTENTION: Save changes will not be applied until next reboot. | mask 255.255.255.0<br>Reboot | Carrector Addator |
| Network configuration saved                                    |                              | ×                 |

Figure 4-6: Network change banners at the bottom of the page

- 5. Once you have made your desired changes, you can either select the Reboot button from the warning banner, or navigate to **Management** > **Maintenance** and select the device Reboot button.
- 6. Your changes can be confirmed from the dashboard (which lists all interface IP addresses in the Network Status Panel) or you can also return to the Administration > Network page.

#### Note:

DNS Resolution: The last tab of network configuration entitled DNS can be used to add a custom DNS server needed to resolve IP address. This is useful in case an URL is used instead of an IP when configuring the server for a device (e.g., NTP, Auth, etc.).

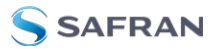

# 4.4 CLI Configuration

If the user prefers to configure the device from the command line, execute the wrz config command.

The wrz\_config tool provides an interactive menu directly from the command line with a structure similar to the web GUI. The main menus are the following:

- Timing: All timing-related configuration of the device (see "Timing" on page 53 for more information).
- Network: Network configuration of the management & timings interfaces ("Network configuration from CLI" on the facing page).
- Healthing: Power Supplies & Fans related configuration ("Healthing " on page 138).
- Security: Configuration related to the security of the device ("Security & Authentication" on page 105).
- Management: Logging & Monitoring ("Monitoring & Logging" on page 117) configuration and aspects related to the maintenance of the device ("Device Maintenance" on page 153).

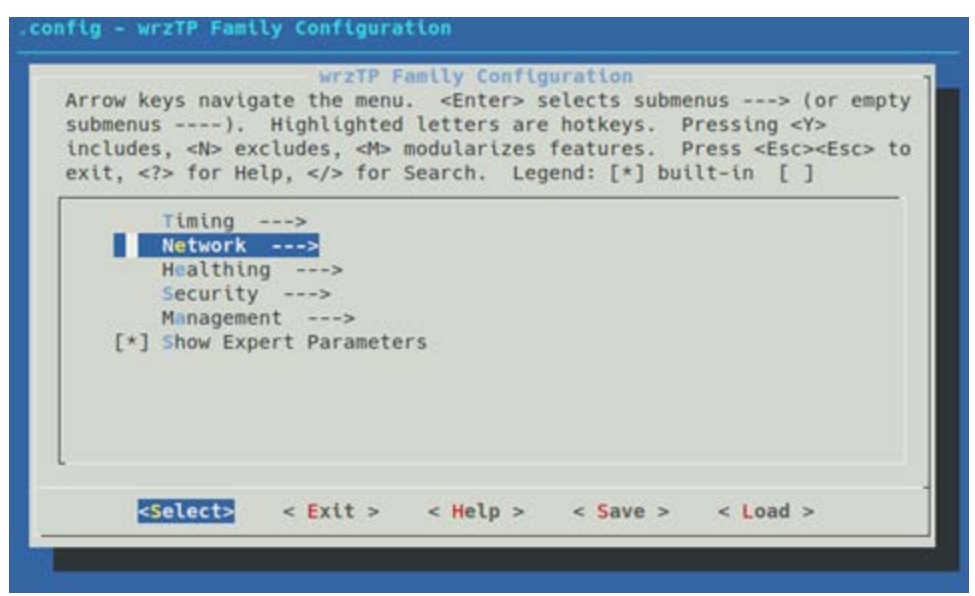

Figure 4-7: Main wrz\_config interface. Modules to modify

The user can then navigate between the different menus and sub-menus using arrow keys and the <Select> and <Exit> actions.

To get more information about a specific parameter such as its description or its corresponding OID the user can press the <Help> action.

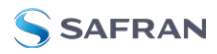

When exiting the wrz\_config tool, the user will be asked if he wants to save the changes in the configuration or not.

#### Note:

Expert parameters: To ease the navigation during configuration some expert parameters are by default hidden. In the main, menu the user can toggle a configuration flag to make visible these expert parameters.

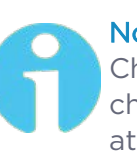

#### Note:

Changes applied at reboot: It is important to highlight that the changes performed through the wrz\_config tool will only be applied at next reboot. Indeed, each init.d services will load their corresponding values from /root/.config file during startup.

#### Caution:

Avoid manual editing of .config file: In order to avoid errors such as duplicated entries, it is not recommended to manually edit the /root/.config. This might have been suggested for some specific configurations of the previous version (WRZ-OS v2.x) but this practice is now discouraged.

# 4.4.1 Network configuration from CLI

To illustrate the usage of wrz\_config tool, the configuration of the network interface is detailed as a step-by-step procedure. The behavior can then be emulated in other menus in the configuration tool.

To set the IP address for the ethO management interface:

- 1. The first step is to execute the wrz\_config command from a terminal.
- 2. Then, the Network section must be selected from the main menu:
- 3. Then the corresponding network interface (eth0) to be modified must be selected:.

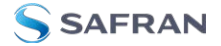

| Arro<br>subr<br>inc<br>exi | w keys navigate the menu. <enter> selects submenus&gt; (or empty<br/>menus). Highlighted letters are hotkeys. Pressing <y><br/>Ludes, <n> excludes, <m> modularizes features. Press <esc><esc> to<br/>t, <? > for Help,  for Search. Legend: [*] built-in []</esc></esc></m></n></y></enter> |
|----------------------------|----------------------------------------------------------------------------------------------------|
| 1                          | *** Network configuration parameters ***                                                                                                    |
|                            | eth0>                                                                                                    |
|                            | eth1>                                                                                                    |
|                            | wr0>                                                                                                    |
|                            | wr1>                                                                                                    |
|                            | wr2>                                                                                                    |
|                            | wr3>                                                                                                    |
|                            | wr4>                                                                                                    |
|                            | wr5>                                                                                                    |
|                            | Wr6>                                                                                                    |
| -                          | 4(+)                                                                                                    |
|                            | <pre><select> &lt; Exit &gt; &lt; Help &gt; &lt; Save &gt; &lt; Load &gt;</select></pre>                                                                                                    |

Figure 4-8: wrz\_config interface. Network interfaces to change

4. If the static IPv4 settings must be loaded, disable DHCP

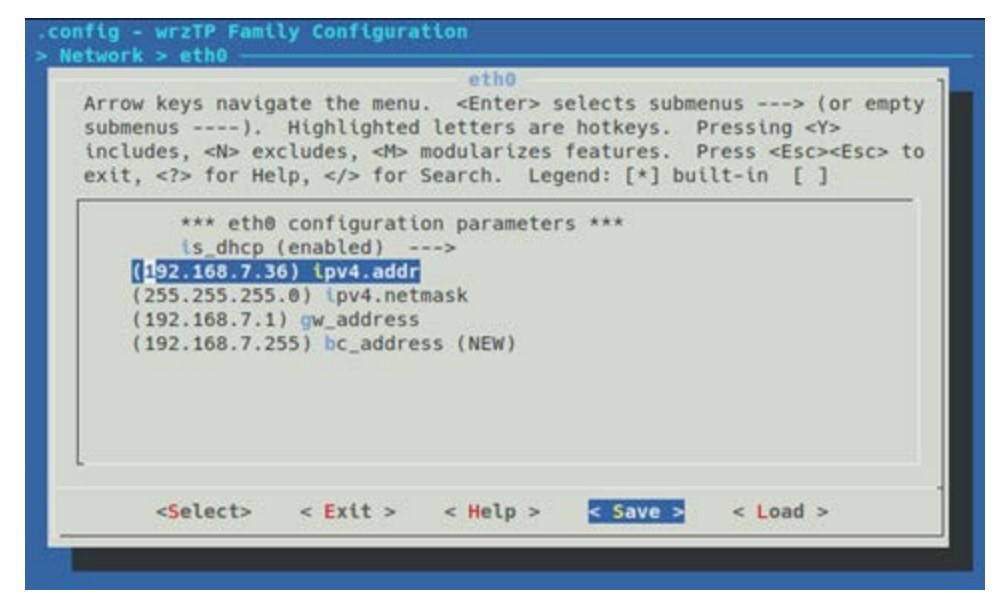

Figure 4-9: wrz\_config interface. Interface parameters to change

5. Do not forget to <Save> the changes once the configuration is done. The following message will prompt. To load this configuration at next reboot the default filename (.config) must be used.

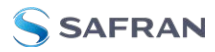

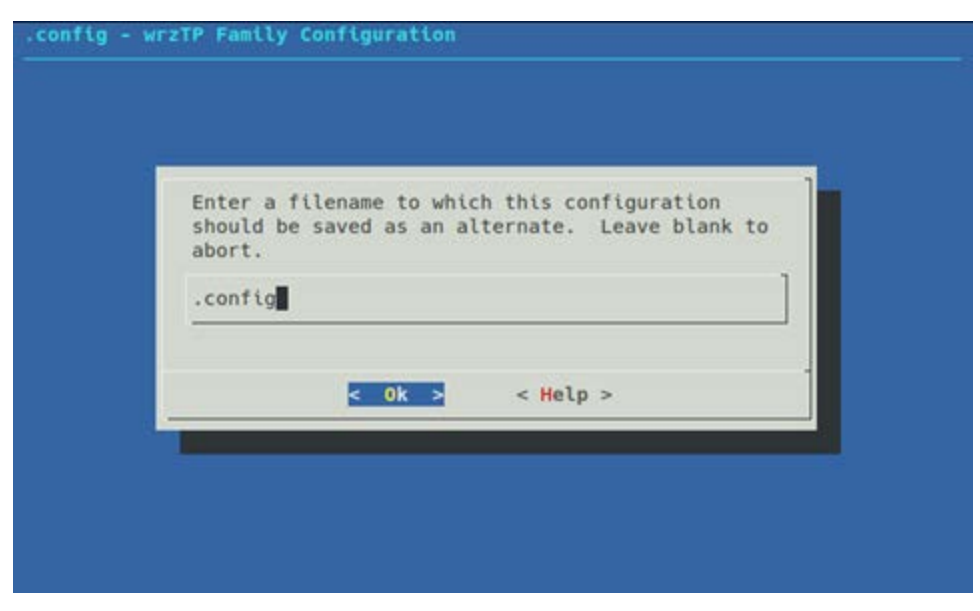

Figure 4-10: wrz config interface. File in which to save the new applied configuration

6. Select Exit or press <Esc> to return to the command line.

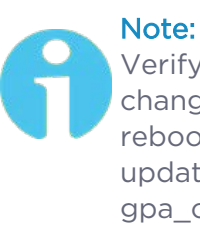

Verify network configuration after reboot: Network configuration changes are only applied at startup. Thus, it is recommended to reboot the device to verify that the IP settings has been properly updated using the typical ifconfig <ifname> command or through gpa\_ctrl tool.

#### **CLI** Monitoring 4.5

The gpa ctrl command tool can be used to monitor the current value and state of all the parameters in the WRZ-OS.

#### 4.5.1 Listing parameters

If the user directly executes gpa ctrl without any arguments, it will list all the parameters of the WRZ-OS. Then, by specifying some arguments and options the user can slightly modify its usage.

```
gpa ctrl [OPTIONS] [<module name> [<path> [<write val>]]]
```

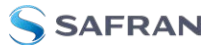

The figure below illustrates the usage of  $gpa\_ctrl$  to monitor all parameters corresponding to the power supplies by executing the command:  $gpa\_ctrl$  hald pws/

| ro | root@z16-006:~# gpa_ctrl hald pws |                        |  |              |   |  |  |
|----|-----------------------------------|------------------------|--|--------------|---|--|--|
|    | -                                 | hald                   |  |              |   |  |  |
|    | 0.9110.1                          | pws/pwsl/status        |  | OK           |   |  |  |
|    | 0.9110.2                          | pws/pwsl/temperature   |  | 32           | С |  |  |
|    | 0.9110.3                          | pws/pwsl/v_in          |  | 232.000000   | V |  |  |
|    | 0.9110.4                          | pws/pwsl/v_out         |  | 11.949219    | v |  |  |
|    | 0.9110.5                          | pws/pwsl/power_in      |  | 27.000000    | W |  |  |
|    | 0.9110.6                          | pws/pwsl/power_out     |  | 20.000000    | W |  |  |
|    | 0.9110.7                          | pws/pwsl/disable_alert |  | Yes          |   |  |  |
| С  | 0.9120.1                          | pws/pwsr/status        |  | NOT DETECTED |   |  |  |
|    | 0.9120.2                          | pws/pwsr/temperature   |  | 0            | С |  |  |
|    | 0.9120.3                          | pws/pwsr/v_in          |  | 0.000000     | v |  |  |
|    | 0.9120.4                          | pws/pwsr/v_out         |  | 0.000000     | v |  |  |
|    | 0.9120.5                          | pws/pwsr/power_in      |  | 0.000000     | W |  |  |
|    | 0.9120.6                          | pws/pwsr/power_out     |  | 0.000000     | W |  |  |
|    | 0.9120.7                          | pws/pwsr/disable_alert |  | No           |   |  |  |

Figure 4-11: Example of gpa\_ctrl usage to list power supplies parameters.

The list of related parameters displays in 5 columns:

- 1. The state of the parameters. In this example only the status of the right power supply (0.9120.1) is in a critical state (C).
- 2. The OID of the parameter.
- 3. The path of the parameter inside the module.
- 4. The value of the parameter.
- 5. The unit of the parameter (if relevant).

The user can also list only the parameters related to the right power supply by executing:

gpa ctrl hald pws/pwsr/

#### 4.5.1.1 Readback a specific parameter

It might also be interesting to only readback a specific parameter. To only get the status of the left and right power supplies the user should execute:

```
root@z16-006:~# gpa_ctrl hald pws/pwsl/status; echo $?
OK
0
root@z16-006:~# gpa_ctrl hald pws/pwsr/status; echo $?
Warning: C pws/pwsr/status
```

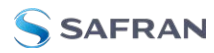

NOT DETECTED 204

#### Note:

Return code and stdout/stderr: The gpa\_ctrl print parameters to stdout/stderr according to their status such that an advanced user can easily filter them. It also returns specific error code depending on the status. For more information please read carefully gpa\_ctrl – h.

#### 4.5.2 Applying changes online

If a parameter is writeable, this means that it can be directly applied by using the following syntax:

gpa\_ctrl <module\_name> <param\_path> <new\_value>

For example, to disable the alert for the right power supply the user must execute:

```
gpa_ctrl hald pws/pwsr/disable_alert Yes
```

If the command returns without any errors, this mean that the changes have been properly applied. This can be checked by reading back the output of

gpa ctrl hald pws/pwsr/

#### 4.5.3 Other functionalities

To improve legibility, the parameters can be displayed in a tree view by adding the -t flag:

| root@z16-006:~ | √# gpa_ctrl -t hald pws                   |
|----------------|-------------------------------------------|
| 0              | hald LEGEND: dir writable readable expert |
| 0.9100         | pws                                       |
| 0.9110         | 🗕 pwsl                                    |
| 0.9110.1       | status (OK)                               |
| 0.9110.2       | temperature (40C)                         |
| 0.9110.3       | v_in (235.500000V)                        |
| 0.9110.4       | └── v_out (11.968750V)                    |
| 0.9110.5       | power_in (29.000000W)                     |
| 0.9110.6       | power_out (23.000000W)                    |
| 0.9110.7       | └── disable_alert (Yes)                   |
| 0.9120         | 🖵 pwsr                                    |
| 0.9120.1       | — status (NOT DETECTED)                   |
| 0.9120.2       | — temperature (0C)                        |
| 0.9120.3       | v_in (0.000000V)                          |
| 0.9120.4       | - v_out (0.000000V)                       |
| 0.9120.5       |                                           |
| 0.9120.6       |                                           |
| 0.9120.7       | └── disable_alert (Yes)                   |

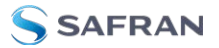

The user can get more information about the parameters by using the verbose flag -v:

| root@z16-006: | √# gpa_ctrl -v hald pws/pwsr      |                           |                    |
|---------------|-----------------------------------|---------------------------|--------------------|
|               | hald                              |                           |                    |
|               |                                   |                           |                    |
| desc: The     | Hardware Abstraction Layer Daemo  | n (HALD)                  |                    |
| status: R     | unning (0)                        |                           |                    |
| nparams: l    | Warning:0 , Critical:0 , Out-of-s | ync:0                     |                    |
|               |                                   |                           |                    |
| 0.9120.1      | pws/pwsr/status                   | : NOT DETECTED            | range:[0,65535]    |
|               | └─ "Global Status. 0:ok; otherwi  | se:error."                |                    |
| 0.9120.2      | pws/pwsr/temperature              | : 0                       | С                  |
|               | └─ "Temperature of PWS in ºC"     |                           |                    |
| 0.9120.3      | pws/pwsr/v_in                     | : 0.000000                | V                  |
|               | └─ "Power Supply: Volts IN"       |                           |                    |
| 0.9120.4      | pws/pwsr/v_out                    | : 0.000000                | V                  |
|               | └─ "Power Supply: Volts Out"      |                           |                    |
| 0.9120.5      | pws/pwsr/power_in                 | : 0.000000                | W                  |
|               | └─ "Power consumed from Line in   | Watts"                    |                    |
| 0.9120.6      | pws/pwsr/power_out                | : 0.000000                | W                  |
|               | └─ "Power given from Power Suppl  | у"                        |                    |
| 0.9120.7      | pws/pwsr/disable_alert            | : Yes                     | range:[0,1]        |
|               | └─ "Enable/Disable the critical   | alert when the power supp | ly is not plugged" |

Or specifically list of the corresponding enum values using the -i e Option

root@z16-006:~# gpa\_ctrl -i e hald pws/pwsr/status
{0:'OK', 1:'NOT DETECTED', 2:'POWER OFF', 4:'TEMP PROBLEM', 8:'IN UNDERVOLT', 16:'OUT
OVERCURR', 32:'OUT OVERVOLT', 64:'CML ERROR', 128:'DEVICE BUSY', 256
:'UNKNOWN', 512:'OTHER ERROR', 1024:'FAN PROBLEM', 2048:'POWER NOT GOOD', 4096:'MFR SPECIFIC',
8192:'VIN PROBLEM', 16384:'OUT PROBLEM', 32768:'VOUT PROBLE
M'}

You can also display the expert parameters by adding the -a flag.

# 4.6 Other CLI tools

This section enumerates some other tools that are referenced across the userguide in order to manage the device from the console.

- wrz\_version: Legacy tool to get information about version of firmware and hardware.
- >> wrz\_flashfw: Tool used to flash an uploaded firmware (See "Firmware Update " on page 161).
- wrz\_logdump: Tool used to report an error log for the support team (See " How to report an error" on page 174).

More information about each tool can be found in their respective section or simply by adding the -h flag to output the help message embedded in the executable.

# CHAPTER 5

# Timing

The following topics are included in this Chapter:

| 5.1 Multi-sources & Resiliency | 54  |
|--------------------------------|-----|
| 5.2 General Timing Management  | 65  |
| 5.3 White Rabbit               | 77  |
| 5.4 IEEE 1588-2008 (PTPv2)     | 82  |
| 5.5 External Reference (GM)    |     |
| 5.6 NTP                        | 95  |
| 5.7 Holdover                   |     |
| 5.8 Miscellaneous              | 102 |

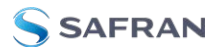

# 5.1 Multi-sources & Resiliency

To ensure continued operation over possible failures, the WR-Z16 incorporates an innovative system that handles multiple timing sources. It also synthesizes these timing sources into a simplified state (a.k.a Virtual Clock State) to ease the monitoring of the device and distributes a common timing information to the down layers.

#### 5.1.1 Timing Sources

The WRZ-OS can handle multiple timing sources in order to discipline the local oscillator of the device. These timing sources can be of different types:

- External Reference (Front panel connectors)
- White Rabbit (High-Accuracy PTP)
- » NTP (Survey mode only) → Coming soon!
- >>> Holdover (Always used as last timing source if available)

**Note:** PTP as timing source: A pure PTP timing source (slave) should not be selected if the timing is then re-distributed using WR (master). Indeed, the jittered correction run by PTP clock is not compatible with the precision needed for WR/HA distribution.

**Note:** NTP Timing source (Survey mode): Due to its poor accuracy, NTP protocol is always in Survey Mode and thus cannot actively discipline the local clock.

Then, a maximum total of 5 timing sources of the same or different types can be handled. "FOCA: The Failover Clock Algorithm" below details the common parameters shared by all the timing sources and how they are used to determine their states.

#### 5.1.2 FOCA: The Failover Clock Algorithm

The FOCA has been designed for the purpose of automatically switching from one timing source to another by applying the following policy:

In case of failure of the active timing source, switch to the next ready timing source.

This algorithm is based on the "Best Master Clock Algorithm (BMCA)" detailed in the PTP IEEE 1588-2019 standard but acts only in case of failure and not when the "best" source appears in the network. It also enforces the evaluation of the timing sources in a rank order configured by the user. FOCA algorithm has been designed to provide a "safer" approach than BMCA or even ABMCA (Alternate BMCA) to handle switching between multi-references. Its main characteristics are:

- » Provides a deterministic behavior.
- » Does not allow a new (rogue) node to become the active reference.
- Recovers back to normal state must be done under the supervision of an operator.
- Allows switching between cross WR/PTP profiles and multiple external timing sources.
- Has been designed with tree network topology in mind and it is not optimized for ring topology.

The following figure depicts a configuration where the first two timing sources are employing WR protocol, followed by an external GNSS receiver connected to the front panel reference (GM) and finally ending with the holdover to slowly drift until corrective maintenance. It also illustrates how the two strategies of the FOCA algorithm behave.

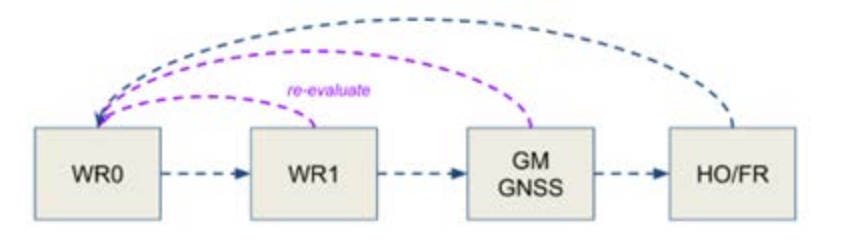

Figure 5-1: Multi-timing sources handle by FOCA policy with its two strategies: only falldown (blue) & re-evaluation (purple)

An example of the behavior is given by the scenario illustrated in the next image where the following events are shown:

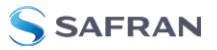

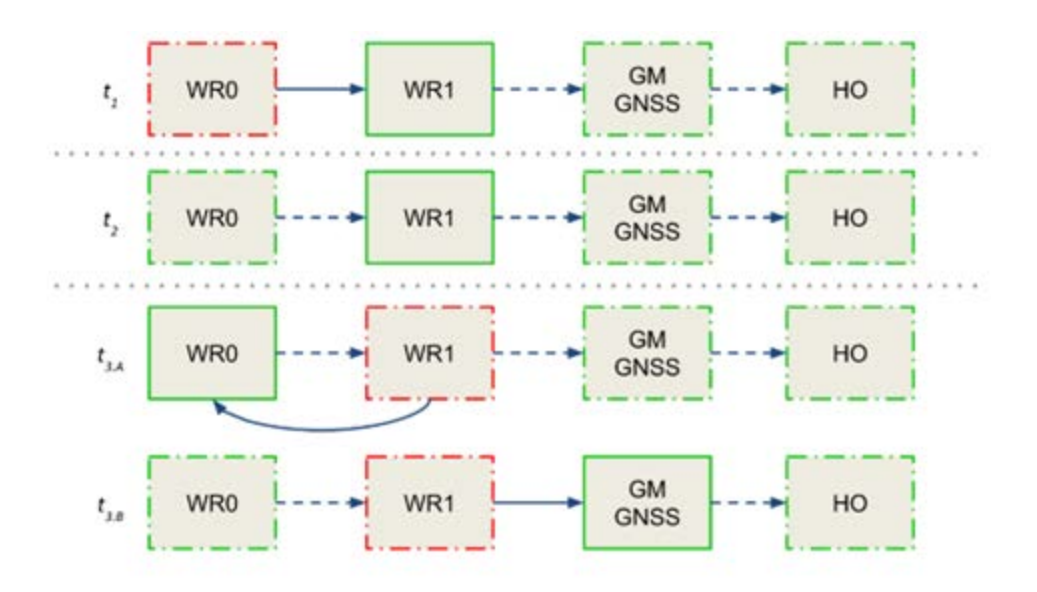

Figure 5-2: FOCA algorithm under scenario 1

- In t<sub>1</sub>, the active reference (solid green line) is WR1 because the primary reference has reached a CRITICAL state (dashed red line).
- In t<sub>2</sub>, the primary reference WRO becomes available again (dashed green line) but the device keeps using WR1 as the active reference as no failure has been detected on this timing source.
- In t<sub>3</sub>, an error is detected on WR1 and the FOCA algorithm will act differently according to the configuration of its strategy.
  - A. If the strategy is to re-evaluate all timing sources when a failure occurs, and the primary reference is eligible, the WRO will be selected as the active reference.
  - B. If the strategy is to only fall-down, the FOCA algorithm will select the next available timing source in the list and will thus lock on the external GNSS reference. With this strategy the only way to use back WRO as the active reference is to restart the devices' synchronization daemon (/etc/init.d/ppsi restart) or to reach the last timing source and wait for a critical error.

Another key aspect of FOCA is how to determine when there is a "failure" on a timing source. Some cases are obvious such as the link is down, no packets are exchange but other cases can be more complex to identify: all these cases are detailed in the appendix VCS code tables ("Grand Master (GM VCS Code)" on page 177).

For a deeper understanding of the behavior of the FOCA algorithm it is recommend reading the section "Others" on page 184 in the appendix where more scenarios are detailed.

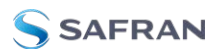

Note: FOCA is based on BMCA, thus it is compatible with all the clock quality and timing information fields. In other words, this means that a device running FOCA strategy can provide timing to a BMCA device and BMCA information is provided to FOCA algorithm.

# 5.1.3 Virtual Clock Overview

The concept of "Virtual Clock" has been introduced in the new version of WRZ-OS to aid monitoring of the global timing status of the device. It allows to abstract the way the timing sources discipline the local oscillator and summarizes how the device will announce its own clock information through the outputs.

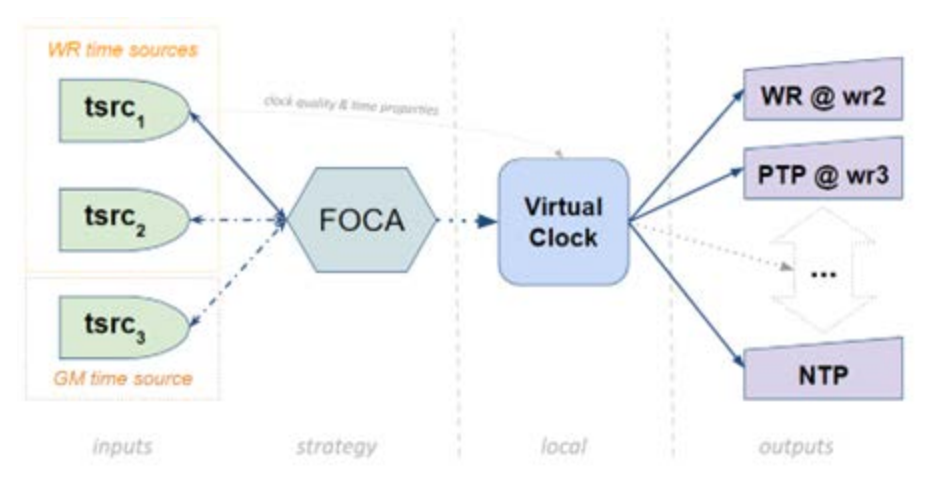

Figure 5-3: Data-flow between timing sources, virtual clock and outputs

When using the FOCA policy (see "Data-flow between timing sources, virtual clock and outputs" above), the virtual clock will be fed by the active timing source (e.g., tsrc<sub>1</sub>), then this information (clock quality & time properties) will be forwarded by all the outputs:

- » directly in case of PTP/WR protocol.
- by properly modifying the corresponding fields in the case of NTP, NMEA, etc.

The following figure displays the overview panel of the virtual clock information when the device is using an external reference from front-panel (GM) as the active source.

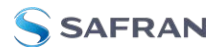

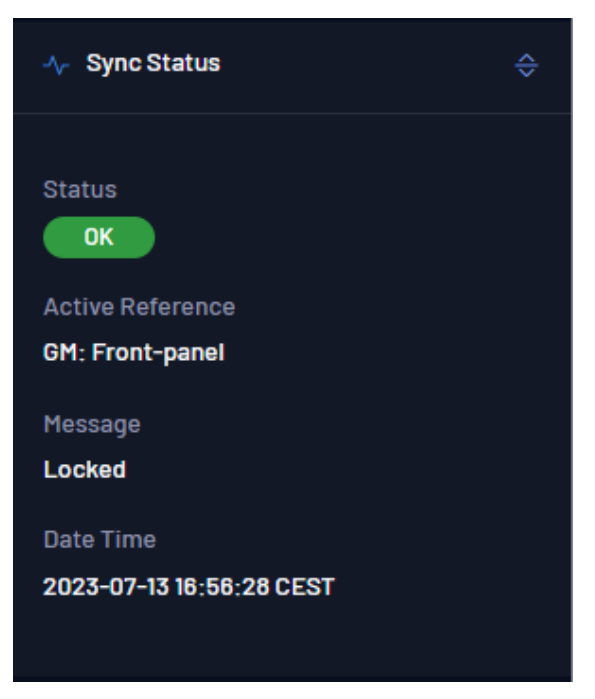

Figure 5-4: Virtual Clock Overview (Dashboard Web GUI View)

If the user wants more advanced information, the **Overview** > **General** > **Timing Sources** panel has an Advanced drop down option for each timing source (see below).

| Time Sources           |              |      |             |                   |                   | @ HIDE PANEL |
|------------------------|--------------|------|-------------|-------------------|-------------------|--------------|
| SOURCE RANK            |              |      |             |                   |                   |              |
| Time Source #1 Active  | Grandmaster  | GM   |             | 10000             | Locked            |              |
|                        |              |      |             |                   |                   |              |
|                        |              |      | Undefined   | 00:00:00:00:00:00 | :00:00            |              |
| ADVANCED VIEW          |              |      |             |                   |                   |              |
|                        | 37           | True | True        |                   |                   |              |
| Time Source #2 Passive | Free-running | FR/H |             | 92000             | Idle Free-running |              |
|                        |              |      | 🔀 Configure |                   |                   |              |

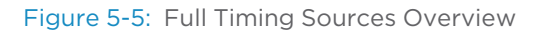

In this expanded view, all parameters related to the incoming timing source are displayed, including the **Code** field, which represents the Virtual Clock Status Code and provides a precise but simple way to identify the current timing status of the device. The complete table with all VCS codes is detailed in the Appendix, under "VCS Code" on page 177.

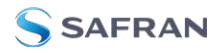

## 5.1.4 Survey Mode

The survey mode provides the system with the capability to evaluate the synchronization performance of different time references even though they are not the active reference. It enables the possibility to compare different non-active inputs (White Rabbit/1PPS/10MHz) with the current active reference or the local oscillator when no other active references are available.

The survey mode configures the interfaces as if they were active timing sources, except that the computed error (time difference) is not applied to the system and thus, to the local oscillator.

The user can configure this mode in order to compare timing sources, using another active timing source as ground truth. Thus, the offsets, delays and timespecific parameters of the survey mode are computed regarding this reference.

The survey mode can be configured via web UI and CLI configuration.

#### 5.1.4.1 White Rabbit (WR) survey mode

The WR survey mode allows a WR interface to measure all parameters computed in a standard WR active port mode, but without syncing the internal system clock. The interface will try to lock to a master WR reference, and all the parameters will be computed using the system clock as time base.

#### Survey Overview

The web user interface allows the user to have a wide view of all the parameters regarding the current status of each White Rabbit/Grand Master interface by consulting the section Overview -> White Rabbit or Overview -> External Reference (GM) respectively. A prior survey configuration needs to be made in order to display these tables. To conduct a survey to obtain parameters:

- 1. The device should be set in custom mode. We can activate such a mode by accessing Configuration -> Timing General. Under the preset tab, select Custom preset and click Apply.
- 2. Under Fanout Configuration, select Fanout Source #wr0 as MASTER and Fanout Source #wr1 as SURVEY as seen in the following image:

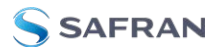

| Fanout Config | guration          |  |
|---------------|-------------------|--|
| ● Fanout Sou  | urce #wr0         |  |
|               |                   |  |
|               |                   |  |
|               |                   |  |
|               |                   |  |
| ● Fanout Sou  | urce #wr1         |  |
|               |                   |  |
|               | Value applied: WR |  |
| Mode          |                   |  |
|               |                   |  |

3. Under Time Sources Configuration, set the Time Source #1 as WR/WRO:

| Time Sources Co | onfiguration |  |
|-----------------|--------------|--|
| O Time Source # |              |  |
|                 |              |  |
|                 | wr0          |  |

4. Under External Reference (GM), make sure GM mode is set to survey, and click Apply to update the changes:

|                       | External Reference Configuration |        |   |
|-----------------------|----------------------------------|--------|---|
| ite Rabbit            |                                  |        |   |
| E 1588-2008 (PTPV2)   |                                  | SURVEY |   |
| ternal Reference (GM) |                                  |        |   |
| ldover                |                                  |        |   |
|                       | Priority1                        |        | - |
|                       |                                  |        |   |
|                       |                                  |        | 0 |

5. When locked, we can access to the menu Overview -> White Rabbit or Overview -> External Reference (GM) to check the parameters regarding White Rabbit interfaces and GM respectively. By clicking the advanced option on the right side of the table we can access to the full list of parameters reported by each interface.

The Active Servo table reports parameters regarding the slave interface:
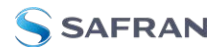

| Active Ser | vo     |           |                 |        |           |         |         |                         |        |  |
|------------|--------|-----------|-----------------|--------|-----------|---------|---------|-------------------------|--------|--|
|            |        |           |                 |        |           |         |         |                         |        |  |
| wr0        | Locked | 596       | -0.000000000303 | -0.000 | 000000303 | 151.196 | 233.028 |                         | -0.000 |  |
|            |        |           |                 |        |           |         |         |                         |        |  |
|            |        | -3.1e-10  |                 |        | -2.88e-10 |         |         | -3.0002023608768794e-10 |        |  |
|            |        |           |                 |        |           |         |         |                         |        |  |
|            |        | -3.1e-10  |                 |        | -2.88e-10 |         |         | -3.0002023608768794e-10 |        |  |
|            |        |           |                 |        |           |         |         |                         |        |  |
|            |        | -6.19e-10 |                 |        | -5.76e-10 |         |         | -5.995177065767291e-10  |        |  |
|            |        |           |                 |        |           |         |         |                         |        |  |
|            |        | -0.015    |                 |        | 0.014     |         |         | -0.00008094435075885339 |        |  |

The Survey Servos table reports parameters regarding all interfaces that are not acting as a reference and compares those metrics with the active reference:

| Survey Se | ervos  |                                      |                |                 |  |                        |                        |  |  |  |
|-----------|--------|--------------------------------------|----------------|-----------------|--|------------------------|------------------------|--|--|--|
|           |        |                                      |                |                 |  |                        |                        |  |  |  |
|           | Locked | 642                                  | -0.00000000581 | -0.000000000581 |  | 233.288                |                        |  |  |  |
|           |        |                                      |                |                 |  |                        |                        |  |  |  |
|           |        | -5.93e-10                            |                | -5.73e-10       |  | -5.816228482003129e-10 |                        |  |  |  |
|           |        |                                      |                |                 |  |                        |                        |  |  |  |
|           |        | -5.93e-10                            |                | -5.73e-10       |  | -5.816                 | -5.816228482003129e-10 |  |  |  |
|           |        |                                      |                |                 |  |                        |                        |  |  |  |
|           |        | -1.186e-9<br>Offset from master min. |                | -1.145e-9       |  | -1.1623                | -1.162758998435057e-9  |  |  |  |
|           |        |                                      |                |                 |  |                        |                        |  |  |  |
|           |        |                                      |                | 0.141           |  | 0.1275                 | 0.1275931142410016     |  |  |  |

And the External Reference survey table reports data regarding the GM:

| External Refe | rence Survey |            |          |                     |
|---------------|--------------|------------|----------|---------------------|
| PPS DELTA     |              |            |          |                     |
| 48000         | 1000000      | 7363       | True     |                     |
| ADVANCED VIEW |              |            |          |                     |
|               |              | -745984000 | 56000    | -43885152.019002385 |
|               |              |            |          |                     |
|               |              | 9999231    | 10000065 | 1000000.018171525   |
|               |              |            |          |                     |
|               |              |            | 13195    | 7185.964224872234   |

### WR Survey Mode Configuration

The configuration of the WR survey mode can be accessed by using the Web UI and the CLI configuration.

### WR Survey Mode via the Web UI

- 1. Login into the device dashboard (Editor: link to WebUI section).
- 2. Navigate to Configuration->Timing General

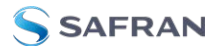

- 3. Switch to the Custom profile and configure the timing sources you need in "Time Sources Configuration" section.
- 4. In "Fanout Configuration" section, configure the interfaces you want in survey mode by selecting "SURVEY" in "Mode" selection box of each interface:

| Fanout Config | guration              |  |
|---------------|-----------------------|--|
| • Fanout Sou  | ırce #wr0             |  |
| Protocol      | WR                    |  |
|               | Value applied: PTP    |  |
| Mode          | SURVEY                |  |
|               | Value applied: MASTER |  |

5. Ensure that the "Protocol" selection box marks "WR" in each WR survey interface.

### WR Survey Mode via the CLI

- 1. Open the CLI configuration menu (as explained in (Editor: link to CLI conf))
- 2. Navigate to "> Timing > Ports Configuration > "
- 3. For each WR interface to be configured in survey mode, enter to their configuration one by one. Select "WR" in "proto" section, and "SURVEY" in "mode" section:

4. Ensure that "src\_rank" keeps in the value "O".

### **Displaying WR Survey Parameters**

Once one or more WR interfaces are configured in survey mode, the user can display the computed timing parameters as if they were an active nominal time source. To view these parameters in the device CLI, use the command:

```
gpa_ctrl ppsi net/wrX -A
```

where  ${\tt wrX}$  is the desired survey interface. Once executed, all interfaces parameters are shown.

Some parameters of interest could include:

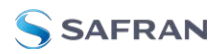

- net/wrX/1/servo/mean\_delay: Cable round trip time excluding fixed+semistatic (cRTT)
- » net/wrX/1/servo/delay\_MS: Delay between Master and Slave
- net/wrX/1/servo/delay\_MM: The measured round trip time, including fixed+semistatic delays (Legacy WR:'mu')
- net/wrX/1/servo/offset\_from\_master: The time error between a Slave Clock and a Master Clock (Legacy WR: clock offset)

### 5.1.4.2 External Reference (GM) survey mode

The Survey Mode for the external reference, named as Grand Master Survey Mode, is useful to compare an active external reference with a current PTP, NTP, or White Rabbit synchronization.

Configuration of GM Survey mode is done via the CLI or Web GUI.

### GM Survey Mode via the CLI

To enable GM survey mode:

- 1. Open the CLI configuration menu (as explained in (Editor: link to CLI conf))
- 2. Navigate to Timing > Grandmaster > mode
- 3. Chose the mode Survey.
- 4. Reboot the device.

Tip: The device must be set to Boundary Clock mode to use the Survey Mode with an External Reference.

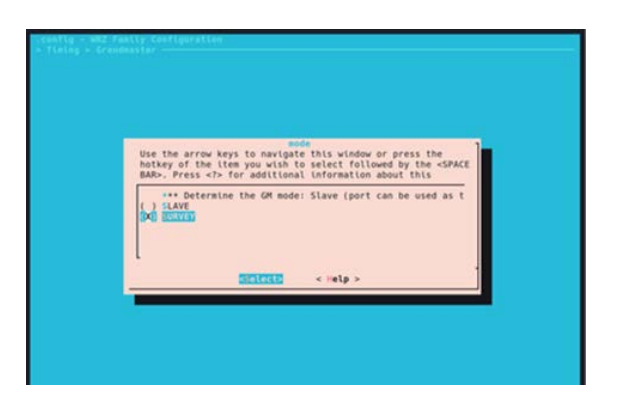

GM Survey Mode via the Web GUI

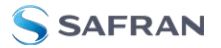

### PPS delta

This allows to measure the time difference between an external PPS signal and the active White Rabbit Reference. When the device is synchronized and has an active PPS reference in frontal panel, the device can measure the actual difference (the delta) between the the internal synchronized and external signal.

Running the gpa\_ctrl command: gpa\_ctrl hald spll/ext/fpanel/pps\_delta will show the such difference, in ps. Here there is an example:

- » sig\_detected: This parameter reports whether both PPS and CLK 10 MHz is connected in the frontal panel.
- » pps\_delta: This parameter report the delta between PPS signals mentioned before.
- clk\_cfreq: This parameter reports the measure of frequency of the 10 MHz input.

A PPS signal in the input (which has been detected by the sig\_detected parameter) is mandatory to have a valid pps\_delta.

### 10 MHz reference

The gm\_phase reports the phase difference between the external 10 MHz signal and the internal clock, with a resolution of up to 16 ns.

To enable this feature, is mandatory that the device is configured as a Boundary Clock (BC) and has an active 10 MHz input reference. Once the device is locked, the survey\_mode for this signal have to be enabled.

Once all the requirements are met, the phase can be read using the command gpa\_ctrl hald spll/survey. For example:

: 1

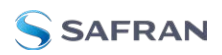

#### 0.8500.2 spll/survey/gm\_phase\_ready

- » gm\_phase: Phase difference between the external 10 MHz reference and the internal clock.
- » gm\_phase\_ready: Defines if the gm\_phase value is ready to be read.

# 5.2 General Timing Management

To ease the configuration of the device the WRZ-OS implements presets to allow a quick setup of the timing sources and of the master ports to redistribute time.

**Note:** If the device has been shipped with the holdover option, this timing source will be, by default, configured as the last timing source independently of the preset.

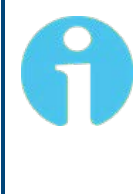

**Note:** PTP Master configuration: Presets only configure the role and protocol (PTP or WR) used for all network interfaces with some default settings. A specific configuration of PTP (e.g., Profile, packet rates, etc.) can then be performed under the PTPv2 configuration tab if a valid license has been detected.

# 5.2.1 Presets

Preset configuration is found in the Web GUI under **Configuration** > **Timing General** > **Preset**.

## 5.2.1.1 WR Slave @ wrO (BC) [default]

Web GUI selection: BC: wr0 | WR

- The primary timing source is provided using WR protocol through interface wrO.
- **>>** The other (wr1) is configured as WR master.

This is the default preset as it is the standard/legacy configuration of most of the WR devices. This is the simplest Boundary Clock behavior where the device is dis-

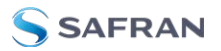

ciplined by a single reference and forwards its timing to the down layers through all the other ports.

## 5.2.1.2 External Atomic Clock (GM)

Web GUI selection: GM: ext AC

- The primary timing source is provided using an external atomic clock reference through the front-panel 10 MHz and 1PPS inputs (Grand-Master).
- All timing ports (i.e., wr0-wr15) are configured as WR masters.
- » Clock accuracy is announced below or equal to 25 nanoseconds.
- Alignment of PPS\_in VS PPS\_out must be done manually (within picoseconds)
- » PPS only needed at startup

It is recommended to use this preset when the device is configured to be the Grand-Master in the timing network and is disciplined using an Atomic Clock as external reference.

Here, Atomic Clocks means that a very stable oscillator based on hyperfine transition (e.g, Caesium) that provides very low daily uncertainties (e.g., 1 ns/day) is combined with a GNSS receiver to remove its slow drift using averaging methods. For telecom, this combination is also known as ePRTC and typically provides a UTC representation accurate within 10 ns or less. Moreover, in order to guarantee the best timing performance (phase noise & determinism) the automatic alignment of the PPS output onto the PPS input has been disabled.

Caution: 10 MHz + PPS signal calibration: When using this preset, the PPS must always keep the same delay in respect to the 10 MHz signal. The user can use the GM Offset field to compensate this fixed delay.

### 5.2.1.3 External GNSS Receiver (GM)

Web GUI selection: GM: ext GNSS

- The primary timing source is provided using an external GNSS receiver reference through the front-panel 10 MHz and 1PPS inputs (Grand-Master).
- >> All SFP ports (i.e., wr0-wr1) are configured as WR masters.
- Clock accuracy is announced below or equal to 100 nanoseconds.

- Alignment of PPS\_in VS PPS\_out is done automatically (adding ~50ps of uncertainties).
- » PPS\_in is mandatory to announce a valid time.

It is recommended to use this preset when a third-party GNSS is providing the reference to the Grand-Master device. This preset will also ensure the automatic alignment of the PPS input to the PPS output after each time the GNSS locked itself.

> Caution: GNSS PPS output: The GM can lock to the PPS from the GNSS receiver before GNSS signal locked (before its 10MHz are locked in phase to its PPS). This causes a jump in the time reference. To avoid this situation, the user should configure the GNSS to not output any PPS before locking to GNSS signals.

> Note: Inform GNSS status via PPS: This preset enforces a continuous detection of the PPS input. This means that if the GNSS receiver is configured to disable its PPS when it unlocks (e.g., signal lost), the Grand-Master will then automatically degrade itself as a Free-Running Grand-Master (see VSC-10102 in "Grand Master (GM VCS Code)" on page 177).

## 5.2.1.4 External Atomic Clock (GM) / PTP

Web GUI selection: GM: ext AC | PTP

- The primary timing source is provided using an external atomic clock reference through the front-panel 10 MHz and 1PPS inputs (Grand-Master).
- » All timing ports (i.e., wr0-wr15) are configured as PTP masters.
- Clock accuracy is announced below or equal to 25 nanoseconds.
- Alignment of PPS\_in VS PPS\_out must be done manually (within picoseconds)
- PPS only needed at startup

It is recommended to use this preset when the device is configured to be the Grand-Master in the timing network and is disciplined using an Atomic Clock as external reference.

Here, Atomic Clocks means that a very stable oscillator based on hyperfine transition (e.g, Caesium) that provides very low daily uncertainties (e.g., 1 ns/day) is combined with a GNSS receiver to remove its slow drift using averaging

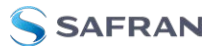

methods. For telecom, this combination is also known as ePRTC and typically provides a UTC representation accurate within 10 ns or less. Moreover, in order to guarantee the best timing performance (phase noise & determinism) the automatic alignment of the PPS output onto the PPS input has been disabled.

Caution: 10 MHz + PPS signal calibration: When using this preset, the PPS must always keep the same delay in respect to the 10 MHz signal. The user can use the GM Offset field to compensate this fixed delay.

### 5.2.1.5 External GNSS Receiver (GM) / PTP

Web GUI selection: GM: ext GNSS | PTP

- The primary timing source is provided using an external GNSS receiver reference through the front-panel 10 MHz and 1PPS inputs (Grand-Master).
- All SFP ports (i.e., wrO-wr15) are configured as PTP masters.
- Clock accuracy is announced below or equal to 100 nanoseconds.
- Alignment of PPS\_in VS PPS\_out is done automatically (adding ~50ps of uncertainties).
- **PPS\_in is mandatory to announce a valid time.**

It is recommended to use this preset when a third-party GNSS is providing the reference to the Grand-Master device. This preset will also ensure the automatic alignment of the PPS input to the PPS output after each time the GNSS locked itself.

> **Caution:** GNSS PPS output: The GM can lock to the PPS from the GNSS receiver before GNSS signal locked (before its 10MHz are locked in phase to its PPS). This causes a jump in the time reference. To avoid this situation, the user should configure the GNSS to not output any PPS before locking to GNSS signals.

6

Note: Inform GNSS status via PPS: This preset enforces a continuous detection of the PPS input. This means that if the GNSS receiver is configured to disable its PPS when it unlocks (e.g., signal lost), the Grand-Master will then automatically degrade itself as a Free-Running Grand-Master (see VSC-10102 in "Grand Master (GM VCS Code)" on page 177).

# 5.2.1.6 WR Slave @ wr0 > wr1 (BC)

Web GUI selection: BC: wr0->wr1|WR

- The primary timing source is provided using WR through interface wrO. It can failover to a secondary timing source provided using WR through interface wr1.
- » All ports except for wrO and wr1 are configured as WR masters.

This preset provides multi-source redundancy by allowing to configure the two first optical ports as possible timing sources. This means that in case of failure of the first port (i.e., wrO), the device will automatically switch to wr1 as it is configured as secondary source.

## 5.2.1.7 PTP Slave @ wr0 > wr1 (BC)

Web GUI selection: BC: wr0->wr1|PTP (PTP)

- The primary timing source is provided using PTP though interface wrO. It can failover to a provided secondary timing source using PTP through interface wr1.
- » All ports except wrO and wr1 are configured as PTP slaves.

This preset provides multi-source redundancy by configuring the two first optical ports as possible timing sources. In case of failure of the first port (i.e., wro), the device will automatically switch to wr1, as it is configured as a secondary source.

## 5.2.1.8 WR Slave @ wr0 / PTP Fan-Out

Web GUI selection: BC: wr0|PTP

- The primary timing source is provided using WR protocol through interface wrO.
- » All ports except wrO and wr1 are configured as PTP slaves.

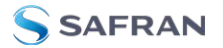

This preset targets devices used as last hop with PTP. The primary timing source is provided using WR protocol through interface wrO. The other port is configured as IEEE 1588-2008 (PTPv2) masters to distribute timing to 3rd party devices.

### 5.2.1.9 WR Slave @ wr0>wr1 / PTP Fan-Out

Web GUI selection: BC: wr0->wr1|PTP

- The primary timing source is provided using WR through interface wrO. It can failover to a secondary timing source provided using WR through interface wr1.
- » All ports except wrO and wr1 are configured as PTP slaves.

This preset targets critical devices used as last hop with PTP. The primary timing source is provided using WR through interface wr0. It can failover to a secondary timing source provided using WR through interface wr1.

### 5.2.1.10 Manual Free-Running

Web GUI selection: FR: Manual

- The primary timing source is the free running internal oscillator in the device.
- >> All SFP ports (i.e., wr0 & wr1) are configured as WR masters.
- The device announces itself as a Free-running GM using arbitrary timescale (ARB).

This preset is useful for laboratory and test networks where each node is disciplined by the same free-running oscillator. Selecting this preset will also silence the possible warnings in devices of the down-layers and will preclude the use of the holdover as it cannot learn from a free-running oscillator.

**Caution:** It is highly recommended to avoid integrating a Manual Free-Running device to a timing network in production as in some corner cases the BMCA/FOCA algorithms might select this timing source when it is not the expected choice.

### 5.2.1.11 Custom

The Custom Preset has been designed to allow unique selections for timing source and fanout settings in order to meet any kind of user needs. If the user

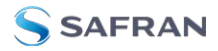

needs a specific combination that mixes WR on some ports and PTP/IEEEE-1588 or NTP on others, he/she first select the Custom preset and then configure each interface.

### Custom Preset via the Web GUI

To configure a custom preset:

After logging in to the Web GUI, navigate to Configuration > Timing General > Preset. Select Custom from the drop down menu.

| 🖄 DASHBOARD 🔍 OVERVIEW 🔻 🥳 CONFIGURA   | rion 🔻 🛎 administratio | n 🔻 🍥 management 🔻                                                    | P Activity & Se          |
|----------------------------------------|------------------------|-----------------------------------------------------------------------|--------------------------|
| Configuration • Timing General         |                        |                                                                       | Timing overv             |
| Timing general                         |                        |                                                                       |                          |
| Timing General                         | Preset                 |                                                                       | @∂ HIDE                  |
| White Rabbit<br>IEEE 1588-2008 (PTPV2) |                        | BC: wr01WR V<br>BC: wr01WR BC: wr01WR                                 | APPLY PRESET SAVE PRESET |
| External Reference (GM)<br>Holdover    | Time Sources Configu   | GM: ext GNSS<br>BC: wr0->wr11WR<br>BC: wr0-PWr1WR<br>BC: wr0->wr11PTP | (4) HDC                  |
| NTP                                    | ● Time Source #1       | FR: Manual<br>Custom                                                  | 81                       |

2. You will be given a warning prompt to acknowledge that your current preset settings (both Time Sources Configuration and Fanout Configuration) will be deleted from the form:

| ATION         | *                  | ADMINISTRATION                                | w               | MANAGEN         | 1ENT 🔻  |
|---------------|--------------------|-----------------------------------------------|-----------------|-----------------|---------|
| Cus           | tom                | preset                                        |                 |                 | ×       |
| On s<br>starf | elect c<br>t a new | ustom preset the form<br>configuration from z | n will t<br>ero | be reset and yo | ou must |
|               |                    |                                               |                 | Cancel          | Confirm |
| Pr            | eset               | F                                             | O: wr           | 1 WR            |         |

3. Modify each Timing Source in the **Timing Source Configuration** panel in the order they should be evaluated by the FOCA algorithm. If the Type field is left DISABLED, it will not be evaluated.

The Timing Source Type options are DISABLED, WR, GM, and FR/HO. Selections in the Type field will determine available selections in the Name field.

If you need to reorder your entries, the Rank can be adjusted here as well. To do so, use the blue rank-altering buttons for each timing source.

4. Modify each Fanout Source in the **Fanout Configuration** panel. The fanouts are listed by order of interface name.

Set the Protocol field to determine the communication method used for that interface. The Protocol field options are DISABLED, WR, PTP, and NTP. If an interface is left as DISABLED, no timing information will be output by

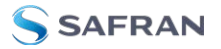

that interface. The Mode field options will be determined by selections in the Protocol field.

5. After entering your information, select the Save Configuration button in the lower right of the window. (In order to test functionality, you may select Apply Configuration instead. This setting will not be persistent across reboots unless the configuration is also saved and the unit is rebooted).

You will see a save confirmation banner and a warning that the saved changes will not be applied until the next reboot.

 Once you have made your desired changes, you can either select the Reboot button from the warning banner, or navigate to Management > Maintenance and select the device Reboot button.

#### Custom Preset via the CLI

**Note:** CLI and Custom Preset: The steps to follow in wrz\_config (CLI) are slightly different than in the web as it is needed to select the Custom Preset to bring up the corresponding subset of parameters to the menu. If the Custom preset is not chosen in advance, these parameters will stay hidden and thus not configurable.

As shown in "Custom Preset with CLI tool" below, the user first needs to select the preset=Custom to reveal the Ports Configuration submenu and other parameters.

| preset (Custom)>     |
|----------------------|
| Ports Configuration> |
| White Rabbit>        |
| PTP / IEEE 1588>     |
| Grandmaster>         |
| Holdover>            |
| NTP>                 |
| Miscellaneous>       |

Figure 5-6: Custom Preset with CLI tool

Then each port can be configured independently with:

- » Protocol: WR, PTP, NTP, Disabled
- » Role: Master, Slave, Auto , Survey
- Source Rank: [0-255], Order the timing source given the source rank priorities where:

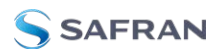

- » 1 is the first source to be executed and 255 the last one.
- If the source rank is set to 0, the port will not be included as a timing source.
- This parameter is not used when the port role is Master.

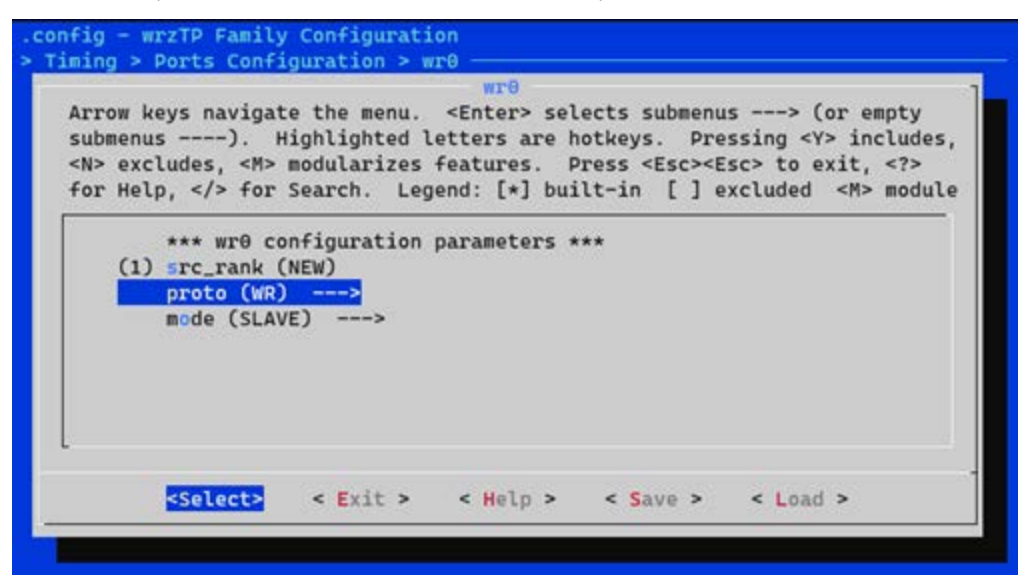

Figure 5-7: Port configuration (e.g., wr0) from CLI tool

## 5.2.1.12 PTP Slave @ wr0 (BC) / PTP

Web GUI selection: **BC: wr0 (PTP) | PTP** 

- The primary timing source is provided using PTP through interface wrO.
- » All ports except wrO are configured as PTP slaves.

## 5.2.2 Reference topology

The following figure summarizes how devices can be configured with different presets to operate on a generic timing network. To improve the comprehensibility of the reader, this reference topology has been separated in several theoretical layers:

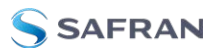

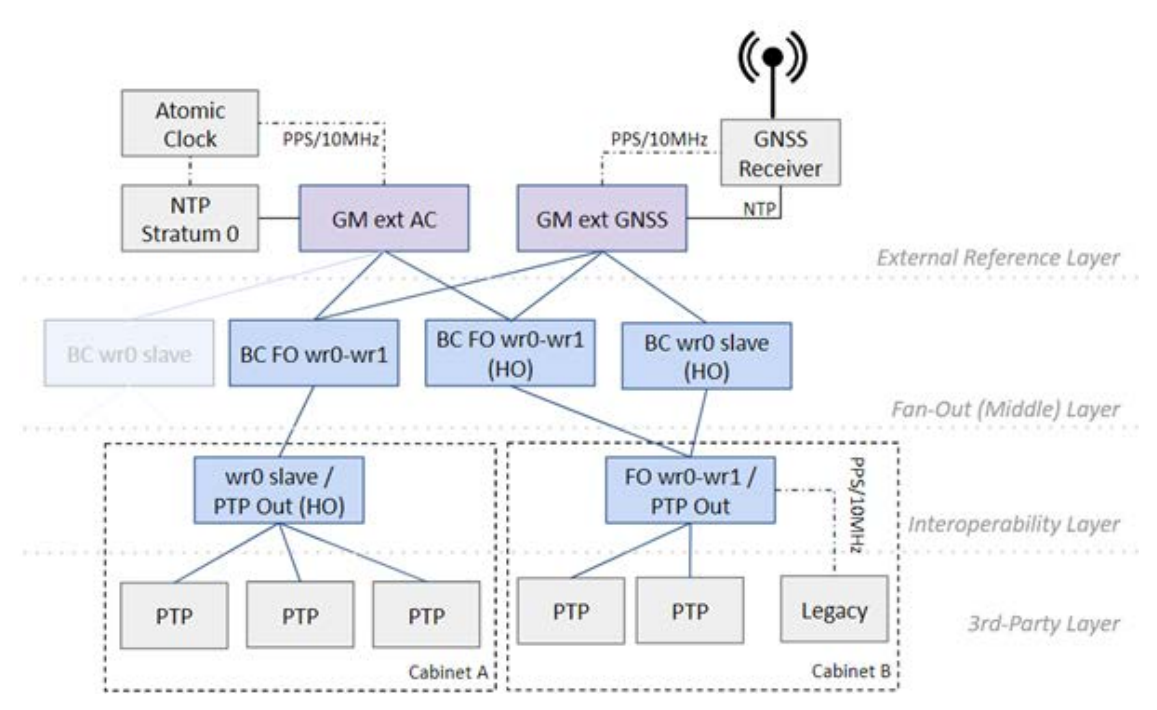

Figure 5-8: Reference topology with different presets.

- External Reference Layer: It includes the devices that will be fed by several external references (in grey), such as an Atomic Clock or a GNSS receiver, and will receive ToD (Time of Day) from an NTP server (external or embedded). These devices will act as Grand-Master (GM) in the timing network and their timing information will be forwarded to all the timing nodes.
- The Fan-Out Layer or Middle Layer: The devices in this layer are mainly dedicated to spread (fan-out) the timing synchronization to more devices on the down layers. In order to ensure continuous operation, they can be configured with redundant timing sources (e.g., BC FO wr0-wr1) or could incorporate the Holdover option (e.g., BC wr0 slave HO).
- The interoperability Layer: The devices that belong to this layer are also known as last-hop devices. Typically, one of these devices is placed per rack cabinet and is in charge of distributing the ultra-accurate timing provided by the White Rabbit network to other 3rd party devices in the cabinet via PTP, via 10MHz/PPS (legacy devices), etc.

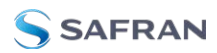

**Note:** This reference topology is a simplified version of a real timing network and the proposed structure in layers might not be respected: A last-hop device could be connected directly to the GM or an external GNSS reference could be used as backup in the fan-out-/interoperability layer.

**Note:** Some devices in the reference topology strategically include the holdover option (HO) to ensure continuous operation even if not locked to any timing sources. This option is automatically enabled if detected and the provided presets can be used without any modifications.

# 5.2.3 Timing source info

Each timing source shares a common set of values processed by the strategy in order to decide how to discipline the virtual clock of the device.

By navigating to Overview > Timing Overview the user will be able to quickly understand the state of all timing sources. The figure below shows the parameters related to the primary (#1) timing source.

| Time Sources   |        |              |    |    |       |                   | I HIDE PANEL |
|----------------|--------|--------------|----|----|-------|-------------------|--------------|
| SOURCE RANK    |        |              |    |    |       | MESSAGE           | ADVANCED     |
| Time Source #1 | Active | Grandmaster  | GM | OK | 10000 | Locked            |              |
| Time Source #2 |        | Free-running |    | OK | 92000 | Idle Free-running |              |
| X Configure    |        |              |    |    |       |                   |              |

Figure 5-9: Timing Sources Overview panel

| OID      | Name       | Value                                                           | Description                                                                                                    |
|----------|------------|-----------------------------------------------------------------|----------------------------------------------------------------------------------------------------|
| 3.13x0.x | tsrc_info/ | / <u>x</u> /xxx                                                 | Information about the <u>x</u> timing source.                                                                             |
| 3.13x0.1 | Name       | <string> (i.e.,<br/>wr0, front-<br/>panel, eth1, etc.)</string> | Name of the corresponding timing source.                                                                                  |
| 3.13x0.2 | Туре       | GM<br>WR<br>PTP<br>HO/FR                                        | Type of timing source, each type can have slightly<br>different state machines to properly handle its tim-<br>ing source. |

The parameters contained in the previous table are described as follows:

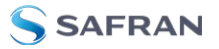

| OID      | Name      | Value                                 | Description                                                                                                    |
|----------|-----------|---------------------------------------|----------------------------------------------------------------------------------------------------|
| 3.13x0.3 | VCS Code  | <integer></integer>                   | Code defined in the VSC table ("VCS Code" on page 177) that corresponds to a given condition for this timing source.                   |
| 3.13x0.4 | Status    | Disabled<br>OK<br>Warning<br>Critical | Status that corresponds to the code defined in the VSC table.                                                                          |
| 3.13x0.5 | Message   | <string></string>                     | Message that corresponds to the code defined in the VCS table.                                                                         |
| 3.13x0.6 | Is Active | <boolean></boolean>                   | Flag that indicates if this timing source has been selected by the policy to actively discipline the vir-<br>tual clock of our device. |

The timing source can be expanded to show its advanced view by clicking on the up-down icon under Advanced:

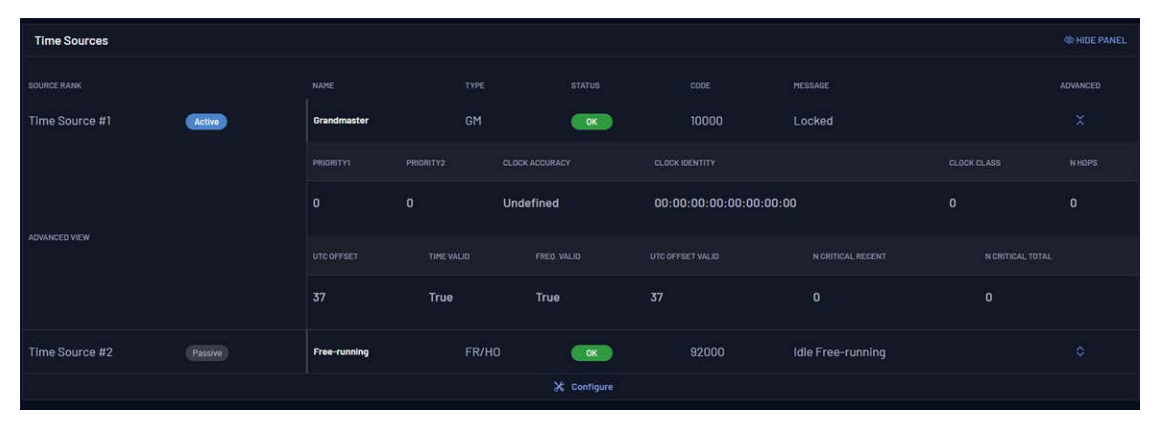

Figure 5-10: Advanced info Time Source #1

The advanced view parameters are described below:

| Table 5-1: | Timing | source | info | description |
|------------|--------|--------|------|-------------|
|------------|--------|--------|------|-------------|

| OID       | Name                | Value                                | Description                                                                                            |
|-----------|---------------------|--------------------------------------|----------------------------------------------------------------------------------------------------|
| 3.13x1.xx | tsrc_info/          | x/Q                                  | Clock Quality of the <u>x</u> timing source.                                                           |
| 3.13x1.1  | Clock Iden-<br>tity | <string></string>                    | Unique identity of PTP instance in the network.                                                        |
| 3.13x1.2  | Priority1           | <integer><br/>Default: 128</integer> | Force BMCA decision using 1st priority (Lower values take precedence).                                 |
| 3.13x1.3  | Priority2           | <integer><br/>Default: 128</integer> | Manually force BMCA to select a clockID when clock quality is the same (Lower values take precedence). |

| OID       | Name              | Value                                    | Description                                                                                                    |
|-----------|-------------------|------------------------------------------|----------------------------------------------------------------------------------------------------|
| 3.13×1.10 | Clock<br>Class    | <integer><br/>Default:<br/>248</integer> | The Clock Class is one of the attributes that char-<br>acterizes the timing source.                                           |
| 3.13×1.11 | Clock<br>Accuracy | <enum></enum>                            | It indicates the expected accuracy of the timing<br>source. It shall be conservatively estimated based on<br>the time source. |

# 5.3 White Rabbit

# 5.3.1 Configuration

After configuring if White Rabbit is a Slave (Timing Source) or a Master port, the only configuration that might be realized is which Transport Protocol should be used.

By default, WR uses the data layer (RAW Ethernet packets - IEEE 802.3) to communicate to other WR devices but it can be configured to also use the UDP/IPv4 packets.

To configure Transport Protocol, log in to the Web GUI and navigate to **Configuration** > **White Rabbit**.

| Configuration · White Rabbit        |               |            |                 | White Rabbit overview 🔊 |
|-------------------------------------|---------------|------------|-----------------|-------------------------|
| White Rabbit                        |               |            |                 |                         |
| Timing General                      | White Rabbit  |            |                 |                         |
| White Rabbit                        | Domain Number |            |                 |                         |
| IEEE 1588-2008 (PTPV2)              | Interfaces    |            |                 |                         |
| External Reference (GM)<br>Holdover | wr0           | MODE Madam | Raw(IEEE-802.3) |                         |

Figure 5-11: Configuration of WR instance.

# 5.3.2 Info/Overview

### 5.3.2.1 Active servo

When the device is running as a WR Boundary Clock, this means that one of the fiber network interfaces is an active slave. The data related to how the servo disciplines the internal oscillator can thus be visualized under the active servo panel.

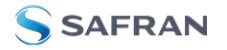

| OID       | Name            | Value Type                                                                                                    | Description                                                                                                    |
|-----------|-----------------|----------------------------------------------------------------------------------------------------|----------------------------------------------------------------------------------------------------|
| 1.1220.x  | act/servo       |                                                                                                    | Information about the active servo instance                                                                                                    |
| 1.1220.1  | Interface Name  | <string></string>                                                                                                    | Name of the network interface on which the servo is running.                                                                                                    |
| 1.1220.6  | State           | <ul> <li>O. Disabled</li> <li>1. Adjusting Time</li> <li>2. Adjusting Time</li> <li>3. Adjusting Phase</li> <li>4. Locked</li> <li>5. Wait Stable Phase</li> <li>6. Invalid</li> <li>7. Undefined</li> <li>8. Not Updated</li> <li>9. Wait Time Adjust</li> <li>10. Wait Phase Adjust</li> <li>11. Initializing</li> </ul> | Servo State: where 'Locked' cor-<br>responds to the legacy TRACK_<br>PHASE state and means that the<br>corresponding interface is actively<br>disciplining the device. Disabled is<br>used when the port is setup as<br>Master or does not receive any<br>valid PTP/WR exchange.<br><b>Note:</b> The 1st state corresponds<br>to adjustments in seconds order,<br>and the 2nd one to adjustments in<br>nanoseconds order. |
| 1.1220.5  | Up Count        | <integer> (u32)</integer>                                                                                                    | Number of updates for the servo.<br>It is typically increased by 1 each<br>second.                                                                                                    |
| 1.1220.10 | Mean Delay      | <decimal> (f64)<br/>Unit: s</decimal>                                                                                                    | Cable round trip time excluding fixed+semistatic (cRTT).                                                                                                    |
| 1.1220.11 | Delay MS        | <decimal> (f64)<br/>Unit: s</decimal>                                                                                                    | Calculated Delay between Master<br>and Slave considering asymmetry<br>and fixed delays.                                                                                                    |
| 1.1220.21 | Egress Latency  | <decimal> (f64)<br/>Unit: ns</decimal>                                                                                                    | Fixed latency between the<br>moment when a PTP packet is<br>timestamped to its exit on the<br>physical layer (i.e., optical fiber).<br>Legacy: 'WR Slave ∆Tx'.                                                                                                    |
| 1.1220.20 | Ingress Latency | <decimal> (f64)<br/>Unit: ns</decimal>                                                                                                    | Fixed latency between the<br>moment when a PTP/WR packet<br>ingresses from the physical layer<br>to its timestamp. Legacy: 'WR<br>Slave ΔRx'.                                                                                                    |

### 5.3.2.2 Port Instance

A WR port instance is then associated to each network interface. The table displayed in the following image provides a quick overview of the state of each interface.

| Interfaces |            |    |               |                   |  | M HIDE PANEL |
|------------|------------|----|---------------|-------------------|--|--------------|
|            |            |    |               |                   |  | ADVANCED     |
|            | MODE Slave | Up | Locked to REF | 64:FB:81:20:88:3F |  | ٥            |

Figure 5-12: WR Interfaces overview (Only first interface captured (wrO)).

| OID       | Name          | Value Type                                                                                                    | Description                                                                                                    |
|-----------|---------------|----------------------------------------------------------------------------------------------------|----------------------------------------------------------------------------------------------------|
| 1.xx10.x  | net/wrX/1/    |                                                                                                    | Information about WR for<br>the wrX network interface.<br>(Where OIDs follow the<br>given pattern: wr0 $\rightarrow$ 20xx,<br>wr1 $\rightarrow$ 21xx,, wr15 $\rightarrow$ 35xx)                                                                                                    |
| 1.xx10.5  | Link          | Down<br>Up                                                                                                    | Specify if the link is up or down.                                                                                                    |
| 1.xx10.10 | Port State    | O. None<br>1. Initializing<br>2. Faulty<br>3. Disabled<br>4. Listening<br>5. Pre-Master<br>6. Master<br>7. Passive<br>8. Uncalibrated<br>9. Slave | Current state of the port that<br>changes according to the PTP<br>protocol events.<br>• If this port is configured as a tim-<br>ing source, it can be Slave (act-<br>ive) or Passive (only handle<br>announce messages) ->Color:<br>Blue.<br>• The port state is Disabled when<br>the link is down or when the port<br>has been configured with PTP<br>instead of WR.<br>• The port state will be Master if it<br>distributes WR timing (Color:<br>Purple).<br>• Finally, the other states are<br>transition states (mainly used by<br>BMCA) or error states. |
| 1.xx10.11 | Clock State   | O. Idle<br>1. Locking<br>2. Locked to REF 3. Hol-<br>dover<br>4. Error<br>5. Free-Running                                                         | State of the clock (internal oscil-<br>lator) shared by all PTP instances.<br>"Locked to Ref" is the desired<br>stated.                                                                                                    |
| 1.xx10.20 | Peer MAC      | <data array=""> (6 x u8)</data>                                                                                                    | MAC address of the latest peer.                                                                                                    |
| 1.xx10.23 | Peer VID      | <integer> (u16)</integer>                                                                                                    | VLAN ID of the connected peer.                                                                                                    |
| 1.xx10.25 | Peer N Tx PTP | <integer> (u32)</integer>                                                                                                    | Number of transmitted PTP packet on this port.                                                                                                    |
| 1.xx10.26 | Peer N Rx PTP | <integer> (u32)</integer>                                                                                                    | Number of received PTP packet on this port.                                                                                                    |

The parameters shown are explained in the following table:

If the interface is currently running WR ("Port State" not "Disabled"), the user can expand (+) a specific interface to display an Advanced Overview (See the figure below):

| Interfaces    |              |         |               |                   |  |  | @ HIDE PANEL |
|---------------|--------------|---------|---------------|-------------------|--|--|--------------|
| INTERFACE     |              |         |               |                   |  |  | ADVANCED     |
| wr0           | MODE Passive | Up      | Locked to REF | 64:FB:81:20:1B:AA |  |  | ×            |
|               |              |         |               |                   |  |  |              |
| ADVANCED VIEW |              | Failure | PTP Only      |                   |  |  |              |
|               |              |         |               |                   |  |  |              |

Figure 5-13: Advanced WR interface Overview (WR0 configured as slave)

**Note:** The clock information (clock quality & time properties) displayed in the expanded view above corresponds to the announced messages received on this specific interface and not the transmitted ones. This information is irrelevant (disabled) if the link is down or when the connected peer is not sending any announce messages (e.g., slave role).

The information shown in the advanced overview menu is explained in the following table:

| OID       | Name                 | Value Type                                                                | Description                                                                                                    |
|-----------|----------------------|---------------------------------------------------------------------------|----------------------------------------------------------------------------------------------------|
| 1.xx10.x  | net/ <wrx>/1/</wrx>  |                                                                           | Information of the corresponding WR port<br>instance (wrX). (Where<br>OIDs follow the given pat-<br>tern: wr0 $\rightarrow$ 20xx, wr1 $\rightarrow$<br>21xx,, wr15 $\rightarrow$ 35xx) |
| 1.xx10.6  | PDet State           | O. None<br>1. Waiting 1st Msg<br>2. Checking<br>3. Detected<br>4. Failure | State of the Protocol Detection.                                                                                                    |
| 1.xx10.5  | Ext State            | 0. Disabled<br>1. Active<br>2. PTP Only                                   | State of the extension. If PTP<br>Only this means that the WR<br>extension has not been detec-<br>ted.                                                                                 |
| 1.xx10.5  | Rx Sync ID           | <integer> (u16)</integer>                                                 | Receive Sync Sequence ID.                                                                                                    |
| 1.xx10.5  | Peer VID             | <integer> (u16)</integer>                                                 | VLAN ID of the connected peer.                                                                                                    |
| 1.xx31.xx | net/ <wrx>/1/c</wrx> | lk/Q/                                                                     | Clock Quality of the cor-<br>responding WR port<br>instance (wrX).                                                                                                    |
| 3.13×1.1  | Clock Identity       | <data array=""> (8 x u8)</data>                                           | Unique identity of PTP instance in the network.                                                                                                    |

| OID       | Name                          | Value Type                | Description                                                                                                    |
|-----------|-------------------------------|---------------------------|----------------------------------------------------------------------------------------------------|
| 1.xx31.2  | Priority1                     | <integer></integer>       | Force BMCA decision using 1st<br>priority (Lower values take pre-<br>cedence).                                                             |
| 1.xx31.3  | Priority2                     | <integer></integer>       | Used by BMCA to force selec-<br>tion between two clocks when<br>their clock qualities are the<br>same (Lower values take pre-<br>cedence). |
| 1.xx31.10 | Clock Class                   | <integer></integer>       | The Clock Class is one of the attributes that characterizes the port instance.                                                             |
| 1.xx31.11 | Clock Accuracy                | <enum></enum>             | It indicates the expected accur-<br>acy of the timing source. It shall<br>be conservatively estimated<br>based on the time source.         |
| 1.xx31.12 | Variance                      | <integer> (u16)</integer> | Estimation of the variations of<br>the Local PTP Clock as meas-<br>ured by comparison to a suit-<br>able reference clock.                  |
| 1.xx31.20 | N Hops                        | <integer> (u32)</integer> | Number of PTP communication<br>paths traversed between this<br>PTP instance to the<br>GrandMaster PTP Instance (aka<br>stepsRemoved).      |
| 1.xx32.xx | net/ <wrx>/1/clk/tprop/</wrx> |                           | Time Properties of the cor-<br>responding WR port<br>instance (wrX).                                                                       |
| 1.xx32.1  | Time Source                   | <enum></enum>             | This information-only attribute<br>indicates the immediate source<br>of time used by the Grand-<br>master.                                 |
| 1.xx32.12 | UTC Offset Valid              | <bool></bool>             | True, if the current UTC offset is<br>known to be valid (It will handle<br>the next leap second jump).                                     |

**Note:** To obtain more details about time properties & clock quality of a given WR port instance, the user should use gpa\_ctrl tool with the -a (expert) flag or with the -A (expert & disabled) flag.

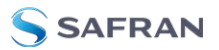

# 5.4 IEEE 1588-2008 (PTPv2)

The IEEE 1588-2008 (PTPv2) module offers interoperability with a wide range of 3rd party devices. It has been specifically designed to work as PTP master while supporting the following profiles:

- » Default
- » Telecom profiles:
  - » G.8265.1
- » Power profiles:
  - » IEEE C37.238-2017
  - » IEEE 61850-9-3

### 5.4.1 License

**Note:** PTP License: A specific license must be purchased in order to get full access to the IEEE 1588-2008 (PTPv2) module. When no license is provided, the PTP instance will start with default profile and parameters. The user will only be allowed to configure the Role of the port (Master, Slave & Disabled).

The following table compares the configuration of IEEE-1588 (PTP) when using or not a valid license.

| РТР                 | With License                           | Without License           |  |  |  |
|---------------------|----------------------------------------|---------------------------|--|--|--|
| Mode                | Auto, Master, Slave, Disabled          | Master, Slave or Disabled |  |  |  |
| Transfer mode       | Multicast, Unicast, or Hybrid          | Multicast                 |  |  |  |
| Unicast Negotiation | Enabled or Disabled                    | Disabled                  |  |  |  |
| Delay Mechanism     | End to End (E2E) or Peer to Peer (P2P) | End to End (E2E)          |  |  |  |
| Network mode        | IPv4 or Ethernet (layer 2)             | IPv4                      |  |  |  |
| Domain              | 0-255                                  | 0                         |  |  |  |
| Announce ratio      | [1 msg/128s, 16 msg/s] ([-7,4])        | 1msg/sec                  |  |  |  |
| Sync ratio          | [1 msg/128s,128 msg/s] ([-7,7])        | 1msg/sec                  |  |  |  |
| Delay Req ratio     | [1 msg/128s,128 msg/s] ([-7,7])        | 1 msg/sec                 |  |  |  |
| Advanced Settings   |                                        |                           |  |  |  |

#### Table 5-2: IEEE 1588 configuration with/without license

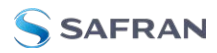

| РТР                 | With License                | Without License |
|---------------------|-----------------------------|-----------------|
| Offset correction   | Any number (in nanoseconds) | 0               |
| Servo Fit Algorithm | Normal, Soft, Hard, Hardx2  | Normal          |

### 5.4.1.1 PTP license management

All the topics related to PTP license management such as purchasing, activating and checking are explained within the Licenses section ("Licenses" on page 154).

Once the license is activated (see image below) the web interface should allow the user to configure these settings as explained in "Configuration" below.

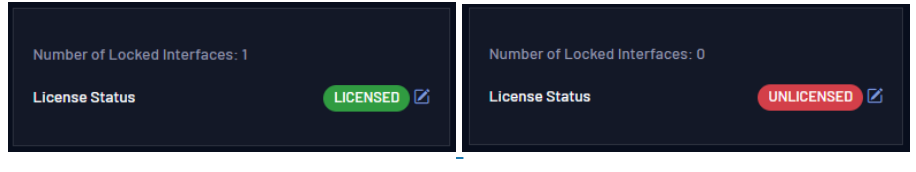

Figure 5-14: Unlicensed VS Licensed PTP daemon

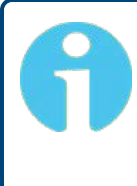

**Note:** The CLI tool allows to modify and save all the parameters listed in "IEEE 1588 configuration with/without license" on the previous page even without license. However, they will not be Applied/Loaded until the PTP license is validated.

# 5.4.2 Configuration

**Note:** Master/Slave port configuration: The role of the port is given by the Preset ("Presets" on page 65) and cannot be modified directly from the PTPv2 configuration tab. The section "Custom" on page 70 should be read in case the user needs to modify the role for a specific port.

**Note:** PTP provides many options to support a wide range of applications. Then, the PTP profiles restrain some specific settings in order to limit compatibility to only a subset of PTP. The user should thus consider these restrictions when configuring PTP for a specific profile.

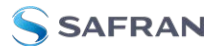

The parameters associated to PTP are listed below:

| OID        | Name                     | Value Type                                                                                        | Description                                                                                                    |
|------------|--------------------------|---------------------------------------------------------------------------------------------------|----------------------------------------------------------------------------------------------------|
| 19.xx13.x  | net/ <iface>/1</iface>   | l/cfg                                                                                             | Configuration of the cor-<br>responding <iface> port instance</iface>                                                                                                    |
| 19.xx13.8  | Profile                  | 0. Default<br>1. Custom<br>2. Telecom 8265.1<br>3. C37.238-2017<br>Power<br>4. 61850-9-3<br>Power | Profile selected (Default, telecom)<br>with a set of options pre-con-<br>figured.<br>Default: Default profile.                                                                                                    |
| 19.xx13.9  | Transport Pro-<br>tocol  | 5. Layer 2<br>6. UDP/IPv4<br>Default: Layer 2                                                     | Define the network layer that delivers the PTP packets.                                                                                                    |
| 19.xx13.10 | Delay Mech-<br>anism     | 0. E2E<br>1. P2P<br>Default: E2E                                                                  | Path delay measuring mechanism used by<br>the PTP Port {E2E (End to End delay<br>request-response mechanism), P2P (Peer<br>to Peer delay mechanism) }.                                                                                                    |
| 19.xx13.11 | Transport<br>Mode        | 0. Multicast<br>1. Unicast<br>2. Hybrid<br>Default: Mult-<br>icast                                | By default, multicast is used to auto-<br>matically discover the PTP peers.<br>When unicast mode is selected, the PTP<br>topology must be pre-defined by filling<br>unicast destination.<br>The hybrid mode will send delay request<br>and response packets via unicast and the<br>others via multicast. |
| 19.xx13.12 | Unicast Nego-<br>tiation | <bool> Default:<br/>No</bool>                                                                     | Enable unicast negotiation support. This<br>option is needed by ITU-T G8265.1<br>When Unicast is enabled, this parameter<br>will be activated automatically.                                                                                                    |
| 19.xx13.13 | Unicast Destin-<br>ation | <string> Default:<br/>empty</string>                                                              | IPv4 address (or coma separated list of<br>IPv4 addresses). Mandatory for slave uni-<br>cast as they must request to a predefined<br>GM(s). Mandatory for GMs with unicast<br>negotiation disabled as they must deliver<br>to a pre-configured group of slaves.                                          |
| 19.xx13.14 | Domain                   | <integer> [0-255]<br/>Default: 0</integer>                                                        | Domain number associated to the PTP<br>transactions. Several domains can work<br>simultaneously. PTP profiles can restrict<br>the value of domain number (i.e., 8265.1)                                                                                                    |
| 19.xx13.20 | Announce<br>Rate         | <enums> Default:<br/>1 packet/s</enums>                                                           | Rate of announce messages transmitted<br>to be used by BMCA/FOCA. From 1<br>packet each [2,4,8,16,32,128] seconds to<br>[1,2,4,8,16] packets per second.                                                                                                    |

| OID        | Name                  | Value Type                                                             | Description                                                                                                    |
|------------|-----------------------|------------------------------------------------------------------------|----------------------------------------------------------------------------------------------------|
| 19.xx13.21 | Sync Rate             | <enums> Default:<br/>1 packet/s</enums>                                | Rate of sync (and follow-up) messages<br>from master to slave (Figure "IEEE<br>1588-2008 (PTPv2)" on page 82).<br>From 1 packet each [2,4,8,16,32,128]<br>seconds to [1,2,4,8,16,32,61,128] packets<br>per second. |
| 19.xx13.22 | Delay Req<br>Rate     | <enums> Default:<br/>1 packet/s</enums>                                | Rate of delay request from slave to mas-<br>ter. From 1 packet each [2,4,8,16,32,128]<br>seconds to [1,2,4,8,16,32,61,128] packets<br>per second.                                                                  |
| 19.xx13.23 | Peer Delayreq<br>Rate | <enums> Default:<br/>1 packet/s</enums>                                | Rate of Peer delay request when oper-<br>ating in P2P mode. From 1 packet each<br>[2,4,8,16,32,128] seconds to<br>[1,2,4,8,16,32,61,128] packets per second.                                                       |
| 19.xx13.18 | User offset           | <integer><br/>Default: Hardware<br/>version-depend-<br/>ent.</integer> | User offset to compensate internal PTP<br>delay. The devices are calibrated for each<br>release and it is not recommended to<br>change the default value.                                                          |
| 19.xx13.24 | PTP Timescale         | <enum><br/>1. PTP<br/>2. ARB<br/>Defaul: PTP</enum>                    | Since we only support hardware<br>timestamping, PTP Timescale will always<br>be set to "PTP". ARB (arbitrary) timescale<br>should not be selected.                                                                 |

**Note:** Ensure you configure announce, delay request, and delay response rates identically in both the master and slave devices to achieve correct PTP synchronization.

## 5.4.2.1 Configuration of PTP Profiles

A valid license is needed to perform the configuration of PTP profiles. If your presets allow a valid MASTER or SLAVE port state, then you will be able to configure your PTP profiles for each port by navigating to **Configuration** > **IEEE 1588-2008** (**PTP**).

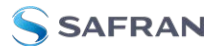

| eth0               |                                      |                                                                                          |         |
|--------------------|--------------------------------------|------------------------------------------------------------------------------------------|---------|
| Mode               | Masteronly<br>Value applied: Mastero | profile: Profile selected (Default,<br>telecom) with a set of options<br>pre-configured. | <u></u> |
| Profile            | Default                              |                                                                                          |         |
|                    | Default                              |                                                                                          |         |
| Transport Protocol | Custom                               |                                                                                          |         |
|                    | Telecom - 8265.1                     |                                                                                          |         |
| Dolov Mochoniem    | C37.238-2017 Po                      | wer                                                                                      |         |
| Delay riechanism   | 61850-9-3 Power                      |                                                                                          |         |
|                    | Advanced View                        |                                                                                          |         |

Figure 5-15: Selecting PTP Profiles

Then if some advanced settings need to be modified the user can click on the Advanced View button to expand the configuration of a given interface.

If a profile is selected but the configuration is out of range for the selected profile, the profile will be changed to Custom automatically.

**Note:** Custom Profile: In case some (advanced) settings are modified not accordingly to the specification of the selected profile the web interface will automatically change to use the Custom profile. It will not restrict the user to any configuration.

The tables below summarize the limitation of the configuration for the different PTP profiles supported by the WR-Z16 device. Worth mentioning that some of the settings have no default value but must fit with a specific range. Strikethrough settings are ignored by the profile and can be left empty or with previous value.

### Telecom ITU-T 8265.1

The objective of this profile is to distribute frequency within 16 ppb over a network with some non-aware PTP nodes.

|           | Namo                  | Default  | Range |     | Note                                                                               |  |
|-----------|-----------------------|----------|-------|-----|------------------------------------------------------------------------------------|--|
|           | Name                  | Value    | Min   | Max | Note                                                                               |  |
| 19.xx13.x | net/ <iface>/</iface> |          |       |     |                                                                                    |  |
| 19.xx13.9 | Transport<br>Protocol | IPv4/UDP | -     | -   | Only IPv4/UDP allowed. IP address<br>must be set before selecting this<br>profile. |  |

|            | Default Range            |           | nge  | Noto |                              |
|------------|--------------------------|-----------|------|------|------------------------------|
| 00         | Name                     | Value     | Min  | Max  | Note                         |
| 19.xx13.10 | Delay Mech-<br>anism     | E2E       | -    | -    | Only E2E allowed             |
| 19.xx13.14 | Domain                   | 4         | 4    | 23   |                              |
| 19.xx13.11 | Transport<br>Mode        | Unicast   | -    | -    | Only Unicast allowed         |
| 19.xx13.12 | Unicast Nego-<br>tiation | True      |      |      | Always True for this profile |
| 19.xx13.13 | Unicast<br>Destination   | <ip></ip> |      |      |                              |
| 19.xx13.20 | Announce<br>Rate         | 1/2       | 1/16 | 8    |                              |
| 19.xx13.21 | Sync Rate                | 1/16      | 1/16 | 128  |                              |
| 19.xx13.22 | Delay Req<br>Rate        | 1/16      | 1/16 | 128  |                              |
| 19.xx13.24 | PTP Times-<br>cale       | PTP       |      |      |                              |

## Power Profile: IEEE C37.238-2017

This profile has been created to target Power Systems Applications.

|            | Namo                  | Default Value          | Range |     | Noto                                                                     |
|------------|-----------------------|------------------------|-------|-----|--------------------------------------------------------------------------|
|            | Name                  |                        | Min   | Max | Note                                                                     |
| 19.xx13.x  | net/ <iface></iface>  | /1/cfg                 |       |     |                                                                          |
| 19.xx13.9  | Transport<br>Protocol | Layer 2<br>(IEEE802.3) | -     | -   | Only Layer 2 is allowed                                                  |
| 19.xx13.10 | Delay Mech-<br>anism  | P2P                    | -     | -   | Only P2P allowed                                                         |
| 19.xx13.14 | Domain                | 254                    | 0     | 127 | The range also includes the single default value 254 ([0, 127] and 254). |
| 19.xx13.11 | Transport<br>Mode     | Multicast              | -     | -   | Only Multicast allowed.                                                  |
| 19.xx13.20 | Announce<br>Rate      | 1                      | -     | -   | Only 1 packet/s allowed                                                  |
| 19.xx13.21 | Sync Rate             | 1                      | -     | -   | Only 1 packet/s allowed                                                  |

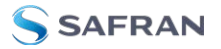

|            | Namo                      | Name Default Value Range |     | ange  | Noto                                                                                                    |  |
|------------|---------------------------|--------------------------|-----|-------|----------------------------------------------------------------------------------------------------|--|
|            | Name                      |                          | Min | Max   | Note                                                                                                    |  |
| 19.xx13.23 | Peer Delay<br>req Rate    | 1                        | -   | -     | Only 1 packet/s allowed                                                                                                    |  |
| 19.xx13.24 | PTP Times-<br>cale        | PTP                      |     |       |                                                                                                    |  |
| 19.xx13.74 | Device Time<br>Inaccuracy | 11                       | 0   | 65535 | This parameter is added to the<br>C37 inaccuracy LV in each<br>PTP hop. If changed, it is<br>required to save the new con-<br>figuration and reboot the<br>device. |  |

### Power Utility Profile: IEEE 61850-9-3

This profile has been created to target Power Utility applications .

|            | Nome                       | Default Value          | Ra  | nge | Noto                       |  |
|------------|----------------------------|------------------------|-----|-----|----------------------------|--|
| OID Name   |                            |                        | Min | Max | Note                       |  |
| 19.xx13.x  | net/ <iface>/1/cfg</iface> | 9                      |     |     |                            |  |
| 19.xx13.9  | Transport Protocol         | Layer 2<br>(IEEE802.3) | -   | -   | Only Layer 2 is<br>allowed |  |
| 19.xx13.10 | Delay Mechanism            | P2P                    | -   | -   | Only P2P allowed           |  |
| 19.xx13.14 | Domain                     | 0                      | 0   | 255 |                            |  |
| 19.xx13.11 | Transport Mode             | Multicast              | -   | -   | Only Multicast<br>allowed. |  |
| 19.xx13.20 | Announce Rate              | 1                      | -   | -   | Only 1 packet/s<br>allowed |  |
| 19.xx13.21 | Sync Rate                  | 1                      | -   | -   | Only 1 packet/s<br>allowed |  |
| 19.xx13.23 | Peer Delay req<br>Rate     | 1                      | -   | -   | Only 1 packet/s<br>allowed |  |
| 19.xx13.24 | PTP Timescale              | PTP                    |     |     |                            |  |

## Default Profile

This profile has default settings.

|            | Name                   | Default   | Rar   | nge | Noto                                                                                                    |
|------------|------------------------|-----------|-------|-----|----------------------------------------------------------------------------------------------------|
|            | Name                   | Value     | Min   | Max | NOLE                                                                                                    |
| 19.xx13.x  | net/ <iface></iface>   | /1/cfg    |       |     |                                                                                                    |
| 19.xx13.9  | Transport<br>Protocol  | UDP/IPv4  |       |     | IP address must be set before set-<br>ting transport protocol to<br>UDP/IPv4. Layer 2 is also sup-<br>ported. |
| 19.xx13.10 | Delay Mech-<br>anism   | E2E       |       |     | E2E and P2P are supported.                                                                                    |
| 19.xx13.14 | Domain                 | 0         | 0     | 255 |                                                                                                    |
| 19.xx13.11 | Transport<br>Mode      | Multicast |       |     | Multicast, Unicast and Hybrid modes are allowed.                                                              |
| 19.xx13.20 | Announce<br>Rate       | 1         | 1/128 | 16  |                                                                                                    |
| 19.xx13.21 | Sync Rate              | 8         | 1/128 | 128 |                                                                                                    |
| 19.xx13.22 | Delay req<br>Rate      | 8         | 1/128 | 128 |                                                                                                    |
| 19.xx13.23 | Peer Delay<br>req Rate | 8         | 1/128 | 128 |                                                                                                    |
| 19.xx13.24 | PTP Times-<br>cale     | PTP       | -     | -   | We only support PTP as "PTP<br>Timescale"                                                                     |

# 5.4.3 Info/Overview

Each PTP port runs its own PTP instance independently on a specific process. The information about the instance can be obtained from command line, using for example the following command for the first port (wrO):

gpa\_ctrl wptpd net/wr0/1/info/

Or through the web interface as shown below, where each port is displayed by a row (see the table "PTP information for a port interface" on the next page for more details on the provided parameters). The PTP Overview page is located at **Overview** > Timing > IEEE-1588-2008 (PTPV2).

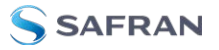

| 🗇 DASHBOARD 🗘 OVER                                                       | VIEW 🔻 🕸 C          | CONFIGURATION 🔻 8  | B ADMINISTRATION      | ⊚ management 🔻 |  | 5        | Activit  | ty 온 Settings 🔻 |
|--------------------------------------------------------------------------|---------------------|--------------------|-----------------------|----------------|--|----------|----------|-----------------|
| Overview • Timing • IEEE 1588-21                                         | 008 (PTPV2)         |                    |                       |                |  | OVERVIEW | ⊊Network | @ Healthing     |
| PTPV2                                                                    |                     |                    |                       |                |  |          |          |                 |
| Device                                                                   |                     |                    |                       |                |  |          |          |                 |
| General White Rabbit<br>Number of Locked Interfaces: 1<br>License Status | IEEE 1588-2008 (PTF | External Reference | e (GM) Timing Outputs | Holdover NTP M |  |          |          |                 |
| Interfaces                                                               |                     |                    |                       |                |  |          |          |                 |
| INTERFACE                                                                |                     |                    |                       |                |  |          |          |                 |
| eth0                                                                     |                     | Disabled           | ldle                  | Two Step       |  |          |          |                 |
| eth1                                                                     | HODE Masteronly     | Disabled           | Idle                  | Two Step       |  | 1408     |          |                 |
| wr0                                                                      | MODE Disabled       | Disabled           | Idle                  | Two Step       |  |          |          |                 |

Figure 5-16: PTP Overview Menu

| Table 5-3: | PTP | information | for a | port interface |
|------------|-----|-------------|-------|----------------|
|------------|-----|-------------|-------|----------------|

| OID        | Name                      | Value Type                                                                                                    | Description                                                                                                    |
|------------|---------------------------|----------------------------------------------------------------------------------------------------|----------------------------------------------------------------------------------------------------|
| 19.xx12.x  | net/ <iface>/1/ir</iface> | fo                                                                                                    | Information on the cor-<br>responding <iface> port<br/>instance</iface>                                                                                                    |
| 19.xx12.2  | Port State                | <enum><br/>O. None<br/>1. Initializing<br/>2. Faulty<br/>3. Disabled<br/>4. Listening<br/>5. Pre-Master<br/>6. Master<br/>7. Passive<br/>8. Uncalibrated<br/>9. Slave</enum> | Current state of the port that changes<br>according to the PTP protocol events.<br>If this port is configured as a timing<br>source, it can be Slave (active) or<br>Passive (only handle announce mes-<br>sages) →Color: Blue.<br>The port state is Disabled when the<br>link is down or when the port has<br>been configured with WR instead of<br>PTP.<br>The port state will be Master if it dis-<br>tributes PTP timing (Color: Purple).<br>Finally, the other states are transition<br>states (mainly used by BMCA) or<br>error states. |
| 19.xx12.15 | Sync Mode                 | <enum><br/>O. Two Step<br/>1. One Step<br/>2. Disabled</enum>                                                                                                    | Reports the current mode of oper-<br>ation received from the master. We<br>currently only support Two Step PTP.                                                                                                    |
| 19.xx12.26 | Rx Sync Packets           | <integer></integer>                                                                                                    | Number of received sync messages<br>(Incrementing for Slave instances)                                                                                                    |

| OID        | Name                       | Value Type          | Description                                                                                                    |
|------------|----------------------------|---------------------|----------------------------------------------------------------------------------------------------|
| 19.xx12.31 | Tx Sync Packets            | <integer></integer> | Number of transmitted sync mes-<br>sages (Incrementing for Master<br>instances)                                                |
| 19.xx12.28 | Rx DelayReq Pack-<br>ets   | <integer></integer> | Number of received delay request<br>message (Incrementing for Master<br>instances)                                             |
| 19.xx12.33 | Tx DelayReq Pack-<br>ets   | <integer></integer> | Number of received delay request<br>message (Incrementing for Slave<br>instances)                                              |
| 19.xx12.64 | Rx PeerDelayReq<br>Packets | <integer></integer> | Number of received peer delay<br>request messages (Incrementing for<br>Slave instances when a PTP exchange<br>is completed)    |
| 19.xx12.67 | Tx PeerDelayReq<br>Packets | <integer></integer> | Number of transmitted peer delay<br>request messages (Incrementing for<br>Slave instances when a PTP exchange<br>is completed) |

Then if a specific interface is not disabled (Port State  $\neq$  None), by clicling on the (+) a user will expand the interface to its Advanced View to get more information about the PTP exchange. The bi-directional exchanges of PTP is resumed in "IEEE 1588-2008 (PTPv2)" on page 82, where the number of packets for each type of messages is provided by the parameters in advanced view (see the table below).

| Table 5-4: Advanced PTP information for a | a port instance |
|-------------------------------------------|-----------------|
|-------------------------------------------|-----------------|

| 19.xx12.x | net/ <iface>/1/info</iface> |                           | Information on the cor-<br>responding <iface> port<br/>instance</iface>                                                                                                    |
|-----------|-----------------------------|---------------------------|----------------------------------------------------------------------------------------------------|
| 19.xx12.2 | Offset from Master          | <decimal> (f64)</decimal> | The value represents the actual<br>offset (in seconds) between mas-<br>ter and slave. It is calculated from<br>the retrieved timestamps with<br>corrections from calibrations &<br>asymmetries settings. |
| 19.xx12.3 | One-Way Delay               | <decimal> (f64)</decimal> | One-way path delay in seconds<br>(equivalent to delay_MS)                                                                                                    |

| 19.xx12.26 | Rx Sync Packets     | <integer></integer> | Number of received sync mes-<br>sages (Incrementing for Slave<br>instances)        |
|------------|---------------------|---------------------|------------------------------------------------------------------------------------|
| 19.xx12.28 | Rx DelayReq Packets | <integer></integer> | Number of received delay<br>request message (Incrementing<br>for Master instances) |

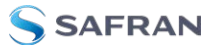

| 19.xx12.25 | Rx Announce Packets            | <integer></integer> | Number of received announce<br>messages (Incrementing for<br>Slave/Passive instances)                                                     |
|------------|--------------------------------|---------------------|----------------------------------------------------------------------------------------------------|
| 19.xx12.27 | Rx FollowUp Packets            | <integer></integer> | Number of received Follow up<br>messages (Incrementing for<br>Slave instances with Two Steps)                                             |
| 19.xx12.29 | Rx DelayResponse<br>Packets    | <integer></integer> | Number of received Delay<br>Response messages (Incre-<br>menting for Slave instances<br>when a PTP exchange is com-<br>pleted)            |
| 19.xx12.64 | Rx PeerDelayReq Pack-<br>ets   | <integer></integer> | Number of received peer delay<br>request messages (Incrementing<br>for Slave instances when a PTP<br>exchange is completed)               |
| 19.xx12.65 | Rx PeerDelayResp<br>Packets    | <integer></integer> | Number of received peer delay<br>response messages (Incre-<br>menting for Slave instances<br>when a PTP exchange is com-<br>pleted)       |
| 19.xx12.66 | Rx PeerDelayRespFUp<br>Packets | <integer></integer> | Number of received peer delay<br>response follow up messages<br>(Incrementing for Slave<br>instances when a PTP exchange<br>is completed) |
|            |                                |                     |                                                                                                    |
| 19.xx12.31 | Tx Sync Packets                | <integer></integer> | Number of transmitted sync mes-<br>sages (Incrementing for Master<br>instances)                                                           |
| 19.xx12.33 | Tx DelayReq Packets            | <integer></integer> | Number of received delay<br>request message (Incrementing<br>for Slave instances)                                                         |
| 19.xx12.30 | Tx Announce Packets            | <integer></integer> | Number of transmitted announce<br>messages (Incrementing for<br>Master instances)                                                         |
| 19.xx12.32 | Tx FollowUp Packets            | <integer></integer> | Number of transmitted Follow up<br>messages (Incrementing for<br>Slave instances with Two Steps)                                          |
| 19.xx12.34 | Rx DelayResp Packets           | <integer></integer> | Number of transmitted Delay<br>Response messages (Incre-<br>menting for Master instances<br>each time a DelayReq is<br>received)          |

| 19.xx12.67 | Tx PeerDelayReq Pack-<br>ets | <integer></integer> | Number of transmitted peer<br>delay request messages (Incre-<br>menting for Slave instances<br>when a PTP exchange is com-<br>pleted) |
|------------|------------------------------|---------------------|----------------------------------------------------------------------------------------------------|
|            |                              |                     |                                                                                                    |

| 19.xx12.68 | Tx PeerDelayResp<br>Packets    | <integer></integer> | Number of transmitted peer<br>delay response messages (Incre-<br>menting for Slave instances<br>when a PTP exchange is com-<br>pleted)         |
|------------|--------------------------------|---------------------|----------------------------------------------------------------------------------------------------|
| 19.xx12.69 | Tx PeerDelayRespFUp<br>Packets | <integer></integer> | Number of transmitted peer<br>delay response follow up mes-<br>sages (Incrementing for Slave<br>instances when a PTP exchange<br>is completed) |

# 5.5 External Reference (GM)

# 5.5.1 Configuration

The Configuration of the GM is partially done by the Preset and then by the Configuration Tab under the Timing > External Reference (GM) section.

If the user selects the Custom Preset it might be able to configure the following parameters when expanding (+) to the Advanced View for the GM source type:

| OID      | Name               | Value Type                                      | Description                                                                                                    |
|----------|--------------------|-------------------------------------------------|----------------------------------------------------------------------------------------------------|
| 3.7110.x | gm/cfg/xxx         |                                                 | Configuration of the GM timing source (By Preset).                                                                                                    |
| 3.7110.2 | Align PPS          | <boolean></boolean>                             | Enable this to align the PPS output to the PPS<br>input during the locking procedure. It should<br>be enabled when using a GNSS receiver as<br>external reference as PPS might be shifted<br>from 10MHz after each GNSS relock.          |
| 3.7110.4 | Source Type        | • ATOMIC<br>CLOCK<br>• GNSS<br>• PTP<br>• OTHER | Type of timing source announced by the GM. It<br>should correspond to the type of external ref-<br>erence that provides 10MHz/PPS to the front-<br>panel of the device. (This field is informative<br>and not used for decision making). |
| 3.7110.7 | PPS Man-<br>datory | • YES<br>• NO<br>• STARTUP_<br>ONLY             | Controls whether an PPS input signal is needed to enter/stay active for the GM source.                                                                                                    |

The user can also configure the following parameters independently from the chosen preset:

| OID      | Name       | Value Type | Description                                        |
|----------|------------|------------|----------------------------------------------------|
| 3.7110.x | gm/cfg/xxx |            | Configuration of the GM timing source (By Preset). |

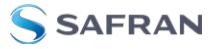

| OID       | Name                   | Value Type                           | Description                                                                                                    |
|-----------|------------------------|--------------------------------------|----------------------------------------------------------------------------------------------------|
| 3.7110.1  | GM Offset              | <integer><br/>Default: 0</integer>   | Offset to compensate user cable delay for PPS<br>input (in picoseconds). When Align PPS is<br>enabled the PPS output should be aligned to<br>the PPS input but the user might want to com-<br>pensate this delay. |
| 3.7110.2  | Priority1              | <integer><br/>Default: 128</integer> | PTP Priority1 announced when the GM is act-<br>ive. It is mainly used by BMCA to force the<br>best-clock selection using 1st priority (Lower<br>values take precedence).                                          |
| 3.7110.3  | Priority2              | <integer><br/>Default: 128</integer> | PTP Priority2 announced when the GM is act-<br>ive. It is mainly used by BMCA to force the<br>choice between two references when their<br>clock qualities are the same (Lower values<br>take precedence).         |
| 3.7110.11 | Clock Accur-<br>acy    | <enum> Default:<br/>Unknown</enum>   | It announces the expected accuracy provided<br>by the external reference. It shall be con-<br>servatively estimated based on the type of<br>time source (e.g., Atomic Clock <= 1ns, GNSS<br>receiver <= 50ns).    |
| 3.7110.15 | Leapsec file<br>ignore | <enum>Default:<br/>OFF</enum>        | Leapsec_file_ignore disables the critical warn-<br>ing when the leap second file is expired.                                                                                                    |

**Caution:** If GM is used as a timing source, it should always be associated to the configuration of at least one NTP server to properly recover the time of day (ToD).

## 5.5.2 Info/Overview

The GM timing source provides its own overview panel under **Overview > Timing General > External Reference (GM)**, where the user can easily audit the condition of its external reference (see figure below).

| DASHBOARD        | OVERVIEW            | • •         | CONFIGURATION  | 7          | 🛎 ADMINISTRA | TION  | ٣  | MANAGEMEN | • |               |                 |          |          | Activ    | ty 온 Settings 🔻 |
|------------------|---------------------|-------------|----------------|------------|--------------|-------|----|-----------|---|---------------|-----------------|----------|----------|----------|-----------------|
| Overview - Timin | ng External Referen | ice (GM)    |                |            |              |       |    |           |   |               |                 | OVERVIEW |          | ₽Network | @Healthing      |
| Timing 0         | )verview            |             |                |            |              |       |    |           |   |               |                 |          |          |          |                 |
| Device           |                     |             |                |            |              |       |    |           |   |               |                 |          |          |          |                 |
| General W        | White Rabbit IEE    | E 1588-2008 | (PTPV2) Extern | al Referen | ice (GM) Hol | dover |    |           |   |               |                 |          |          |          |                 |
| External Re      | ference             |             |                |            |              |       |    |           |   |               | Leap Secon      | d File   |          |          |                 |
| MESSAGE          | SOURCE RANK         | soul        |                |            |              |       |    |           |   | PPS MANDATORY | EXPIRATION DATE |          |          |          |                 |
| Locked           |                     | от          | IER            | PPS & CI   | LK           | госк  | ED | Off       |   | YES           | 2023-12-28 0    | 0:00:00  |          |          | Yes             |
|                  |                     |             |                |            | Configure    |       |    |           |   |               |                 |          | 🔀 Config |          |                 |

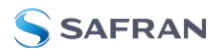

Figure 5-17: Overview tab for GM timing source.

It basically offers a readback of the configuration value (Source Type, Source Rank, Align PPS and PPS Mandatory) as detailed "Configuration" on page 93, along with an user friendly Message that summarize the state of the GM internal state machine and a Detected value that reports the situation with the external reference inputs signals. Finally, the validity of the leap second file needed to perform the conversion from UTC (NTP timescale) to TAI (PTP timescale) is detailed in the panel. A detailed explanation of the parameters is provided below:

| OID      | Name                                     | Value Type                                            | Description                                                                                                    |
|----------|------------------------------------------|-------------------------------------------------------|----------------------------------------------------------------------------------------------------|
| 3.7120.x | gm/info/xxx                              |                                                       | Specific information about the state of GM timing source.                                                                                                    |
| 3.7120.0 | Message                                  | <string></string>                                     | User friendly message that summarizes the current state of the GM timing source.                                                                                                   |
| 3.7120.2 | PPS Detected                             | • NONE<br>• PPS (Only)<br>• CLK (Only)<br>• PPS & CLK | Report the detection of external reference input on the front panel.                                                                                                    |
| 3.7120.4 | Leap Second<br>File Expir-<br>ation Date | <string></string>                                     | Expiration date of the leap seconds files. If<br>there is more than one file, this will show the<br>date that is further in the future. The date<br>format is YYYY-MM-DD HH:MM:SS. |
| 3.7120.5 | Leap Second<br>File Validity             | <bool><br/>• No<br/>• Yes</bool>                      | "Yes" if the leap seconds file is valid. "No" if it<br>is expired or missing. See "Update Leap<br>Seconds File" on page 103 for updating<br>this file.                             |

# 5.6 NTP

This section is about the configuration and monitorization related to the NTP protocol.

Note: Periodic pooling of NTP offset: In the current version of WRZ-OS it is recommended to set the NTP server in every node of the topology, either GM or BC, to check the coherence of the timing reference.

# 5.6.1 Configuration

The WRZ-OS supports NTP over management interfaces (ethX) and fiber optics ports (wrX). NTP configuration is described in the following sections.

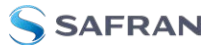

### 5.6.1.1 NTP Provider

The WRZ-OS allow the device to provide its time through NTP on the management interfaces using the following parameters:

| OID      | Name              | Value Type                                                                                                 | Description                                                                                                    |
|----------|-------------------|----------------------------------------------------------------------------------------------------|----------------------------------------------------------------------------------------------------|
| 3.7005.x | ntp/cfg/prov      | ider/xxx                                                                                                   | Configuration on how to provides NTP to 3rd party devices.                                                                                                    |
| 3.7005.1 | Enabled           | <boolean><br/>• YES<br/>• NO</boolean>                                                                     | If 'Yes' the device will act as an NTP server<br>on its management interfaces to distribute<br>its own Time of Day to other devices.                                                                                                   |
| 3.7005.4 | Stratum Mode      | • Manual                                                                                                   | Mode to provide the NTP stratum. If Manual<br>it will directly set the value from 'Manual<br>Stratum', otherwise it will take into account<br>the virtual clock quality (timing source,<br>clock accuracy, etc.) to modify this value. |
| 3.7005.7 | Manual<br>Stratum | <ul> <li>Stratum 1</li> <li>Stratum 2</li> <li>Stratum 3</li> <li>Stratum 4</li> <li>Stratum 15</li> </ul> | Manually force the Stratum announced by<br>the NTP server. See <b>"Stratum Levels" on</b><br>page 98 for more information                                                                                                    |

Caution: Reboot to apply NTP provider parameter: Many of the settings to configure the NTP server are only loaded during initialization of the device and thus a reboot might be needed in order to apply them.

### 5.6.1.2 NTP over Fiber Optics (wrX ports)

To configure an NTP server over a fiber optics port, set the particular wrX port protocol as NTP (see "Custom" on page 70 for information on the Custom Preset).

**Caution:** NTP time is distributed over UDP and thus it requires the interface to have an IP and subnet configured on the subnet where NTP is going to be served.

The NTP Stratum can be configured using the table in the previous section.
# 5.6.1.3 NTP Timing Source Configuration

The configuration of an NTP timing source is divided in two parts. The first panel provides the configuration shared by all the NTP timing sources:

| OID      | Name            | Value Type                            | Description                                                                                  |
|----------|-----------------|---------------------------------------|----------------------------------------------------------------------------------------------|
| 3.7001.x | ntp/cfg/xxx     |                                       | Configuration on how to provides NTP to 3rd party devices.                                   |
| 3.7001.2 | Refresh<br>Rate | <integer><br/>• Default: 30</integer> | Time lapse between NTP server queries (in seconds).                                          |
| 3.7001.3 | Retries         | <integer><br/>• Default: 5</integer>  | Number of retries for NTP server queries per-<br>formed at the initialization of the device. |

The second panel is a table where each column represents an NTP timing source:

| OID      | Name Value<br>Type     |                   | Description                                                        |
|----------|------------------------|-------------------|--------------------------------------------------------------------|
| 3.70x0.x | ntp/ <u>x</u> /cfg/xxx |                   | Configuration of the $\underline{x}$ NTP timing source (x= [1-5]). |
| 3.70x0.0 | IPv4<br>Server         | <string></string> | IP or URL of the reference NTP server.                             |

**Note:** NTP Passive Timing Source: Due to its poor performance NTP timing sources are always forced to be "Passive Only". However, adding them to the configuration will provide a more robust solution as they can be used to cross-validate the active timing source.

# 5.6.2 Info/Overview

This panel provides an overview of the status for each NTP instance:

| OID      | Name                    | Value Type                                                                                                    | Description                                                               |
|----------|-------------------------|----------------------------------------------------------------------------------------------------|---------------------------------------------------------------------------|
| 3.70x5.x | ntp/ <u>x</u> /info/xxx |                                                                                                    | Information of the <u>x</u> th NTP timing source (x=[1-5]).               |
| 3.70x5.1 | Server<br>Status        | <ul> <li>Disabled</li> <li>OK</li> <li>NTP sync</li> <li>error</li> <li>NTP stopped</li> <li>replying</li> </ul> | NTP server status. Warns if the NTP server cannot be reached.             |
| 3.70x5.0 | Offset                  | <integer></integer>                                                                                              | Time offset between the device and the NTP reference server (in seconds). |

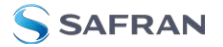

| OID      | Name    | Value Type                                                                                                    | Description                                        |
|----------|---------|----------------------------------------------------------------------------------------------------|----------------------------------------------------|
| 3.70x5.2 | Stratum | <ul> <li>Stratum 0</li> <li>Stratum 1</li> <li>Stratum 2</li> <li>Stratum 3</li> <li>Stratum 4</li> <li>Stratum 15</li> <li>Undefined</li> </ul> | Stratum announced by the corresponding NTP server. |

#### 5.6.3 Stratum Levels

The NTP stratum is a measure for synchronization distance from the reference clock which might not always reflect the timing performance such as jitter or delay. In other words, a server synchronized to a stratum (n) server will be running at stratum (n+1) where the upper limit for stratum is 15.

- Stratum 0: Corresponds to the reference clock sources that relays Coordinated Universal Time (UTC). Stratum 0 servers should only be deployed within a metrology institute and must not be available on the internet.
- Stratum 1: Corresponds to the servers that are directly synchronized to stratum 0. They can also be considered a Primary Reference Source (PRS) such as calibrated GNSS receiver or Atomic Clocks. The Grand-Master node is typically connected to an external reference that provides NTP with Stratum 1.
- Stratum 2: They are synchronized by a stratum 1 clock. It is the default stratum level when NTP provider is set in manual mode.
- » Stratum 3: They are synchronized by a stratum 2 clock.
- Stratum 4 and below: Devices that announce this level should only be used for cross-validation or backup but not as the primary NTP reference to synchronize a 3rd party device.
- » Stratum 15: It is the last valid stratum level defined by the NTP protocol.
- Stratum 16: It is commonly used to indicate that the device is not synchronized and thus does not provide any valid NTP time.

# 5.7 Holdover

The WR-Z16 can be ordered with an optional holdover oscillator (OCXO) in order to ensure an accuracy of 1.5µs even after 24 hours.

If this holdover oscillator is detected, it will be automatically enabled as a timing source. Otherwise, when UNAVAILABLE, the device will announce itself directly as Free-running with UNKNOWN accuracy.

When the holdover is detected and enabled it can go through the following states:

- 1. Locking: During a minimum amount of time the holdover needs to perform a rough and quick learning on a stable clock reference before using it.
- 2. Learning: In order to maintains the best accuracy during enough time the holdover is learning about its environment using adaptative algorithms. This learning period has been set to 3 days in order to ensure to fulfill the accuracy specifications.
  - If the holdover is triggered before this learning time, it will directly enter the expired state.
- 3. **Ready:** Once the HO has learned enough time to ensure good performance, the HO will be ready to be triggered at any moment (it will continue learning to slightly improve its performance).
- 4. Activated: The holdover has been triggered (by trigger\_origin) and it is actually being the active timing source of the device. The clock info will be modified accordingly and announced to the timing network.
- 5. **Expired:** Reaching the holdover expired state means that the device announce itself with a Free-Running clock\_class and a clock\_accuracy to UNKNOWN. This also means that the corresponding VSC code is CRITCAL and thus if a better timing source is detected it will switch to this one. Worth mentioning that during the expired state, the holdover timing source is using the OCXO oscillator that provides better performance than the internal onboard oscillator.

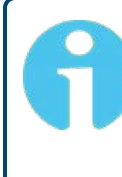

**Note:** Holdover and FOCA: As mentioned above FOCA only switches between timing source when a failure is detected. This mean that if the active timing source of a device is HO, it will stick to it until reaching the expired states (Failure state of HO).

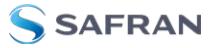

Note: GNSS reference to discipline the HO: The holdover adaptative algorithms have been optimized to learn from a GNSS reference clock (GPS L1 signals). A better clock can be used as reference (e.g., Atomic Clock, ePRTC, multi bands/constellations GNSS receiver) but using a clock reference with worth performance might not fulfil the provided specifications.

# 5.7.1 Configuration

The configuration of the holdover is easy and can be leaved untouched. However, depending on the user needs and the boundaries for timing accuracy, the Time to expired value should be adjusted to meet its specifications. In the Web GUI, this can be adjusted by navigating to Configuration > Holdover.

| 🐵 DASHBOARD 🖵 OVERVIEW 🔻 式 CONFIGUR | ATION 🔻 📇       | ADMINISTRATION | • 6          | MANAGEMENT | ¥. |  |
|-------------------------------------|-----------------|----------------|--------------|------------|----|--|
| Configuration - Holdover            |                 |                |              |            |    |  |
| Holdover                            |                 |                |              |            |    |  |
| Timing General                      | Holdover Co     | nfiguration    |              |            |    |  |
| White Rabbit                        | Time To Expired |                | 9800         |            |    |  |
| IEEE 1588-2008 (PTPV2)              | Force Trigger   |                | IONE         |            |    |  |
| External Reference (GM)             |                 |                |              | -          |    |  |
| Holdover                            | APPLY CONFIGURA | ATION SAVE C   | CONFIGURATIO | IN         |    |  |
|                                     |                 |                |              |            |    |  |

| OID      | Name             | Value Type                                         | Description                                                                                                    |
|----------|------------------|----------------------------------------------------|----------------------------------------------------------------------------------------------------|
| 3.7210.x | holdover/cfg/xxx |                                                    | Configuration for the Holdover if avail-<br>able                                                                                                    |
| 3.7210.0 | Source Rank      | <integer><br/>Default: 0</integer>                 | Source rank of the holdover as timing source.<br>If leaved at zero it will be always placed as<br>the last timing source. Then the user can<br>allow to trigger the holdover between W |
| 3.7210.1 | Time to expire   | <integer><br/>Default:<br/>79800</integer>         | Time until the holdover is considered out of specification and expired (default ~24h)                                                                                                  |
| 3.7210.2 | Force Trigger    | <enum><br/>0. STOP<br/>1. START<br/>2. NONE</enum> | Force to manually trigger the holdover<br>(START) or to expire it (STOP) without wait-<br>ing the expiration timer. NONE, does nothing.                                                |

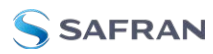

Note: HO in between timing source: Using the source rank the HO can be placed between two timing sources. For example, the user can use WR as primary timing source, HO as secondary and PTP 8265.1 as third one. This means that if WR fails, the device will enter in HO until expiration and finally switch to PTP that might provide better accuracy than an expired HO.

# 5.7.2 Info/Overview

An overview of the holdover timing source is provided to monitorize its state at any time as shown in "Holdover overview" below.

If its state is UNAVAILABLE this means that the holdover oscillator has not been detected and its related information in irrelevant. If you have ordered the holdover option but the device does not detect it, please contact "Technical Support" on page 176.

| 🐼 DASHBOARD 📮 OVERVIEW 🔻 3            | 🛱 CONFIGURATION 🔻 📇 ADM         | inistration 🔻 🛞 man/ | AGEMENT 🔻 |                |              |          |  |
|---------------------------------------|---------------------------------|----------------------|-----------|----------------|--------------|----------|--|
| Overview - Timing - Holdover          |                                 |                      |           |                |              | OVERVIEW |  |
| holdover                              |                                 |                      |           |                |              |          |  |
| Device                                |                                 |                      |           |                | @ SHOW PANEL |          |  |
|                                       |                                 |                      |           |                |              |          |  |
| General White Rabbit IEEE 1588-2008 ( | (PTPV2) External Reference (GM) | Holdover NTP Misc    |           |                |              |          |  |
|                                       |                                 |                      |           |                |              |          |  |
| Holdover                              |                                 |                      |           | R HIDE PANEL   |              |          |  |
| TIME LEARNING STATE                   |                                 | FORCE FREERUNNING    |           | TRIGGER ORIGIN |              |          |  |
| 0 UNAVAILABLE                         |                                 | NONE                 |           | NONE           |              |          |  |
|                                       | 💥 Configu                       | re                   |           |                |              |          |  |

Figure 5-18: Holdover overview

| OID      | Name              | Value Type | Description                                  |
|----------|-------------------|------------|----------------------------------------------|
| 3.7220.x | holdover/info/xxx |            | Information about the Holdover timing source |

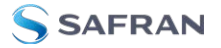

| OID      | Name           | Value Type                                                                                                    | Description                                                                                                    |
|----------|----------------|----------------------------------------------------------------------------------------------------|----------------------------------------------------------------------------------------------------|
| 3.7220.2 | State          | <enum><br/>O. UNAVAILABLE<br/>1. DISABLED<br/>2. LOCKING<br/>3. LEARNING<br/>4. READY<br/>5. ACTIVATED<br/>6. EXPIRED</enum>              | Current state of the holdover timing<br>source as explained in the intro-<br>duction of the section. If the holdover<br>is not detected the corresponding<br>state if UNAVAILABLE. The user can<br>also manually force it as DISABLED in<br>case to avoid triggered it. |
| 3.7220.0 | Time Learning  | <integer></integer>                                                                                                    | Time the holdover has been in LEARNING state (in seconds)                                                                                                    |
| 3.7220.1 | Time Holdover  | <integer></integer>                                                                                                    | Seconds elapsed since holdover activ-<br>ation                                                                                                    |
| 3.7220.2 | Trigger Origin | <enum><br/>• NONE<br/>• MANUAL<br/>• PPS_DRIFT<br/>• TRACK_LOST<br/>• LINKDOWN<br/>• EXTCLK_DOWN<br/>• EXTPSS_DOWN<br/>• CLK_DRIFT</enum> | Trigger origin of last one launched                                                                                                    |

**Note:** Holdover and FOCA: As mentioned above FOCA only switches between timing source when a failure is detected. This means that if the active timing source of a device is HO, it will stick to it until reaching the expired states (Failure state of HO).

# 5.8 Miscellaneous

This section, found by navigating to **Configuration** > **Misc** in the Web GUI, allows to configure various settings that do not fit in any previous categories. The parameters can be seen below:

| OID      | Name         | Value Type        | Description                                                                                                  |
|----------|--------------|-------------------|----------------------------------------------------------------------------------------------------|
| 3.8010.x | misc/cfg/xxx |                   | Miscellaneous Timing con-<br>figuration.                                                                     |
| 3.8010.0 | Time Zone    | <string></string> | Configure the device time zone such that<br>local time is properly displayed (web<br>interface, LCD screen). |

| OID      | Name          | Value Type                               | Description                                                                                                    |
|----------|---------------|------------------------------------------|----------------------------------------------------------------------------------------------------|
| 3.8010.0 | PPS Mode      | • Always ON<br>• Only Locked<br>• Legacy | Configurable mode to control the PPS<br>output where:<br>- PPS is always output even if CRITICAL<br>(Always ON).<br>- PPS is only output if the active ref-<br>erence is locked.<br>- PPS follows the same behavior as in the<br>legacy release (wr-zynq-os-v2.x). |
| 3.8020.x | misc/info/xxx |                                          | Miscellaneous Timing information.                                                                                                    |
| 3.8020.1 | Uptime        | <integer><br/>(u64)</integer>            | Time Manager uptime in seconds.                                                                                                    |

# 5.8.1 Update Leap Seconds File

Besides using 10MHz & PPS signals from the front-panel, the GM time source needs to obtain the Time of Day (ToD) from an external reference. NTP is commonly used because of its easy configuration. However, the leap seconds must be properly handled. Indeed, NTP is based on UTC timescale whereas PTP is based on TAI and thus the non-fixed offset between UTC-TAI is provided by the leap second file which varies according to earth rotation.

This file (also known as Bulletin C) is published by the International Earth Rotation and Reference Systems Service (IERS) every six months to tell if a leap second jump is scheduled for the end of next June or December, or not. This also means that the file shipped within the release has an expiration date and does not guarantee a valid UTC-TAI conversion after this date.

In order to always ensure a correct UTC-TAI correction, the device that can act as Grand-Master on the network, can also manually update this file through the **Con-figuration** > **Misc** panel:

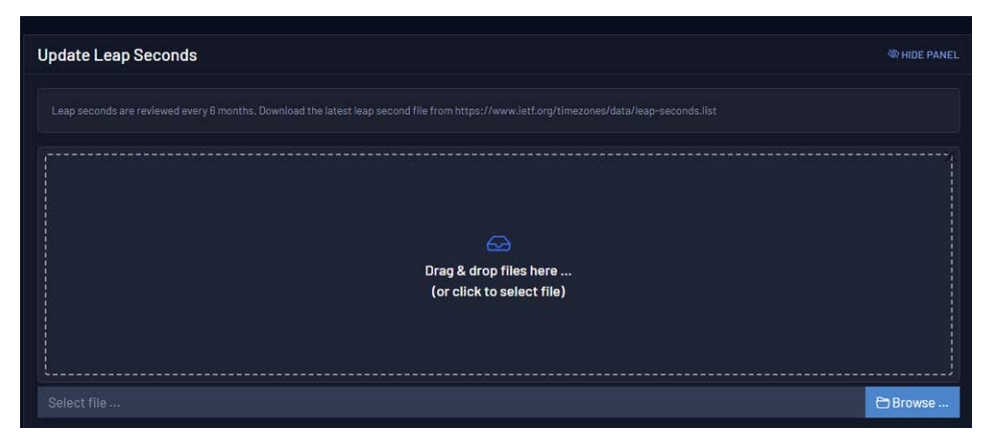

Figure 5-19: Manual Leap seconds update.

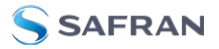

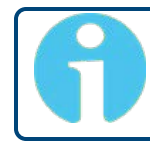

**Note:** Updating the leap seconds file can be performed hot by applying the configuration, so there is no need to reboot.

# CHAPTER 6

# Security & Authentication

The WR-Z16 incorporates several mechanisms in order to provide enhanced security to the system. TACACS+ and RADIUS are integrated to enable remote authentication for network access control through a centralized server. Additionally, the secure version of the network protocols used in the system are implemented, i.e. SCP, HTTPS, SNMPv3, and a firewall is included to provide a robust system against malicious users.

The following topics are included in this Chapter:

| 6.1 l | Jpload SSH keys1 | 06    |
|-------|------------------|-------|
| 6.2   | HTTPS1           | 06    |
| 6.3   | TACACS+1         | 80    |
| 6.4   | RADIUS           | . 111 |
| 6.5   | Firewall         | 114   |

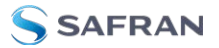

# 6.1 Upload SSH keys

The first time a device is accessed via SSH by a host, its IP should be added to the known hosts list as illustrated below. Then the password corresponding to the root user will be asked (default password is 'root' as detailed in "Default Configuration" on page 20).

```
ssh root@192.168.7.35
```

```
The authenticity of host '192.168.7.35 (192.168.7.35)' can't be established. ECDSA key fingerprint is SHA256:YqGTNfRPHYH4ekrJxDSHK7D7PiD+llHUy7dv+7460dSs.
```

Are you sure you want to continue connecting (yes/no)? Yes

Warning: Permanently added '192.168.7.35' (ECDSA) to the list of known hosts.

Welcome to WR-Z16 board

Password:

root@z16-005:~#

This authentication procedure will only need to be confirmed the first time and will not be asked in the later connections.

```
ssh root@192.168.7.35
Welcome to WR-Z16 board
Password:
```

root@z16-005:~#

In order to improve security, it is strongly recommended to upload your public key to the device instead of using a password. This can easily be done by running the command:

```
ssh-copy-id root@<device ip>
```

This setting is also available in the Expert mode of the GUI under Security > Authentication > SSH public key only (disable password). Choose Yes in the field, Save, and Reboot your device to activate changes.

# 6.2 HTTPS

Hypertext Transfer Protocol over TLS (HTTPS) is the encapsulation of HTTP over a Transport Layer Security (TLS) secured channel, which is the primary protocol used to send data between a web browser and a website. The WR-Z16 includes the possibility of activating HTTPS. This can be done from the web interface by following the next steps:

The options about HTTPS can be accessed under **Administration** > **Security** > **HTTP/HTTPS Configuration** as shown in the figure below:

| HTTP/HTTPS Config                            | uration                                                                               |                                            |                                                        |
|----------------------------------------------|---------------------------------------------------------------------------------------|--------------------------------------------|--------------------------------------------------------|
| HTTP (Port 80) Access                        | 🔘 no 💿 yes                                                                            |                                            |                                                        |
| HTTPS Mode                                   | None                                                                                  |                                            |                                                        |
| Data travel unencrypted of                   | over the network.                                                                     |                                            |                                                        |
| WARNING: Passwords and pa                    |                                                                                       |                                            |                                                        |
| HTTPS with Diffie-H Diffie-Hellman key excha | tellman parameters<br>nge is a popular cryptographic algorithm that allows TLS to agr | ee on a shared key and negotiate a secur   | e connection.                                          |
| WARNING: Installing the root they like.      | certificate can seriously compromise your system since the san                        | ne certificate is shipped with every devic | e, thus allowing a potential attacker to sign whatever |
|                                              |                                                                                       | Generate DH parameters file                | Download generated DH parameters file با               |
| SAVE CONFIGURATION                           |                                                                                       |                                            |                                                        |

Figure 6-1: Security-HTTP/HTTPS menu of Web Interface.

The option selected by default is HTTP. While this option is active, the contents are transmitted in plain text.

In order to use the secure mode, it is necessary to either use an already-existing certificate or generate a new one. In the **HTTPS Mode** drop-down menu, select Uploaded to upload a certificate. Select Generated to generate a certificate, download a generated certificate, and to download a root certificate.

Caution: Once the secure mode has been activated, an info message will be shown advising that the next connection will be done on HTTPS. After rebooting the device, the HTTP port will be redirected to HTTPS. There is a possibility to completely disable port 80, but be careful because if HTTPS is not configured, the web access will be lost and the only way to enable it again will be using CLI.

Finally, the last section of the HTTP/HTTPS menu enables Diffie-Hellman parameters in the TLS key exchange. This is optional but recommended. There are two buttons to generate and download the DH parameters file.

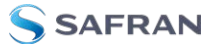

**Caution:** Diffie-Hellman generation time: To generate the Diffie-Hellman parameters file, it is required to reboot the device and wait up to 20 minutes, or even more in some particular cases. In this period, the device MUST NOT be powered off, rebooted or any similar action. The device will not be accessible until this process finishes.

# 6.3 TACACS+

TACACS+ (Terminal Access Controller Access Control Server) is a security protocol for AAA (Authorization, authentication and accounting), which is used to provide centralised authentication for users who want to gain access to the network.

This section explains how to install and configure a TACACS+ on up to two servers on a Linux environment where the client is a WR-Z16 device.

The instructions to install and configure a TACACS+ server on an Ubuntu machine are explained in the Appendix " TACACS+ and RADIUS server configuration" on page 189.

In order to configure the TACACS+ protocol, it is necessary to modify the configuration file usually located at:

/etc/tacacs+/tac\_plus.conf

Alternatively, the TACACS+ settings are located in the Web GUI under **Administration** > **Security** > **Authentication**.

#### 6.3.1 Verification of TACACS+ installation

In order to verify the installation, it is possible to use the following set-up (see figure below). The TACACS+ client will ask for authentication to the server, which will answer if the user passed. Then the device will ask for credentials, which will be validated by the TACACS+ server and grant access to the user if the authentication was successful.

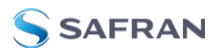

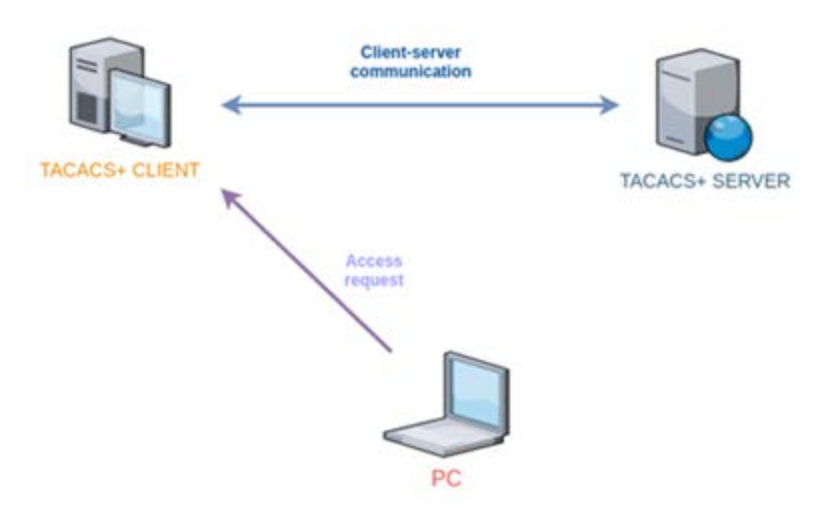

Figure 6-2: TACACS setup for verifying the installation.

#### 6.3.2 TACACS+ Client configuration

Once the server is configured, it is necessary to configure the client. In this section, the client will be configured on the WR-Z16 device. For that purpose, gpa\_ ctrl is used to configure IP and secret. These parameters can be found in the security module:

```
root@zen-305:~# gpa_ctrl -s security auth/tacacs/server1_ip
172.17.5.39
```

root@zen-305:~# gpa\_ctrl -s security auth/tacacs/server1\_secret
sevensecret

And reboot to apply the changes.

Then the client can be accessed by using the configured user and password. In order to get debug messages from TACACS+, the service can be launched with the command tac\_plus-g, always indicating the configuration file. For example, in the screenshots of figure a successful access with the TACACS+ password the first time, failed the second time and succeeded the third. Below you can see the verbose tac\_plus output.

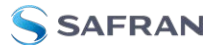

```
root@wrztpfl-417:~# Connection to 192.168.1.145 closed.
~ ssh tacuser1@192.168.1.145
Password:
Last login: Fri Jun 10 04:47:03 CEST 2022 from 192.168.1.181 on ssh
Welcome to WR ZEN TP-FL
wr-zynq-os version: v3.3
WARNING: We recommend you change the default password for the
         'root' user immediately.
  You can do it by executing passwd (with option -a sha512)
        or using the Web interface.
root@wrztpfl-417:~# Connection to 192.168.1.145 closed.
→ ~ ssh tacuser1@192.168.1.145
Password:
Password:
Last login: Fri Jun 10 04:47:16 CEST 2022 from 192.168.1.181 on ssh
Welcome to WR ZEN TP-FL
wr-zyng-os version: v3.3
WARNING: We recommend you change the default password for the *
         'root' user immediately.
  You can do it by executing passwd (with option -a sha512)
         or using the Web interface.
root@wrztpfl-417:~#
```

Figure 6-3: SSH connection with the WR-Z16 board

```
root@fc1081a5dc0f:/# /usr/sbin/tac_plus -C /etc/tacacs+/tac_plus.conf -g
Reading config
Version F4.0.4.27a Initialized 1
socket FD 3 AF 2
uid=0 euid=0 gid=0 egid=0 s=531977040
connect from 192.168.1.145 [192.168.1.145]
connect from 192.168.1.145 [192.168.1.145]
login failure: tacuser1 192.168.1.145 (192.168.1.145) ssh
connect from 192.168.1.145 [192.168.1.145]
```

Figure 6-4: tac\_plus output with debug information

**Caution:** When TACACS and RADIUS work and have been configured on the same client device, be careful with the order of the configuration lines in /etc/pam.d/sshd. The TACACS configuration line must be added always in first place and after it, the RADIUS configuration line. This is because when the RADIUS configuration is the first line, authentication of the first password always goes to the RADIUS server and, if is the password of TACACS, the authentication will fail. With TACACS configuration in first line, the first password is verified with both TACACS and RADIUS.

# 6.4 RADIUS

RADIUS (Remote Authentication Dial In User Service) is a security protocol for AAA (Authorization, authentication and accounting), which is used to provide centralized authentication for users who want to gain access to the network.

This section will define the processes necessary to install and configure the RADIUS client on up to two servers on the WR-Z16 device.

The steps to install and configure a RADIUS server on an Ubuntu machine are explained in Appendix" TACACS+ and RADIUS server configuration" on page 189.

Alternatively, the RADIUS settings are also located in the Web GUI under **Administration** > **Security** > **Authentication**.

# 6.4.1 RADIUS configuration files

The different existing configuration files to modify the operation of the protocol are:

- **\* radiusd.conf**: Contains protocol configuration parameters.
- » users: Contains users and access passwords.
- Clients.conf: Contains the list of clients that are allowed to make requests to the RADIUS server.
- templates.conf: The goal is to have a common configuration located in this file and list only the differences in the individual sections. This feature is more useful for sections such as "customers."
- **\* trigger.conf**: Used to set triggers for snmptrap.
- **proxy.conf**: RADIUS proxy and configuration directives.
- **policy.d**: Configuration files for policies of acceptance, rejection, filter, etc. of requests

# 6.4.2 Verification of RADIUS installation

In order to verify the installation, the following set-up is configured (Figure ). When a user authenticates a device, this device will send a message to the

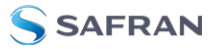

RADIUS server, which will accept or reject the user depending on if this device is taken as a client for this server.

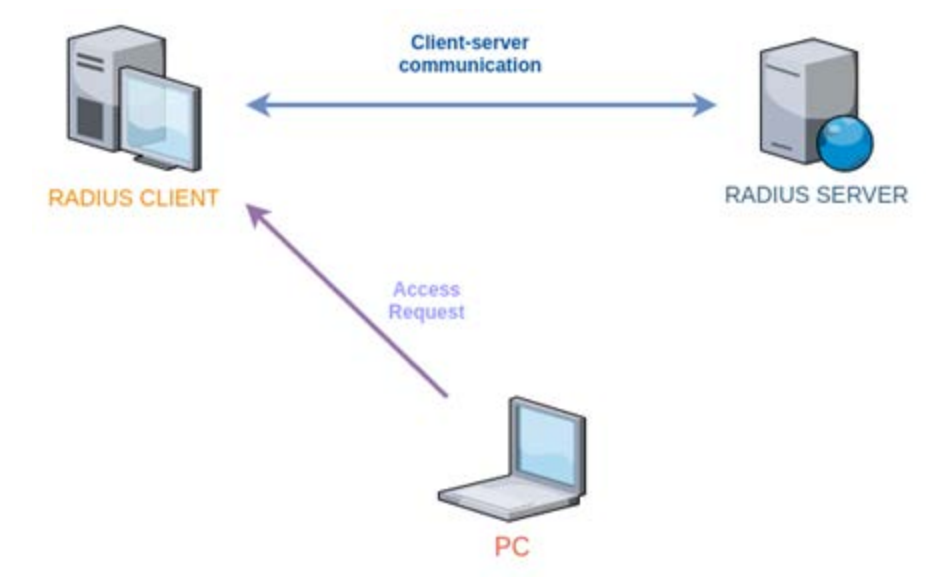

Figure 6-5: Set-up RADIUS for verifying the installation

#### 6.4.3 RADIUS client configuration

Once the server is configured, the client must be configured as well. This section explains how to do it on the WR-Z16.

The use of gpa\_ctrl allows to configure ip and secret. These parameters can be found in security module:

root@zen-305:~# gpa\_ctrl - s security auth/radius/server1\_ip
172.17.5.39

root@zen-305:~# gpa\_ctrl -s security auth/radius/server1\_secret
sevensecret

And reboot to apply the changes.

Now that everything has been configured correctly, it is possible to access the WR-Z16 board with these new passwords which have been set in the users file. In addition, the command freeradius-X can be used in order to verbose the RADIUS access.

The following figure shows an access using the password that was configured in the users file, but failing the first try. Looking at the output of freeradius at the host, it is possible to get the information from the first failed attempt:

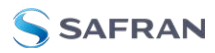

| → ~ ssh raduser1@192.168.1.145                                  |      |
|-----------------------------------------------------------------|------|
| Password:                                                       |      |
| Password:                                                       |      |
| Last login: Fri Jun 10 04:47:54 CEST 2022 from 192.168.1.181 on | ssh  |
| Welcome to WR ZEN TP-FL                                         |      |
| wr-zynq-os version: v3.3                                        |      |
| ***************************************                         | **** |
| * WARNING: We recommend you change the default password for th  | 8 *  |
| * 'root' user immediately.                                      | *    |
| * You can do it by executing passwd (with option -a sha512)     | *    |
| <ul> <li>or using the Web interface.</li> </ul>                 | *    |
| **************************************                          | **** |

Figure 6-6: SSH connection with the WR-Z16 board

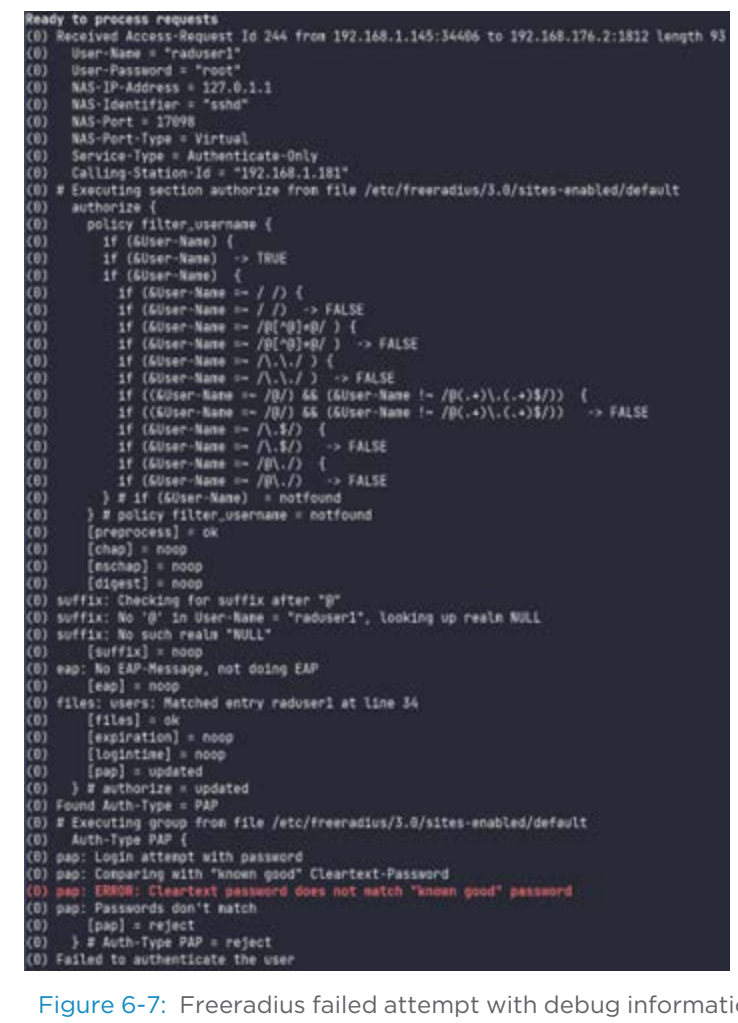

Figure 6-7: Freeradius failed attempt with debug information

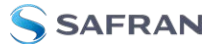

**Caution:** When TACACS and RADIUS work and have been configured on the same client device, be careful with the order of the configuration lines in /etc/pam.d/sshd. The TACACS configuration line must be added always in first place and after it, the RADIUS configuration line. This is because when the RADIUS configuration is the first line, authentication of the first password always goes to the RADIUS server and, if is the password of TACACS, the authentication will fail. With TACACS configuration in first line, the first password is verified with both TACACS and RADIUS.

# 6.5 Firewall

The WRZ-OS is shipped with the standard iptable firewall that came in most of the Linux distribution.

The default rules applied is to forbid everything in the timing network (the optical fiber interface named wrX) so that only the necessary services can be accessed. The table below resume the port that can be accessed:

| Timing (wrX) |         |  |  |  |
|--------------|---------|--|--|--|
| Service      | Port    |  |  |  |
| DNS          | 53      |  |  |  |
| DHCP/BootP   | 67-68   |  |  |  |
| NTP          | 123     |  |  |  |
| NTS-KE       | 4460    |  |  |  |
| PTP/WR       | 319-320 |  |  |  |

 Table 6-1:
 Default firewall configuration

If an advanced user needs to customize the access to meet a specific security policy, he can use the persistent custom files ("Persistent Custom Files" on page 186) to overwrite the default rules with its own configuration.

#### 6.5.1 Example to only allow a specific IP for management

This is a typical use case where only a single IP (or a subnetwork) should be allowed to access to the management port of the device.

```
##First append the current rule to existing rule (overwise
flush)
iptables -A INPUT -i eth0 -s 192.168.7.1 -j ACCEPT
iptables -A INPUT -i eth0 -j DROP
```

```
iptables -A INPUT -i eth1 -s 192.168.7.1 -j ACCEPT
iptables -A INPUT -i eth1 -j DROP
## Then save to local file so that this configuration is
applied at next reboot
```

```
iptables-save > /usr/local/etc/iptables.rules
```

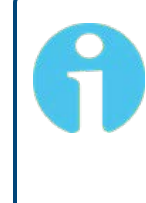

**Note:** It is not recommended to edit the iptable files without any local access (UART) to the device as it is easy to make an error and fully block the network access to this device. To revert the changes, the user should perform a factory reset or delete the /us-r/local/etc/iptables.rules files.

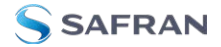

BLANK PAGE.

# CHAPTER 7

# Monitoring & Logging

The WR-Z16 device includes enhanced monitoring and logging tools to ease its deployment and manageability during operation.

The following topics are included in this Chapter:

| 7.1 Syslog                                             |     |
|--------------------------------------------------------|-----|
| 7.2 SNMP                                               |     |
| 7.3 LLDP                                               |     |
| 7.4 Healthing                                          |     |
| 7.5 Service Persistent Raw Data and Runtime Statistics | 144 |

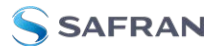

# 7.1 Syslog

Syslog is a standard for message logging. It allows separating the software that generates messages, the system that stores them, and the software that reports and analyzes them. The aim of logging is to collect all the system information and make it easily accessible for the user. Kernel events, changes in the state of the device or user actions are sometimes useful information in terms of debugging or monitoring. Information about the state of the device in the past or a value of a given parameter in a certain time could be critical to find out the reason of a specific behavior of the device.

There are three different types of logging depending on the persistence:

- Session logs: These logs are initialized at boot time and are lost when the device is powered off. They are usually saved in a reserved directory /var/log.
- Permanent logs: These logs are kept between reboots, giving information about the state of the device before it was restarted. These kinds of logs help to find out the reasons of the last reboot or if there is something preventing the device from start.
- Remote logs: They are saved remotely via rsyslog. It is necessary to set-up at least one external server for this purpose (max 2).

#### 7.1.1 Session logs

During the operation of the device a log recording is performed, saving the information in different local files. These files are normally saved at /var/log, and have the following content:

- **auth.log**: It contains all the accesses or connections to the device through SSH (Secure Shell), serial port, web interface,...
- **boot.log**: It contains the boot information from a userspace perspective.
- boot-procedure.log: It contains the boot information from a kernel perspective.
- wproc-child-xxx.log(\*): These files contain the log of the module with the corresponding ID (100 -> wr0, 101 -> wr1, ..., 148 -> eth0, 149 -> eth1).
- » secure: It contains the security logging.
- » systemlog: It contains the kernel/user event logging.

#### Systemlog

In the same way as a normal Linux device, the kernel and the userspace processes send information to a central logger. Its contents can be found at /var/log/systemlog and it centralizes all logs in a unique file via syslog.

The log entries have the following format:

May 28 06:19:06 zen-425 root: healthingd#W:

\_gpa\_prm\_call\_trigger\_on\_warning:852:

'(2.1002.2) alert/timing\_state' changes to a warning value: Warning As can be seen, the log event is divided in the following parts:

- » Timestamp: It shows the date and time of the event information
- **DevID**: It shows the device identification (hostname)
- » Facility/Level: It shows the type of program which is logging
- Module: It shows the name of the internal module that generated the logging
- » Message: It shows information about the event

# 7.1.2 Permanent logs

The devices keep a permanent log to maintain the system information in case of unexpected reboots. This information is saved during the reboot process and can be found at /root/.log/reboot/.

- » .last\_reboot: It contains the timestamp of the last reboot
- wrz-xxx-xxx-xxx.logdump: It contains the output of the wrz\_logdump at the moment of the reboot

# 7.1.3 Remote logs

The devices can be configured to forward the system log information to a remote centralized server. This server needs to be configured by the user so it supports rsyslog. Saving information into the device normally is not practical for huge deployments, so it is recommended to set-up a rsyslog server and store the logging in a different machine, centralizing the logging for all devices in the deployment. The device can connect to up to 2 servers for this purpose, listed as Server 1 and Server 2.

# 7.1.4 Logging tools

#### Logdump

The wrz\_logdump tool is responsible for generating the logdump. The logdump is a set of compressed files that can be easily shareable, which provides all the information about the current state and log of the device.

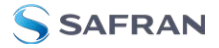

The logdump can be generated and downloaded from the web GUI under the Management > Misc > Dumplog tab or from the CLI executing the following command:

wrz\_logdump -a -o /root/

The wrz\_logdump contains different files that are useful to debug problems including the following information:

- The content of /boot and /media partitions including information about the software
- The main configuration from the /root/.config file
- Information about the interfaces, IP addresses, netmask, packets, status, etc
- » Information about interrupts from the HW
- » Information related with memory status
- The systemlog file under /var/log/systemlog
- Information about uboot and versions

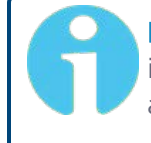

**Note:** The Safran support service will require the wrz\_logdump information in order to debug any issues. Please, download and attach this information when opening a support ticket.

All the logging information under /var/log/ is rotated for security reasons. This prevents to use all the available memory in the device in case the log files suddenly increase and is performed automatically when the file size exceeds 5 MB.

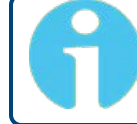

**Note:** Log rotation only affects the files with extension .log. Other files contained in /var/log/ folder are not affected.

# 7.1.5 Configuration

The logging configuration can be performed through the wrz\_config tool in the CLI. Once the tool is launched, the logging configuration parameters can be found under Management > Logging.

```
*** Logging configuration parameters ***
(192.168.7.1) server_ip
(514) server_port
    protocol (UDP) --->
    verbose_all (Disable) --->
    log_autosave (disabled) --->
(5) log_n_rotate (NEW)
```

Figure 7-1: Logging configuration parameters through CLI.

The logging sub-tree is located under Misc. section and contains the following parameters:

| OID       | Name         | Value Type                                       | Description                                                                                                    |
|-----------|--------------|--------------------------------------------------|----------------------------------------------------------------------------------------------------|
| 13.2000.1 | Server IP    | <ip address=""><br/>(i.e.,<br/>192.168.1.5)</ip> | IP address from the remote logging server.                                                                                |
| 13.2000.2 | Server port  | <integer> (i.e.,<br/>514)</integer>              | Port information from the remote logging server.                                                                          |
| 13.2000.3 | Protocol     | <enum><br/>• UDP<br/>• TCP</enum>                | Communication protocol for remote log-<br>ging between the device and the server.                                         |
| 13.2000.4 | Verbose all  | <enum><br/>• Disabled<br/>• Enabled</enum>       | High verbosity logging configuration for modules and log information.                                                     |
| 13.2000.5 | Log autosave | <enum><br/>• Disabled<br/>• Enabled</enum>       | Automatic permanent logging backup in<br>the directory /root/.log with a periodicity<br>of 6 hours in case of power cuts. |
| 13.2000.6 | Log N rotate | <integer> (i.e.,<br/>5)</integer>                | Number of logdumps rotations stored in the device.                                                                        |

Logging can also be configured via the Web GUI. Navigate to **Management** > **Logging** (see image below).

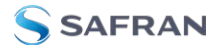

| Ø DASHBOARD ♀ OVERVIEW ▼ ﷺ CONFIGURA | ATION 🔻 🖧 ADMINISTRATI |            |   |
|--------------------------------------|------------------------|------------|---|
| Management · Logging                 |                        |            |   |
| Management                           |                        |            |   |
| Info                                 | Logging Configuration  |            |   |
| Logging                              | Server 1 IP            |            |   |
| Maintenance                          | Server 1 port          | 514        |   |
| Firmware Update                      | Server 1 protocol      | UDP        | ~ |
| System alerts                        | Server 2 IP            |            |   |
| Licenses                             | Server 2 port          | 514        |   |
|                                      | Server 2 protocol      | UDP        | ~ |
|                                      | Verbose All            | Disable    | ~ |
|                                      | Log Autosave           | ● no 🔵 yes |   |
|                                      | Log N Rotate           |            |   |
|                                      | SAVE CONFIGURATION     |            |   |

# 7.2 SNMP

Simple Network Management Protocol (SNMP) is an application-layer protocol defined by the Internet Architecture Board (IAB) in RFC1157 for exchanging management information between network devices. It is a part of Transmission Control Protocol/Internet Protocol (TCP/IP) protocol suite.

SNMP is one of the widely accepted protocols to manage and monitor network elements. Most of the professional-grade network elements come with bundled SNMP agent. These agents must be enabled and configured to communicate with the network management system (NMS).

#### 7.2.1 Configuration

In order to understand the SNMP configuration, it is important to enumerate the configuration files in the device:

- /wr/etc/snmp/SEVEN-PRODUCT-MIB.txt: It contains the MIB file with all the SNMP OIDs in the device.
- /etc/snmp/snmpd.conf: It contains the global SNMP configuration. This file can be modified to customize the configuration.

- /usr/share/snmp/snmpd.conf: It contains the SNMP configuration managed by Seven Solutions software.
- » /var/lib/snmp/snmpd.conf: It contains the SNMPv3 persistent data.
- /var/log/snmp/gpa\_passwd.log: It contains the SNMPv3 user passwords change.

Note: SNMP file route: These files are located into /media/data/usr/local/... to make it persistent between reboots and firmware updates.

Caution: /usr/share/snmp/snmpd.conf modification: This file is automatically generated. Any manual changes will be lost when relaunching the SNMP daemon.

The SNMP parameters sub-tree is located under misc and is divided in three main parts. **SNMP**, **v1/v2**, and **v3**:

1. **SNMP**: General SNMP information.

| OID       | Name     | Value Type                                  | Description                              |
|-----------|----------|---------------------------------------------|------------------------------------------|
| 13.3000.1 | Location | <string> (i.e.,My loc-<br/>ation)</string>  | Name of the corresponding loc-<br>ation. |
| 13.3000.2 | Contact  | <string> (i.e.,user-<br/>@dom.com)</string> | Contact information.                     |

2. v1/v2: Parameters for SNMP v1 and v2.

| OID       | Name              | Value Type                       | Description            |
|-----------|-------------------|----------------------------------|------------------------|
| 13.3002.1 | Community<br>name | <string> (i.e., public)</string> | Name of the community. |

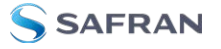

| OID       | Name                  | Value Type                                                     | Description                                                                                                    |
|-----------|-----------------------|----------------------------------------------------------------|----------------------------------------------------------------------------------------------------|
| 13.3002.2 | Access view           | <enum><br/>• none.<br/>• basic<br/>• extended<br/>• all</enum> | Access view<br>options.<br>• none: Disable<br>SNMP v1 and<br>v2.<br>• basic: Show<br>basic SNMP<br>information.<br>• extended:<br>Show exten-<br>ded SNMP<br>information.<br>• all: Show all<br>the SNMP<br>information |
| 13.3002.3 | Access mode           | <enum><br/>• ro: Read only.<br/>• rw: Read/write</enum>        | Access mode options.                                                                                                    |
| 13.3002.4 | Source mask (1-<br>5) | <ip address=""> (i.e., 192.168.1.5 or<br/>192.168.1.0/24)</ip> | IP addresses<br>from hosts<br>allowed to<br>retrieve inform-<br>ation from the<br>device using<br>SNMP v1 and<br>v2 queries.                                                                                            |

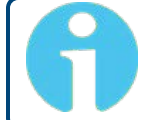

**Note:** In order to disable SNMP v1 and SNMP v2, the value none must be chosen for access\_view.

**Note:** Source mask value: By default, the localhost source is added. If no other source mask is added the device will only accept local queries.

**Caution:** The default community name is public. For security reasons, it is recommended to change this parameter.

**Caution:** Access mode configuration: For security reasons, it is not recommended to provide read/write permissions while using SNMP v1 or v2.

3. **v3**: Parameters for SNMP v3 users and passwords (see table below).

| OID       | Name        | Value Type                                                     |     | Description                                                                                                    |
|-----------|-------------|----------------------------------------------------------------|-----|----------------------------------------------------------------------------------------------------|
| 13.3X10.1 | User name   | <string> (i.e., userSNMP)</string>                             |     | Name of the<br>SNMP∨3 user.                                                                                                    |
| 13.3X10.2 | Access view | <enum><br/>• none.<br/>• basic<br/>• extended<br/>• all</enum> |     | Access view<br>options.<br>• none: Disable<br>SNMP v1 and v2.<br>• basic: Show<br>basic SNMP<br>information.<br>• extended:<br>Show extended<br>SNMP inform-<br>ation.<br>• all: Show all<br>the SNMP<br>information |
| 13.3X10.3 | Access mode | <enum><br/>• ro: Read only.<br/>• rw: Read/write</enum>        |     | Access mode<br>options.                                                                                                    |
| 13.3X10.4 | Auth        | <enum><br/>• SHA</enum>                                        | MD5 | Authentication<br>encryption pro-<br>tocol.                                                                                                    |
| 13.3X10.5 | Priv        | <enum><br/>• [<br/>• AES</enum>                                | DES | Privacy encryp-<br>tion protocol.                                                                                                    |

### 7.2.1.1 General configuration

To configure SNMP via the Web GUI, log in to the device and navigate to **Administration** > **SNMP**.

In order to configure SNMP from the CLI, the wrz\_config tool must be accessed. Once it has been launched, the SNMP configuration is under Management  $\!\!\!>$  SNMP.

| *** SNMP configuration | parameters |  |
|------------------------|------------|--|
| info>                  |            |  |
| v1_v2>                 |            |  |
| v3 ···>                |            |  |
| <br>traps ···>         |            |  |

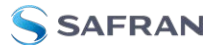

Figure 7-2: SNMP configuration.

Under the different tabs, all the described information in the previous tables or in the following sections can be accessed, modified, and saved.

On a different thread, the general commands to manage SNMP from a command line, e.g. **snmpget**, **snmpset**, **snmpwalk** or **snmpusm**, are available in the device. A detailed explanation about how to use them is out of the scope of this user guide, but multiple SNMP tutorial guides can be found online. Additionally, the **gpa\_ctrl** tool allows to visualize all the parameters in a quick view.

gpa\_ctrl -A misc snmp

The access mode parameter defines if it is allowed to execute a query (snmpset) for remote configuration using SNMP. If the parameter is set to read/write, the device will accept the query. However, if it is configured as read only, an error message will appear claiming that there is no access granted.

The view mode parameter defines the visible SNMP parameters in the device. In all cases, a minimum configuration that allows to configure the user passwords is set. The definition of available information in each category is defined in the SNMP configuration files. By default, none disables the SNMP version while the other three categories (basic, extended, all) provide increasing insights from the device information.

In order to create custom SNMP groups, the configuration file /us-r/share/snmp/snmpd.conf can be modified to define or modify them.

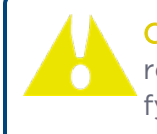

**Caution:** SNMP configuration files customization: Safran is not responsible for any damage caused by the user while manually modifying the SNMP configuration files.

If it is needed to restore the default credentials in /etc/snmp/snmpd.conf and /var/lib/snmp/snmpd.conf the following command can be used:

```
/etc/init.d/snmpd force-reset Are you sure you want to remove all persistent snmp files? 
 [y/N] y
```

**Note:** SNMP credentials reset: The snmpd force-reset command recreates persistent files but maintains the SNMP parameters sub-tree configuration.

The information in /usr/share/shmp/snmpd.conf is recreated following the saved SNMP sub-tree configuration.

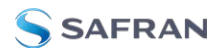

#### 7.2.1.2 Specific SNMP v1/v2 configuration

Additional SNMP v1 and v2 communities can be created editing the /etc/s-nmp/snmpd.conf file adding the following line:

rocommunity <community\_name>

After modifying the file, restart the SNMP daemon to load the changes.

Alternatively, the groups definition can be modified to create and add communities. For that purpose, the information from the mapping section in /usr/share/snmp/snmpd.conf can be used as a reference to modify the /etc/snmp/snmpd.conf file.

#### 7.2.1.3 Specific SNMPv3 configuration

| snmpv3 User  | Auth Pro-<br>tocol | Priv Pro-<br>toco | Auth Password<br>(default) | Priv Password<br>(default) |
|--------------|--------------------|-------------------|----------------------------|----------------------------|
| userSNMP     | MD5                | DES               | userSNMPpass               | userSNMPpass               |
| adminSNMP    | MD5                | DES               | adminSNMPpass              | adminSNMPpass              |
| secuserSNMP  | SHA                | AES               | secuserSNMPpass            | secuserSNMPpass            |
| secadminSNMP | SHA                | AES               | secadminSNMPpass           | secadminSNMPpass           |

By default, there are four created users in the device:

**Note:** SNMP v3 user parameters: Only access\_view and access\_ mode parameters can be directly changed. Encryption protocols are changed through change\_password.

**Note:** SNMP v3 users: UserSNMP and adminSNMP are included for retro-compatibility purposes. It is recommended to use users relying on SHA and AES encryption.

In the case of SNMP v3 the default passwords can be modified using the parameters under the change password sub-tree:

| OID       | Name      | Value Type                         | Description                 |
|-----------|-----------|------------------------------------|-----------------------------|
| 13.3800.0 | User name | <string> (i.e., userSNMP)</string> | Name of the<br>SNMPv3 user. |

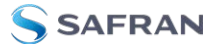

| OID       | Name                   | Value Type                             | Description                                 |
|-----------|------------------------|----------------------------------------|---------------------------------------------|
| 13.3800.1 | Auth                   | <enum><br/>• MD5<br/>• SHA</enum>      | Authentication<br>encryption pro-<br>tocol. |
| 13.3800.2 | Priv                   | <enum><br/>• DES<br/>• AES</enum>      | Privacy encryp-<br>tion protocol.           |
| 13.3800.3 | Old Auth Pass-<br>word | <string> (i.e.,oldPassword)</string>   | Old Authentic-<br>ation password.           |
| 13.3800.4 | Old Priv Pass-<br>word | <string> (i.e.,oldPassword)</string>   | Old Privacy pass-<br>word.                  |
| 13.3800.5 | New Auth Pass-<br>word | <string> (i.e.,newPassword)</string>   | New Auth Pass-<br>word                      |
| 13.3800.6 | New Priv Pass-<br>word | <string> (i.e.,newPassword)</string>   | New Privacy<br>password.                    |
| 13.3800.7 | Change now             | <enum><br/>• N: No<br/>• Y: Yes</enum> | Force the pass-<br>word change.             |

In order to create additional users in SNMPv3, the /etc/snmp/snmpd.conf can be modified using the createUser instruction:

createUser <user\_name> <auth> <new\_auth\_password> <priv>

The access\_mode for these users can be assigned as following:

<access mode>user <user name>

After saving the changes, the SNMP daemon must be restarted to apply them.

Alternatively, net-snmp-create-v3-user tool can be used after stopping the SNMP daemon or the groups definition can be modified to create users. For that purpose, the information from the mapping section in /us-r/share/snmp/snmpd.conf can be used as a reference to modify the /etc/s-nmp/snmpd.conf file.

#### 7.2.2 SNMP Traps

The SNMP traps are synchronous notifications generated by the agent which are sent to the manager. While in other SNMP communications, the manager actively requests information from the agent, the traps are sent from the agent to the manager without being explicitly requested. SNMP traps enable an agent to notify the management station of significant events by way of an unsolicited SNMP message. The SNMP traps include current sysUpTime value, an OID identi-

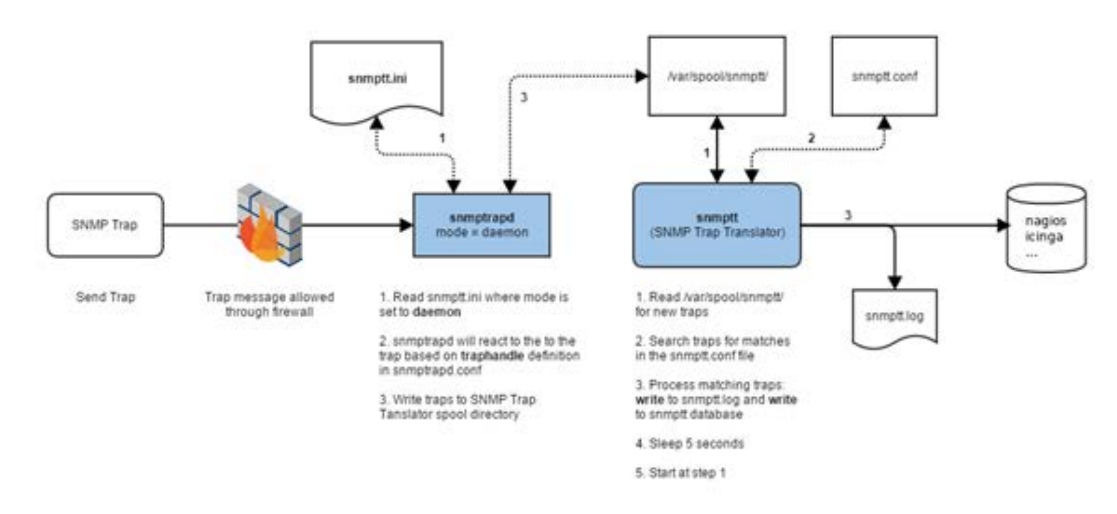

fying the type of trap and optional variable bindings. A reference scenario where SNMP traps are used is shown below:

Figure 7-3: SNMP traps scheme.

Main parts:

- SNMP Trap: The device sends a trap to a monitoring device; the traps are defined in a MIB file.
- » snmptrad: It receives the SNMP trap and manages it.
- snmptt: It translates the SNMP trap, classify the information with predefined clauses and acts accordingly to the rules defined for each SNMP trap type.
- Monitoring center: Monitoring software, e.g. Nagios, Icinga, etc, that handles the traps using snmptt.

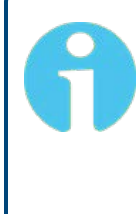

**Note:** The SNMP traps in this device are sent using SNMP v2, due to efficiency, security and simplicity reasons. All traps are sent with snmpinform that tries to confirm the reception of the trap by the Network Management System (NMS), and resends the trap until a timeout expires if it receives no confirmation.

#### 7.2.2.1 Trap objects

The generated traps in the device contain different objects in order to provide general and specific information about the trigger of the notification.

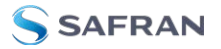

- » wrzTrapTime: Contains the time information when the trap was sent.
- wrzTrapPrmOID: Contains the OID information of the parameter associated to the generated trap.
- wrzTrapPrmKey: Contains the full path parameter key associated to the generated trap.
- wrzTrapPrmVal: Contains the value of the parameter that generated the trap as a number.
- wrzTrapPrmValStr: Contains the value of the parameter that generated the trap as a string if existing.
- wrzTrapModOID: Contains the OID information of the module associated to the generated trap.
- wrzTrapModKey: Contains the module name associated to the generated trap.

The best way to review our traps definitions is read trap section in SEVEN-PRODUCT-MIB.txt file. You can find this file inside your device at /wr/etc/s-nmp/SEVEN-PRODUCT-MIB.txt.

#### 7.2.2.2 Trap notifications

There are different events that trigger the generation of a trap in the device including startup, shutdown, module open or close and parameter status.

- wrzInit: Trap generated when the system completely starts, and all services are initialized.
- wrzShutdown: Trap generated when all services are closed before a system shut down or reboot.
- modOpen: Trap generated when a module or service is launched.
- ModClose: Trap generated when a module or service is closed.
- okagainParam: Trap generated when a parameter comes back to a correct status after an alert condition.
- warningParam: Trap generated when a parameter changes to a warning status.
- criticalParam: Trap generated when a parameter changes to a critical status.
- outofrangeParam: Trap generated when a parameter goes to an out of range value.
- TrackedParam: Trap generated when a tracked parameter changes its value.

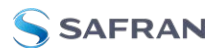

**Note:** Trap definition: An extended definition of the traps can be found in the MIB file in /wr/etc/snmp/SEVEN-PRODUCT-MIB.txt

**Note:** Tracked parameters: A selection of parameters in the devices have been performed and flagged like tracked parameters. These parameters create an alert each time that their value is changed.

#### 7.2.2.3 Trap configuration

The SNMP traps generated by the device can be configured using the traps subtree under snmp.

| OID         | Name                   | Value Type                                                     | Description                                                                                         |
|-------------|------------------------|----------------------------------------------------------------|----------------------------------------------------------------------------------------------------|
| 13.3900.1   | Community<br>name      | <string> (i.e., public)</string>                               | Name of the com-<br>munity.                                                                         |
| 13.3900.2-5 | NMS IP 1-4             | <ip address=""> (i.e., 192.168.1.5 or<br/>192.168.1.0/24)</ip> | Authentication<br>encryption pro-<br>tocolDestination NMS<br>IP address.                            |
| 13.3900.6   | Start/shutdown         | <enum><br/>• Enabled<br/>• Disabled</enum>                     | Enable/disable star-<br>tup and shutdown<br>traps.                                                  |
| 13.3900.7   | Modules<br>Start/Close | <enum><br/>• Enabled<br/>• Disabled</enum>                     | Enable/disable mod-<br>ule launch or close<br>traps.                                                |
| 13.3900.8   | Prms tracked           | <enum><br/>• Enabled<br/>• Disabled</enum>                     | Enable/disable<br>tracked parameters<br>traps.                                                      |
| 13.3900.9   | Prms alert             | <enum><br/>• Enabled<br/>• Disabled</enum>                     | Enable/disable traps<br>when a parameter is<br>in an alert status or<br>back to a normal<br>status. |

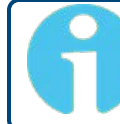

**Note:** Default traps configuration: By default, all traps are enabled using the public SNMPv2 community for informative purposes.

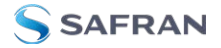

ves

#### 7.2.2.4 Basic trap receptor NMS configuration

Install snmptrapd in the server receiving the SNMP traps:

```
sudo apt-get install snmptrapd
```

After installing snmptrapd, the configuration in /etc/snmp/snmptrapd.conf needs to be modified to authorize the reception of traps.

```
disableAuthorization
traphandle default /<example>/snmp trap test handle.sh
```

Once the configuration file has been modified, it is needed to edit the handle file for the received SNMP traps. For that purpose, it is important grant execution permissions to snmp\_trap\_test\_handle.sh

```
#!/bin/sh
read host
read ip
vars=""
while read oid val; do
if [ "x$vars" = "x" ]; then
vars="$oid = $val"
else
vars="$vars, $oid = $val"
fi
done
echo trap: $1 $host $ip $vars
After this step, it is important to copy the MIB file from the device into the NMS.
sudo scp root@deviceip:/wr/etc/snmp/SEVEN- PRODUCT- MIB.txt /us-
r/share/snmp/mibs
Finally the remeteed are in a most be strengthered are to a most be strengthered.
```

Finally, the snmptrapd service must be stopped and re-run to view all the received traps.

sudo service snmptrapd stop

sudo snmptrapd -f -m all
# 7.3 LLDP

The WR-Z16 devices support the Link Layer Discovery Protocol (LLDP), which functions at the link layer (Layer 2 of OSI model) to discover neighboring devices and their capabilities.

# 7.3.1 Standard (IEEE 802.1AB-2005) TLVs

The WRZ-OS supports the mandatory and standard TLVs defined by the LLDP (IEEE 802.1AB-2005) protocol as listed below:

- » Chassis ID
- » Port ID
- » Time-to-live
- » Port Description
- » System Name
- » System Description
- » System Capabilities
- » Management Address

Therefore, when a neighbor supports LLDP, the mentioned TLVs will be recollected even if this neighbor does not run the WRZ-OS. The same apply in the over way, and the standard TLVs shared by the WRZ-OS device should be properly retrieved by any LLDP compatible device.

# 7.3.2 Configuration

In order to stop sharing device information to neighbors, the user must disable the LLDP protocol. By doing this, the device will also stop collecting information from its peers. (A configuration per ports will be coming soon).

Disabling LLDP can be performed through the wrz\_config tool in the CLI. Once the tool is launched, the related parameter can be found under Management > LLDP as shown below.

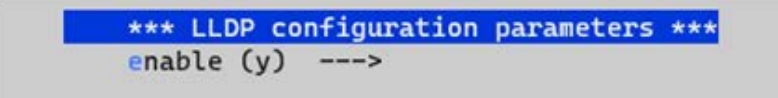

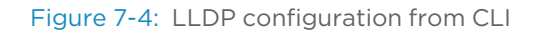

Alternatively, the LLDP can be configured using the following parameters:

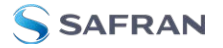

| OID       | Name   | Value Type          | Description                                                                                 |
|-----------|--------|---------------------|---------------------------------------------------------------------------------------------|
| 20.1100.0 | Enable | <boolean></boolean> | Enable shar-<br>ing/collecting<br>information<br>between direct<br>neighbors using<br>LLDP. |

#### 7.3.3 Info/Overview

**Note:** In the current release (v5.1), LLDP information is not displayed by the web interface and can be only visualized from SNMP or using the CLI.

For each active network interface, LLDP will send its own information to the corresponding peer and recollect the information from the same peer if compatible with LLDP.

**Note:** Only active interface with a compatible LLDP neighbor are displayed. Other interfaces are leaved disabled. This means that if no neighbors are running a compatible LLDP agent, the LLDP daemons of this device will be empty.

The information gathered by each port running LLDP is then structured into three categories:

- » Device: Information related to the system run by the neighbor.
- » Port: Information related to the neighbor port.
- Management: Information about how the corresponding neighbor is managed.

SAFRAN

| OID        | Name                    | Value Type                                                       | Description                                                                                                    |
|------------|-------------------------|------------------------------------------------------------------|----------------------------------------------------------------------------------------------------|
| 20.xx10.x  | net/wrX/peer/           |                                                                  | Information<br>about LLDP for<br>the wrX net-<br>work interface.<br>(Where OIDs<br>follow the give<br>pattern: wrO $\rightarrow$<br>20xx, wr1 $\rightarrow$<br>21xx,, wr15 $\rightarrow$<br>35xx) |
| 20.xx11.x  | net/wrX/peer/           | 1/dev                                                            | Information<br>related to the<br>system run by<br>the neighbor                                                                                                    |
| 20.xx11.0  | ID                      | <string> (i.e., 64:fb:81:20:80:06)</string>                      | Unique identifier of<br>the peer device<br>(a.k.a Chassis ID):<br>On WRZ-OS the<br>MAC address of<br>ethO is used to<br>ensure uniqueness                                                         |
| 20.xx11.2  | System Name             | <string> (i.e., be-dist32-090)</string>                          | Name of the sys-<br>tem running on th<br>peer device. By<br>default, the host-<br>name of the devic<br>is used.                                                                                   |
| 20.xx11.3  | System Descrip-<br>tion | <string> (i.e., WRZ-OS v3.2.1 for WR-<br/>ZEN TP-32BNC)</string> | Description of the<br>system running or<br>the peer device                                                                                                    |
| 20.xx11.10 | Firmware Ver-<br>sion   | <string> (i.e., v3.2.1-RC5)</string>                             | Firmware version<br>of the cor-<br>responding WRZ-<br>OS (only) peer.                                                                                                    |
| 20.xx11.11 | Hardware Ver-<br>sion   | <string> (i.e., WR_ZEN-v3.1)</string>                            | Hardware version<br>of the cor-<br>responding WRZ-<br>OS (only) peer.                                                                                                    |
| 20.xx12.x  | net/wrX/peer/           | 1/dev/timing                                                     | Information<br>about the tim-<br>ing con-<br>figuration of th<br>neighbor                                                                                                    |
| 20.xx12.1  | Status                  | <string> (i.e., Ok)</string>                                     | General status of                                                                                                    |

<Integer> (i.e., 20001)

20.xx12.2

VCS Code

the peer device.

Virtual clock use case code.

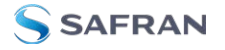

| OID       | Name                       | Value Type                                          | Description                                                                                                    |
|-----------|----------------------------|-----------------------------------------------------|----------------------------------------------------------------------------------------------------|
| 20.xx12.3 | Message                    | <string> (i.e., Locked (TRACK_<br/>PHASE))</string> | Extra information<br>for the vcs_code<br>(Locked state,<br>warning condition,<br>etc).                                                            |
| 20.xx12.4 | Active Reference           | <string> (i.e., BC: WR @ wr1)</string>              | Massage that con-<br>tains the Active ref-<br>erence.                                                                                             |
| 20.xx20.x | net/wrX/peer/*             | l/port                                              | Information<br>related to the<br>neighbor port                                                                                                    |
| 20.xx20.0 | ID                         | <string> (i.e., 64:fb:81:20:88:06)</string>         | Unique identifier of<br>the remote port<br>(a.k.a port ID). For<br>WRZ-OS peers,<br>the MAC address<br>of the cor-<br>responding port is<br>used. |
| 20.xx20.3 | Description                | <string> (i.e.,wr0)</string>                        | Description of the<br>remote port. For<br>WRZ-OS peers, it<br>corresponds to its<br>interface name.                                               |
| 20.xx22.x | net/wrX/peer/*             | l/port/sfp                                          | Information<br>related to the<br>neighbor SFP                                                                                                    |
| 20.xx22.1 | Vendor Name                | <string> (i.e., Axcen Photonics)</string>           | SFP vendor name.                                                                                                    |
| 20.xx22.2 | Part Number                | <string> (i.e., AXGE-3454-0531)</string>            | SFP part number.                                                                                                    |
| 20.xx22.3 | Serial Number              | <string> (i.e., AX17460000223)</string>             | SFP serial number.                                                                                                    |
| 20.xx22.4 | Transmission<br>Wavelength | <decimal> (i.e., 1490.000000)</decimal>             | SFP transmission<br>wavelength.                                                                                                    |
| 20.xx22.5 | DOM Availability           | <boolean> (i.e., Yes)</boolean>                     | SFP DOM present<br>flag.                                                                                                    |
| 20.xx22.6 | Temperature                | <decimal> (i.e., 0.000000)</decimal>                | SFP temperature.                                                                                                    |
| 20.xx22.7 | Reception Path<br>Power    | <decimal> (i.e., 0.000000)</decimal>                | SFP power meas-<br>urement for Rx<br>path.                                                                                                    |
| 20.xx30.x | net/wrX/peer/              | l/mgmt                                              | Information<br>about how the<br>corresponding<br>neighbor is man-<br>aged.                                                                        |

| OID        | Name                  | Value Type                                      | Description                                     |
|------------|-----------------------|-------------------------------------------------|-------------------------------------------------|
| 20.xx30.0  | Address               | <string> (i.e., 192.168.7.36)</string>          | Management<br>address of the<br>remote peer.    |
| 20.xx40.x  | net/wrX/peer/         | 1/hati                                          | Information<br>about HATI<br>Parameters.        |
| 20.xx40.1  | Version               | <string> (i.e., HTI-v2.2.1-3-ga7a89b1)</string> | HATI FW Version.                                |
| 20.xx40.2  | Offset                | <integer> (i.e., -3)</integer>                  | Current applied clock offset in ps.             |
| 20.xx40.3  | MS Delay              | <integer> (i.e., 417980)</integer>              | Master/Slave<br>propagation delay<br>in ps.     |
| 20.xx40.4  | Round Trip Time       | <integer> (i.e., 839160)</integer>              | Computed Round<br>Trip Time.                    |
| 20.xx40.5  | Update Count          | <integer> (i.e., 20189)</integer>               | Count of PTP<br>exchanges.                      |
| 20.xx40.6  | TX Package<br>Counter | <integer> (i.e., 34943)</integer>               | Number of trans-<br>mitted packages<br>by HATI. |
| 20.xx40.7  | RX Package<br>Counter | <integer> (i.e., 105083)</integer>              | Number of pack-<br>ages received by<br>HATI.    |
| 20.xx40.8  | Manual Timeshift      | <integer> (i.e., 0)</integer>                   | Manual shift<br>applied in ps to the<br>PPS.    |
| 20.xx40.9  | TAI Epoch             | <integer> (i.e., 1700087763)</integer>          | TAI epoch ref-<br>erence value.                 |
| 20.xx40.10 | TAI Date              | <date> (i.e., 2023-11-15 10:23:55)</date>       | TAI date.                                       |
| 20.xx40.11 | Sevo State            | <integer>(i.e., 4)</integer>                    | Synchronization<br>Status                       |

# 7.3.4 LLDP Locked Logging

The synchronization state (or servo state in HATI) change from Locked to Not locked or vice versa, is stored into /var/log/systemlog, here there is an example:

```
Oct 18 13:05:24 z16-303 root: /wr/bin/lldp-collect 2>&1 | logger &

&

Oct 18 13:05:25 z16-303 root: /usr/sbin/lldpd -x 2>&1 | logger &

Oct 18 13:05:25 z16-303 lldpd[4007]: no privilege separation

available
```

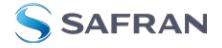

```
Oct 18 13:05:25 z16-303 lldpd[4007]: protocol LLDP enabled
Oct 18 13:05:25 z16-303 lldpd[4007]: protocol CDPv1 disabled
Oct 18 13:05:25 z16-303 lldpd[40s07]: protocol CDPv2 disabled
Oct 18 13:05:25 z16-303 lldpd[4007]: protocol SONMP disabled
Oct 18 13:05:25 z16-303 lldpd[4007]: protocol EDP disabled
Oct 18 13:05:25 z16-303 lldpd[4007]: protocol FDP disabled
Oct 18 13:05:25 z16-303 lldpd[4007]: libevent 2.1.12-stable ini-
tialized with epoll method
Oct 18 13:05:25 z16-303 lldpd[4007]: enable SNMP subagent
Oct 18 13:05:25 z16-303 lldpd[4007]: NET-SNMP version 5.9 AgentX
subagent connected
Oct 18 13:05:26 z16-303 lldpcli[4008]: lldpd should resume
operations
Oct 18 13:05:26 z16-303 root: /wr/bin/lldp-agent 2>&1 | logger &
Oct 18 13:05:35 z16-303 root: lldp#W: lldp_log_event_action:43:
Synchronization status change -> status Locked, MAC 64:f-
b:81:20:1d:ee, Device wrztpB-494
```

# 7.4 Healthing

The healthing module provides general information about the system health for monitoring purposes. This includes information about the fans, power supplies, memories, or temperature between others.

#### 7.4.1 Information/Overview

The associated parameters can be accessed through the Web GUI or the command line. The Web GUI has three Healthing pages, located under **Overview** > **Healthing**.

The Healthing System Overview page provides all necessary information on temperature, computer usage, etc.:

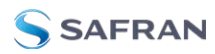

| Overview - Healthing - System                                                                                                    |                                  |                                   |              |
|----------------------------------------------------------------------------------------------------|----------------------------------|-----------------------------------|--------------|
| System                                                                                                    |                                  |                                   |              |
| Device                                                                                                    |                                  |                                   | © SHOW PANEL |
| System Power Supplies Fan                                                                                                    |                                  |                                   |              |
| System                                                                                                    |                                  | @ HIDE PANEL                      |              |
| UPTIME         Inclusion           0:01:28:02         2023-07-14 19:46:2                                                                                           | 23 (CEST)                        |                                   |              |
| RAM SIZE<br>510424 KB                                                                                                    |                                  |                                   |              |
| © CPU USAGE<br>5.13 %                                                                                                    |                                  |                                   |              |
| CPU(S)         CPU LOAD (1 MINUTE)           2         0.555176                                                                                                    | CPU LOAD (5 MINUTES)<br>0.583984 | CPU LOAD (15 MINUTES)<br>0.493652 |              |
| H0D1 (B007) SIZE         ID1 (B007) FREE           1046516         944496           H0D2 (MEDIA) SIZE         ID2 (MEDIA) FREE           28678140         26948716 |                                  |                                   |              |
| soc temperature<br>70.0 <sup>o</sup> C                                                                                                    |                                  |                                   |              |

Figure 7-5: Healthing System Overview

The Healthing Power Overview page contains all necessary information related to the status and functionality of the power supplies:

| Overview Healthing Power Supplies                                                            |                                                                              | OVERVIEW  | -∿-Timing | ₽Network | 🖾 Healthing |
|----------------------------------------------------------------------------------------------|------------------------------------------------------------------------------|-----------|-----------|----------|-------------|
| Power Supplies                                                                               |                                                                              |           |           |          |             |
| Device                                                                                       |                                                                              |           |           |          |             |
| System PowerSupplies Fan                                                                     |                                                                              |           |           |          |             |
| PWSL @Hild                                                                                   | PWSR                                                                         |           |           |          |             |
| © STATUS<br>OK                                                                               | DOWER OFF                                                                    | 5         |           |          |             |
| ■ tenferature<br>41.0 º C                                                                    | ∎ tehperature<br>31.0 <sup>Q</sup> C                                         |           |           |          |             |
| VIN         V out           116.3 V         12.1 V           9         28.3 W         22.0 W | VIN         VOUT           0.0 V         0.0 V           0.0 W         0.0 W |           |           |          |             |
| DISABLED ALERTS<br>Yes                                                                       | DISABLED ALERTS<br>No                                                        |           |           |          |             |
| 💥 Configure                                                                                  |                                                                              | Configure |           |          |             |

Figure 7-6: Healthing Power Overview

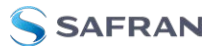

| 🖾 DASHBOARD            | 🗢 OVERVIEW 🔻 | S CONFIGURATION | ح خ     | 3 ADMINISTRATION | • | © MANAGEMENT | • |              |              |          |   |
|------------------------|--------------|-----------------|---------|------------------|---|--------------|---|--------------|--------------|----------|---|
| Overview · Healthing · | Fan          |                 |         |                  |   |              |   |              |              | OVERVIEW | ~ |
| Fan                    |              |                 |         |                  |   |              |   |              |              |          |   |
| Device                 |              |                 |         |                  |   |              |   |              | © SHOW PANEL |          |   |
| System Power S         | Supplies Fan |                 |         |                  |   |              |   |              |              |          |   |
| FANO                   |              |                 | E PANEL | FAN1             |   |              |   | @ HIDE PANEL |              |          |   |
|                        | STATUS F     | 2               |         |                  |   | STATUS F     |   |              |              |          |   |
|                        | STATUS B     |                 |         |                  |   | STATUS B     |   |              |              |          |   |
|                        | 🔀 Configure  |                 |         |                  |   | 🔀 Configur   |   |              |              |          |   |
|                        |              |                 |         |                  |   |              |   |              |              |          |   |

And the Healthing Fan Overview details all necessary fan state information:

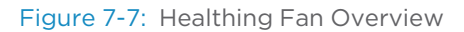

Alternatively, the Healthing can be obtained using the following parameters:

| OID       | Name        | Value Type                                                   | Description                                             |
|-----------|-------------|--------------------------------------------------------------|---------------------------------------------------------|
| 2.1001.10 | Uptime      | <time> (DD:HH:MM:SS)</time>                                  | Up time since<br>the last reboot<br>our power<br>cycle. |
| 2.1001.11 | Local time  | <date and="" time=""> (YYYY-MM-DD HH:MM:SS<br/>(UTC))</date> | System date<br>and hour in<br>UTC format.               |
| 2.1001.20 | RAM total   | <integer> (i.e., 511348)</integer>                           | Total available<br>RAM.                                 |
| 2.1001.21 | RAM free    | <integer> (i.e., 93884)</integer>                            | Remaining free<br>RAM.                                  |
| 2.1001.31 | CPUs        | <integer> (i.e., 2)</integer>                                | Total available<br>CPUs.                                |
| 2.1001.31 | CPU load 1  | <decimal> (i.e., 0.054199)</decimal>                         | Average CPU<br>load during the<br>last minute.          |
| 2.1001.32 | CPU load 5  | <decimal> (i.e., 0.054199)</decimal>                         | Average CPU<br>load during the<br>last 5 minutes.       |
| 2.1001.33 | CPU load 15 | <decimal> (i.e., 0.054199)</decimal>                         | Average CPU<br>load during the<br>last 15 minutes.      |

| OID       | Name      | Value Type                              | Description                                               |
|-----------|-----------|-----------------------------------------|-----------------------------------------------------------|
| 2.1001.34 | CPU usage | <decimal> (i.e., 0.054199)</decimal>    | Average CPU<br>usage per-<br>centage in all<br>cores.     |
| 2.1001.40 | HDD1 size | <integer> (i.e., 1046516 kB)</integer>  | BOOT partition<br>hard disk<br>memory size.               |
| 2.1001.41 | HDD1 free | <integer> (i.e., 966132 kB)</integer>   | BOOT partition<br>free hard disk<br>memory size.          |
| 2.1001.50 | HDD2 size | <integer> (i.e., 13785168 kB)</integer> | DATA/MEDIA<br>partition hard<br>disk memory<br>size.      |
| 2.1001.51 | HDD2 free | <integer> (i.e., 12906276 kB)</integer> | DATA/MEDIA<br>partition free<br>hard disk<br>memory size. |
| 2.1001.60 | FPGA temp | <decimal> (i.e., 60 ºC)</decimal>       | Measured tem-<br>perature in the<br>FPGA.                 |

Additionally, to these parameters, the system defines several smart alerts that comprise the information from several parameters to ease the monitoring, providing a quick overview of the general status:

| OID      | Name         | Value Type                                             | Description                                                       |
|----------|--------------|--------------------------------------------------------|-------------------------------------------------------------------|
| 2.1002.1 | Global state | <enum><br/>O. Ok<br/>1. Warning<br/>2. Critical</enum> | Global status<br>including timing<br>and system<br>parameters.    |
| 2.1002.2 | Timing state | <enum><br/>O. Ok<br/>1. Warning<br/>2. Critical</enum> | Timing status<br>extracted from<br>the virtual act-<br>ive clock. |
| 2.1002.3 | System       | <enum><br/>O. Ok<br/>1. Warning<br/>2. Critical</enum> | System status<br>extracted from<br>the healthing<br>parameters.   |

The devices incorporate redundant power supplies and fans. In order to ensure their proper behavior, their information can be checked too in the web GUI under Healthing or through the command line:

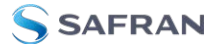

| OID      | Name         | Value Type                                                               | Description                                                                                                    |
|----------|--------------|--------------------------------------------------------------------------|----------------------------------------------------------------------------------------------------|
| 0.91x0   | pws/pwsX/    |                                                                          | Information<br>related to<br>pwsX where<br>pwsI (0.9100)<br>corresponds<br>to the left<br>power supply<br>and pwsr<br>(0.9120) cor-<br>responds to<br>the right<br>power sup-<br>ply. |
| 0.9110.1 | Status       | <enum> (i.e., OK)</enum>                                                 | Power supply<br>status.                                                                                                    |
| 0.9110.1 | Temperature  | <decimal> (i.e., 41 °C)</decimal>                                        | Power supply temperature.                                                                                                    |
| 0.9110.1 | Voltage In   | <decimal> (i.e., 233.250000 V)</decimal>                                 | Power supply input voltage.                                                                                                    |
| 0.9110.1 | Voltage Out  | <decimal> (i.e., 11.949219 V)</decimal>                                  | Power supply<br>output voltage.                                                                                                    |
| 0.9110.1 | Power In     | <decimal> (i.e., 30.000000 W)</decimal>                                  | Consumption of<br>the power sup-<br>ply input power.                                                                                                    |
| 0.9110.1 | Power Out    | <decimal> (i.e., 24.000000 W)</decimal>                                  | Consumption of<br>the supply out-<br>put power.                                                                                                    |
| 0.91x0   | fan/fanX/    |                                                                          | Information<br>related to the<br>module fanX.<br>(Where OID<br>9210-→fan0,<br>9220-→fan1)                                                                                             |
| 0.92x0.1 | Status Front | <enum><br/>O. OK<br/>1. Unplugged<br/>2. Stopped<br/>3. I2C Error</enum> | Status of the<br>front ventilator<br>of fanX module.                                                                                                    |
| 0.92×0.2 | Status Back  | <enum> 0. OK 1. Unplugged 2. Stopped I2C<br/>Error</enum>                | Status of the<br>back ventilator<br>of fanX module.                                                                                                    |

# 7.4.2 Configuration

There are a few parameters that can be configured. In the CLI, these parameters are configured via the Healthing module:

| *** Healthing configuration parameters | *** |
|----------------------------------------|-----|
| (1) screen_saver                       |     |
| (60) screen_saver_delay                |     |
| (255) screen_contrast                  |     |
| (60) temp_target (NEW)                 |     |
| fan0>                                  |     |
| fan1>                                  |     |
| pwsl>                                  |     |
| pwsr>                                  |     |

Figure 7-8: Healthing configuration through CLI.

In the Web GUI, the healthing settings for fans and power supply modules are found under **Management** > **System Alerts**:

| 🐵 dashboard 🖵 overview 🔻 😤 configuration 🔻 🛎 administration 🔻 🎯 management 🔻 |                         |     |  |  |  |  |
|------------------------------------------------------------------------------|-------------------------|-----|--|--|--|--|
| Management · System alerts                                                   |                         |     |  |  |  |  |
| Management                                                                   |                         |     |  |  |  |  |
| Info                                                                         | Email Configuration     |     |  |  |  |  |
| Logging                                                                      | Reception Email Address |     |  |  |  |  |
| Maintenance                                                                  | System Start/Shutdown   | no  |  |  |  |  |
| Firmware Update                                                              | Smart Alerts            | no  |  |  |  |  |
| System alerts                                                                |                         |     |  |  |  |  |
| Licenses                                                                     | Healthing Alerts        |     |  |  |  |  |
| Import/Export config                                                         | Disabled pwsl alerts    | yes |  |  |  |  |
|                                                                              | Disabled pwsr alerts    | no  |  |  |  |  |
|                                                                              | Disabled fan0 alerts    | no  |  |  |  |  |
|                                                                              | Disabled fan1 alerts    | no  |  |  |  |  |
|                                                                              |                         |     |  |  |  |  |
|                                                                              | SAVE CONFIGURATION      |     |  |  |  |  |
|                                                                              |                         |     |  |  |  |  |

Figure 7-9: Healthing Web GUI settings

The healthing, fans and power supply configuration parameters can be found in the following table:

| OID      | Name                  | Value Type                     | Description                   |
|----------|-----------------------|--------------------------------|-------------------------------|
| 2.1000.0 | Screen saver          | <integer> (i.e., 1)</integer>  | Not used in<br>WR-Z16 device. |
| 2.1000.1 | Screen saver<br>delay | <integer> (i.e., 60)</integer> | Not used in<br>WR-Z16 device. |

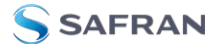

| OID      | Name                   | Value Type                        | Description                                               |
|----------|------------------------|-----------------------------------|-----------------------------------------------------------|
| 2.1000.2 | Screen contrast        | <integer> (i.e., 255)</integer>   | Not used in<br>WR-Z16 device.                             |
| 2.1000.3 | Temp target            | <integer> (i.e., 60 ºC)</integer> | Target tem-<br>perature for<br>the fans PWM<br>controller |
| 0.9110.7 | PWSL disable<br>alert  | <enum><br/>- No<br/>- Yes</enum>  | Disable left<br>power supply<br>alerts.                   |
| 0.9120.7 | PWSR power<br>OUT      | <enum><br/>- No<br/>- Yes</enum>  | Disable right<br>power supply<br>alerts.                  |
| 0.9210.5 | Fan 0 disable<br>alert | <enum><br/>- No<br/>- Yes</enum>  | Disable fan O<br>alerts.                                  |
| 0.9220.5 | Fan 1 disable<br>alert | <enum><br/>- No<br/>- Yes</enum>  | Disable fan 1<br>alerts.                                  |

# 7.5 Service Persistent Raw Data and Runtime Statistics

The Service Persistent Raw Data and Runtime Statistics collection increases the observability of the system by storing the values of certain parameters, and by keeping track of some statistics computed at runtime based on the stored values.

The persistent storage records historical data of the monitored parameters for some time, allowing users to retrieve and perform analysis over time.

Additionally, parameter runtime statistics provide the current values for the min, max, and mean statistics, computed from the sampled date starting from the last time their statistics were reset.

For instance, the service ppsi keeps record of the following parameters for every WR interface, and for the active servo.

| Parameter                        | Description                                             |
|----------------------------------|---------------------------------------------------------|
| act/servo/state                  | State of the servo                                      |
| act/servo/offset_<br>from_master | The time error between a Slave Clock and a Master Clock |
| act/servo/delay_<br>MS           | Delay between Master and Slave                          |

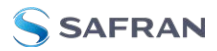

| Parameter                | Description                                                |
|--------------------------|------------------------------------------------------------|
| act/servo/delay_<br>MM   | Measured round trip time including fixed+semistatic delays |
| act/servo/mean_<br>delay | Cable round trip time excluding fixed+semistatic (cRTT)    |

For the sake of simplicity, this section will use the ppsi service as example, but every example applies to any other service as they share the same structure. For a complete list of parameters with statistics and persistent storage enabled see "List of Parameters with Statistics Enabled" on page 187.

#### 7.5.1 Persistent Raw Data

Raw data from services is stored in a single SQLite3 database. The datafiles are stored in the home of the root user, located at /root/.db/metrics.db. When it comes to the database schema, each service creates two different tables. The first one maps parameters to IDs, while the second one contains the actual data. The number of rows in the data table depends on the number of parameters with statistics activated.

The aforementioned pair of tables are prefixed by the service name that owns them and suffixed by \_info and \_raw. So, for instance, for the ppsi service, the tables are called ppsi\_info and ppsi\_data.

The following sections describe the schema of the tables, and how to access them.

#### 7.5.1.1 Database Schema

As mentioned above, each service creates its \_info and \_raw. For ppsi, the schema could be:

```
sqlite> .schema
CREATE TABLE ppsi_info (
METRIC_ID TEXT PRIMARY KEY,
METRIC_NAME TEXT NOT NULL,
PARAM_NAME TEXT NOT NULL,
METRIC_TYPE TEXT NOT NULL
);
REATE TABLE ppsi_raw (
TIMESTAMP INTEGER PRIMARY KEY,
M0000 TEXT, M0001 REAL, M0002 REAL, M0003 REAL, M0004 REAL,
```

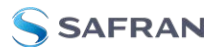

M0005 TEXT, M0006 REAL, M0007 REAL, M0008 REAL, M0009 REAL, M0010 TEXT, M0011 REAL, M0012 REAL, M0013 REAL, M0014 REAL );

Column names of the \_raw table correspond with the data of the METRIC\_ID column stored in the \_info table.

| METRIC_ID | METRIC_NAME | PARAM_NAME                         | METRIC_<br>TYPE |
|-----------|-------------|------------------------------------|-----------------|
| M0000     | raw         | act/servo/state                    | enu             |
| M0001     | raw         | act/servo/offset_from_master       | f64             |
| M0002     | raw         | act/servo/delay_MS                 | f64             |
| M0003     | raw         | act/servo/delay_MM                 | f64             |
| M0004     | raw         | act/servo/mean_delay               | f64             |
| M0005     | raw         | net/wr0/1/servo/state              | enu             |
| M0006     | raw         | net/wr0/1/servo/offset_from_master | f64             |
| M0007     | raw         | net/wr0/1/servo/delay_MS           | f64             |
| M0008     | raw         | net/wr0/1/servo/delay_MM           | f64             |
| M0009     | raw         | net/wr0/1/servo/mean_delay         | f64             |
| M0010     | raw         | net/wr1/1/servo/state              | enu             |
| M0011     | raw         | net/wr1/1/servo/offset_from_master | f64             |
| M0012     | raw         | net/wr1/1/servo/delay_MS           | f64             |
| M0013     | raw         | net/wr1/1/servo/delay_MM           | f64             |
| M0014     | raw         | net/wr1/1/servo/mean_delay         | f64             |

For this particular ppsi example:

So, for example, the column MOOOO corresponds to the metric act/servo/state, and the column MOO12 corresponds to the metric net/wr1/1/servo/delay\_MS.

Please note that the METRIC\_ID is subject to change and should not be used directly to access the \_raw table. Instead, always query the \_info table to retrieve the PARAM\_NAME to METRIC\_ID mapping.

Here is an excerpt of the data from the corresponding \_raw table, specifically the ppsi\_raw table:

sqlite> select TIMESTAMP, M0000, M0001, M0002, M0003 from
ppsi raw;

| TIMESTAMP  | M0000              | M0001       | M0002           | M0003            |
|------------|--------------------|-------------|-----------------|------------------|
| 1699978917 | Adjusting<br>Phase | 8239778.69  | -2.36115e-07    | -4.72166e-<br>07 |
| 1699978918 | Adjusting<br>Phase | 8239778.69  | -2.36115e-07    | -4.72166e-<br>07 |
| 1699978919 | Adjusting<br>Phase | 8246688.591 | -3.14177e-07    | -6.2827e-07      |
| 1699978920 | Adjusting<br>Phase | 8250518.773 | 6.07921e-07     | 1.215681e-06     |
| 1699978921 | Adjusting<br>Phase | 8254038.727 | 9.1847e-08      | 1.83671e-07      |
| 1699978922 | Adjusting<br>Phase | 8257666.677 | 9.00075e-<br>07 | 1.799908e-<br>06 |
| 1699978923 | Adjusting<br>Phase | 8261280.761 | 3.05927e-<br>07 | 6.11772e-07      |
| 1699978924 | Adjusting<br>Phase | 8264008.612 | 1.3921e-08      | 2.7838e-08       |
| 1699978925 | Adjusting<br>Phase | 8269110.874 | 8.32007e-<br>07 | 1.663792e-<br>06 |
| 1699978926 | Adjusting<br>Phase | 8269110.874 | 8.32007e-<br>07 | 1.663792e-<br>06 |

### Dumping the Database

There are four ways to dump the database:

via the Web GUI. Navigate to the Management -> Maintenance Tab to download the database containing the parameters data of timing services:

| DASHBOARD COVERVIEW *    |                                                  | 🖻 Activity 🏯 Settings 🔻 |
|--------------------------|--------------------------------------------------|-------------------------|
| Management - Maintenance |                                                  |                         |
| Management               |                                                  |                         |
|                          | Maintenance                                      |                         |
| Logging                  | (R) Device Reboot                                | Report                  |
| Maintenance              | Click the button to reboot the device            |                         |
| Firmware Update          | Logs Download                                    |                         |
| System alerts            | Click the button to download the Log from device |                         |
|                          | J Timing Services Database Storage Download      |                         |
| Import/Export config     | Click the button to download the DB from device  |                         |

calling the tool raw\_data\_db\_dump from the CLI. The output file will be /root/raw\_data\_dump.csv

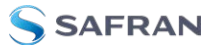

- vusing endpoint rawdata/db\_dump of the REST-API, a file download will start; and
- manually, using the SQLite3 console. See the example in "Dumping the Database Manually" below.

Both API and the toll will output a CSV file, whereas the manual mode allows more flexibility.

#### Dumping the Database Manually

SQLite allows dumping the database in several formats such as CSV, SQL inserts, or JSON. For example, to export the database as a CSV file called metrics.csv follow these steps:

- Open the SQLite command line by running sqlite3 /root/.db/metrics.db
- 2. Enable headers by entering .headers on
- 3. Set the output mode to CSV by entering .mode csv.
- 4. Specify the output file by entering .output metrics.csv
- 5. Select the desired data from the table ppsi\_raw by performing the query select TIMESTAMP, M0000, M0001, M0002, M0003 from ppsi\_raw;
- 6. Exit the SQLite command line by entering .quit

The resulting metrics.csv file will be stored in the current working directory.

For further information about database management please refer to the SQLite3 help and documentation.

#### Database Rotation

Raw data is kept in the database for seven days. Older data is removed automatically in a circular buffer fashion.

#### 7.5.1.2 Accessing the RAW Data using the API

The endpoints to perform queries to the database are listed under the RAW DATA category in the Swagger API interface. The particular endpoints for performing queries are the following:

| ENDPOINT                  | DESCRIPTION                                |
|---------------------------|--------------------------------------------|
| rawdata/wr/{wr_interface} | Retrieve raw data of a single WR interface |
| rawdata/wr/servo/active   | Retrieve raw data of the active servo      |
| rawdata/gm/               | Retrieve raw data of GrandMaster Clock     |

Along with the data values for a specific time frame, raw data endpoints can return statistics (min, max, mean, stdev) if requested.

Tip: Please keep in mind that raw data retrieving and statistics calculations are computationally expensive operations.

Please refer to the API definition for further information about the usage of these endpoints.

#### 7.5.2 Runtime Statistics

Runtime statistics are internally handled can be retrieved using the CLI, SNMP, and the REST-API, the following sections describe how to access them.

#### 7.5.2.1 Accessing Runtime Statistics from the CLI

To access runtime statistics from the command line interface (CLI), you can use the gpa ctrl tool. The tool allows you to read and reset statistics.

Here are some examples of **reading statistics** by specifying the –M modifier:

» To show every metric for a given parameter:

```
# gpa_ctrl ppsi net/wr0/1/servo/delay_MM -M
id:0:min: 0.00000007383
id:1:max: 0.000000291743
id:2:mean: 0.00000097378
```

» To request only the statistis with ID 2:

```
# gpa_ctrl ppsi net/wr0/1/servo/delay_MM -M2
id:2:mean: 0.000000123229
```

You can **reset metrics** by specifying the -Mr modifier. Here are some examples:

» To reset every statistic for a given parameter:

```
# gpa_ctrl ppsi net/wr0/1/servo/delay_MM -Mr
```

Result:

```
# gpa_ctrl ppsi net/wr0/1/servo/delay_MM -M
id:0:min: 0.00000000000
id:1:max: 0.00000000000
id:2:mean: 0.00000000000
```

To reset only the statistic with ID 2:

```
# gpa_ctrl ppsi net/wr0/1/servo/delay_MM -Mr2
```

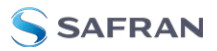

Result:

```
# gpa_ctrl ppsi net/wr0/1/servo/delay_MM -M2
id:2:mean: 0.00000000000
```

#### 7.5.2.2 Accessing Runtime Statistics through SNMP

Runtime parameter statistics can also be retrieved and reset through SNMP by requesting the wrzParamMetrics and wrzParamXResetMetrics tables.

Here is an example of retrieving statistics through SNMP:

```
# snmpget -v 3 -u adminSNMP -l authPriv -a MD5 -x DES -A
adminSNMPpass -X adminSNMPpass 10.22.26.213 SEVEN-PRODUCT-
MIB::wrzParamMetrics.1.2020.25
```

SEVEN-PRODUCT-MIB::wrzParamMetrics.1.2020.25 = STRING: min: -0.00300000000 max: 0.00100000000 mean: -0.000526315789

To reset runtime statistics through SNMP, you can use the snmpset command. Here is an example:

```
# snmpset -v 3 -u adminSNMP -l authPriv -a MD5 -x DES -A
adminSNMPpass -X adminSNMPpass 10.22.26.108 SEVEN-PRODUCT-
MIB::wrzParamXResetMetrics.1.2020.25 i 1
```

#### 7.5.2.3 Accessing Runtime Statistics through the REST-API

Runtime metrics are retrieved using the same endpoint that is used to retrieve the actual value of a parameter, i.e, the gpa endpoint. They are requested by specifying the complete format. They are stored under the metrics\_dic field of the response.

```
{
    "msg": "Success",
    "data": {
        "servo": {
            "offset_from_master": {
                "value": " 0.000000007383",
                "value_str": "0.000000007383",
                "status_str": "",
                "conf_value": "",
                "oid": "1.2020.25",
                "access_str": "RX",
                "vtype_str": "f64",
                "unit": "ns",
                "complete and the set and the set and t
```

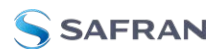

```
"desc": "The time error between a Slave Clock and a
Master Clock (Legacy WR: clock offset)",
    "enum_dic": {},
    "metrics_dic": {
        "min": 0.00000007383,
        "max": 0.000000291743,
        "mean": 0.00000097378
      }
    }
}
```

To reset the runtime metrics using the REST-API, use the gpa/reset-param-metrics endpoint, specifying the parameter to reset.

Please refer to "The REST-API" on page 31 section of this manual, and to the Swagger page of the API, for more information.

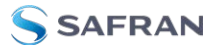

BLANK PAGE.

# CHAPTER 8

# **Device Maintenance**

The following topics are included in this Chapter:

| 8.1 | Licenses            | 154  |
|-----|---------------------|------|
| 8.2 | Firmware Update     | .161 |
| 8.3 | Recovery Mode       | 163  |
| 8.4 | Factory Config Mode | 165  |
| 8.5 | Failsafe Mode       | 167  |

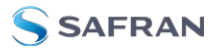

# 8.1 Licenses

Some additional features require a specific license in order to benefit from their full potential. This section will provide a quick guide on how to:

- » Buy a new license.
- » Install a new license.
- Check if license has been activated.
- » Perform maintenance on a license.

#### 8.1.1 List of related Licenses

The available feature licenses related to WR-Z16 are:

| Group | Feature<br>Name      | Description                                                                                                    |
|-------|----------------------|----------------------------------------------------------------------------------------------------|
| PTP   | ptp_pro-<br>file_cfg | Unlock the configuration of different options to enable other profiles than the default such as the telecom profile ITU-T G.8265.1 and power profiles IEEE C37.238-2017 and IEEE 61850-9-3.                                                                           |
| HATI  | hp_port              | Enable High-Performance HATI support for a given port. The HATI (High Accuracy Timing IP) is a FPGA core designed to easily integrate high-<br>accuracy timing into Xilinx FPGA. Please, contact with info.spain@nav-<br>timing.safrangroup.com for more information. |

#### 8.1.2 Check Licenses

The status of the licenses on the device can be retrieved under: **Management** > **Licenses** as shown in the figure below:

**Note:** Matching Device hardware: Safran distributes different WRZ-OS firmwares according to the hardware family and version of the device. The user must follow indications provided in "Firmware Update " on page 161 to get the corresponding firmware before proceeding to its update.

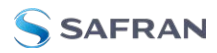

| යි DASHBOARD 🖵 OVERVIEW 🔻 🕫 CONFIGURA     | ation 🔻 🐣 administra                                                        | TION - @ MANAGEM         | ient 🔻               |                                                  |                |
|-------------------------------------------|-----------------------------------------------------------------------------|--------------------------|----------------------|--------------------------------------------------|----------------|
| Management - Licenses                     |                                                                             |                          |                      |                                                  |                |
| Management                                |                                                                             |                          |                      |                                                  |                |
| Info                                      | Licenses                                                                    |                          |                      |                                                  |                |
| Logging<br>Maintenance<br>Firmware Update | PTP<br>Enable ptp configurable profile<br>C FEATURE NAME<br>ptp_profile_cfg |                          | P HAS LICENSE<br>YES |                                                  | available<br>1 |
| Licenses                                  | HATI<br>Enable high-performance HATI                                        | support for a given port |                      |                                                  |                |
| Import/Export config                      | FEATURE NAME<br>hp_port                                                     |                          | HAS LICENSE<br>NO    |                                                  | available<br>O |
|                                           | License activation                                                          |                          |                      |                                                  |                |
|                                           | License Server                                                              |                          |                      |                                                  |                |
|                                           | Local Activation                                                            |                          |                      |                                                  |                |
|                                           |                                                                             |                          | Dr<br>(              | ag & drop files here<br>or click to select file) |                |

Figure 8-1: Checking available licenses.

Each possible license available for the WR-Z16 devices is represented by a single box where its status is summarized by the color of the box:

- » Red: License is not available (See Figure 8:1 Checking available licenses.).
- » Yellow: License is in trial.
- » Green: License is properly activated.

| OID       | Name           | Value Type        | Description                                                                       |
|-----------|----------------|-------------------|-----------------------------------------------------------------------------------|
| 12.2xyy.  | licenses/xxx/y | yy/               | Information<br>about license<br>feature <yyy><br/>in group<br/><xxx>.</xxx></yyy> |
| 12.2xyy.1 | Feature Name   | <string></string> | License feature<br>name.                                                          |

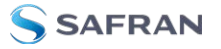

| OID        | Name        | Value Type              | Description                                                                                                    |
|------------|-------------|-------------------------|----------------------------------------------------------------------------------------------------|
| 12.2xyy.8  | Available   | <integer></integer>     | Total of avail-<br>able cor-<br>responding<br>licenses by<br>device (i.e., fea-<br>tures associated<br>to port might<br>need up to 16<br>licenses). |
| 12.2xyy.15 | Description | <string></string>       | Description of<br>the cor-<br>responding<br>license feature.                                                                                        |
| 12.2xyy.20 | Has License | NO<br>YES<br>TRIAL ONLY | Status of the<br>license for the<br>corresponding<br>feature.                                                                                       |

#### 8.1.3 Order Licenses

Usually, the licenses are purchased together with the devices. This eases the ordering and installation procedure.

In some cases, additional licenses must be purchased afterward: The recommendation is to contact the corresponding FAE in order to receive assistance during this procedure. Alternatively, contact info.spain@navtiming.safrangroup.com for a quotation.

Once the purchase has been confirmed, an email will be sent providing the credentials to access the Seven Solutions Licenses Portal.

**Note:** For security reasons, the generated temporary password expires quickly. Click on "Forget password" in case it was already expired.

#### 8.1.4 Local Licenses Management

In order to perform local licenses management by directly uploading licenses files to the device the user first needs to login to the license portal by clicking on the following link:

https://flex1667.flexnetoperations.com/flexnet/operationsportal/logon.do

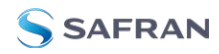

#### 8.1.4.1 Map a feature to a device

» The user must first navigate to the tab Devices > Devices.

| Hone                                                                           | Activation &<br>Entitlements | License Support | Devices                                                                 | Accounts 6<br>Users |   |                                                                     |                                                                                                    |             |     |                                                     | 0                                                                                 |
|--------------------------------------------------------------------------------|------------------------------|-----------------|-------------------------------------------------------------------------|---------------------|---|---------------------------------------------------------------------|----------------------------------------------------------------------------------------------------|-------------|-----|-----------------------------------------------------|-----------------------------------------------------------------------------------|
| Devic                                                                          | es                           |                 |                                                                         |                     |   |                                                                     |                                                                                                    |             |     |                                                     |                                                                                   |
|                                                                                |                              |                 |                                                                         |                     |   |                                                                     |                                                                                                    |             |     |                                                     |                                                                                   |
| Create Devic                                                                   | ce                           |                 |                                                                         |                     |   |                                                                     |                                                                                                    |             |     |                                                     |                                                                                   |
| Create Devic                                                                   | ce                           |                 |                                                                         |                     |   |                                                                     | -                                                                                                    | Device name | • • | Vidcard allowed                                     | (*) Search +                                                                      |
| Create Devic<br>A Passatta<br>Name                                             |                              | 1               | D                                                                       | 1107-10             | z | Type                                                                | Account                                                                                              | Device name | • • | Vidcard allowed                                     | (*) Scouth +                                                                      |
| Create Devic<br>4 Pasults<br>Name<br>16-225-234                                | ce .                         | 2               | ID<br>MF8412005E (ETHER                                                 | RNET)               | E | Type<br>Standelone Device                                           | Account<br>123456789Q (TEST-SEVEN-4                                                                  | Device name | • • | Udcard allowed                                      | (*)                                                                               |
| Create Devic<br>A Parados<br>Name<br>No con Obia<br>No con Obia                | or )                         | 2               | ID<br>IMPRIJ20206 (ETHER<br>64F081202164 (ETHER                         | RNET)<br>RNET)      | t | Type<br>Standalone Device<br>Standalone Device                      | Account<br>123454789Q (TEST-SEVEN-4<br>123454789Q (TEST-SEVEN-4                                      | Device name | • • | Licenses<br>Licenses<br>No licenses                 | (*)                                                                               |
| Create Devic<br>A Paradas<br>Name<br>varian-Dia<br>varian-Dia<br>Nachie Ponali | ce )                         | 1               | ID<br>SHEBBIJSLOSE (ETHER<br>SHEBBIJSLISH (ETHER<br>1035H7218098 (ETHER | RNET)<br>RNET)      | 1 | Pype<br>Standalone Device<br>Standalone Device<br>Standalone Device | Account<br>122406/1930 (11231-52/054-4<br>122406/1930 (11231-52/054-4<br>122406/1930 (11231-52/054-4 | Device name | • • | Licenses<br>Licenses<br>No licenses<br>License info | (*) Scarch (*)<br>Last Modified 1<br>May 28, 2020<br>Feb 14, 2020<br>Dec 12, 2019 |

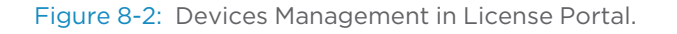

- Then, click on the corresponding device to map the new feature. If this device does not appear in the list, first create it (See the following section, Create a New Device).
- Once inside the corresponding device, click on Action > Map Entitlements to perform the association.
- This panel (Figure 8:3) allows to map any purchased licenses to this specific device. The user only needs to specify the quantity of a given feature license to associate to the device and save it.

| Map          | Entitl                        | emen       | ts      |                           |                                              |             |
|--------------|-------------------------------|------------|---------|---------------------------|----------------------------------------------|-------------|
|              |                               |            |         |                           |                                              |             |
|              |                               | 64PB812080 | 10.     |                           |                                              |             |
|              | (D Type                       | ETHERNET   |         |                           |                                              |             |
|              | Access                        | 123-006    |         |                           |                                              |             |
|              | Contraction of the local data |            |         |                           |                                              |             |
| City Is with | Available the                 | Total aftr | Maerman | Podat                     | Arbodice D                                   | Expension   |
| *            |                               |            | 5       | 3 PTP_0PG                 | 31x8+a06+6755-481a-a0x1-7707-1936-a654       | PERMANENT.  |
|              |                               |            |         | 1 819_076                 | 2952-2388 ceTa 452a 3494 68et 4774-6a%       | PERMANENT   |
|              | +                             |            | ŧ       | 1 ZERG-TAME RECOVERY      | 5c/5-15u/1-60603-4x09-39805-755tu-39425-7477 | PERMANENT   |
|              |                               |            | 9       | 1 level_resolute_learcher | 1362-697-6753-4455 x767-809-0463-2762        | Feb 1, 2091 |
|              |                               |            |         |                           |                                              |             |

Mapping Purchased Licenses to Device.

At this point the license(s) is(are) associated but still not generated yet. By clicking on the Action > Download Capability Response a license file (.bin) will be automatically generated and downloaded. After refreshing the screen, the corresponding Status should be updated to License generated.

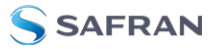

**Note:** A license file will be generated using a <DEVICE\_ID>.bin filename pattern. Do not rename this file otherwise it will not be properly recognized when loading it to the device. If a <DEVICE\_ID>.bin file is already present in your Download folder, the new generated file will be automatically renamed with a prefix (i.e., <DEVICE\_ID> (1).bin). Please remove this prefix before uploading the file.

#### 8.1.4.2 Create A New Device

- » First click on Create Device Button.
- **»** The fill the following parameters:
  - Name: unique device name on the network. It is recommended to use the same name as the hostname.
  - » Run Licenses Server: Disabled
  - » ID Type: ETHERNET
  - » ID: It corresponds to the ethO physical address (MAC) of the device.

Note: The device ID format is based on the ethO MAC address, but without the doble-dot (:) and with only upper-case characters. It can also be obtained from a terminal by executing: gpa ctrl hald net/eth0/ethaddr | sed 's/://g'

#### 8.1.4.3 Load local license file in the device

In order to load the generated license file, the user first needs to access to the Management > Licenses within the web interface of the device.

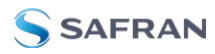

| License activation |                                                                                                    |
|--------------------|----------------------------------------------------------------------------------------------------|
| License Server     |                                                                                                    |
| Local Activation   | C<br>Drag & drop files here<br>(or click to select file)<br>Upload a license file to Activate or Remove a license.  |
|                    | Select file En Browse                                                                                               |
| Trial License      |                                                                                                    |
|                    | Co<br>Drag & drop files here<br>(or click to select file)<br>Upload a license file to Activate or Remove a license. |

Figure 8-3: Licenses Configuration Panel

Then under Local Activation or Trial License, the user should Browse to the downloaded license file, or drag and drop the file into the labeled box. Upload it to device and finally Save & Apply the changes

Once the operation is done, the user can review if the license has been properly activated (Green) by returning to the Management > Licenses screen.

#### 8.1.4.4 Remove local license from device

In case a local license needs to be used in another device the user should first remote it from the previous device before associating it to the new one.

- » Access Seven Solutions Flexera Portal.
- » Go to the "previous" device.
- Click on Action > Remove Licenses.
- » Select the quantity of the corresponding license to remove and Click Save.
- Review that the Status of the licenses to remove is Waiting for confirmation.
- Then click on Action > Download Capability Response.

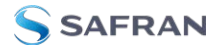

Delta by Upload previously downloaded file as described in the previous section, "Load local license file in the device" on page 158

> **Note:** If <DEVICE\_ID>.bin file is already present in your Download folder, the newly generated file will be automatically renamed with a suffix (i.e., <DEVICE\_ID> (1).bin). Please remove this prefix before uploading the file.

- If everything works as expected, a <DEVICE\_ID>.bin.confirmation should be generated back.
- » Return to Seven Solutions Flexera Portal.
- Click on Devices > Offline Device Management.
- Select the Generated License option and then select the previously downloaded <DEVICE\_ID>.bin.confirmation to Upload it.
- Finally review if the license has been properly unlinked from your device. If it is the case, this means that the corresponding purchased license can now be mapped again to any other device.

#### 8.1.5 License Server

It is not recommended to use local license management when running multiple (>10) devices in the network. A license server can be setup in the management network so that all the devices can directly request an active license to enable a feature. This solution has the following advantages:

- Only license server must synchronize to license portal in order to get all the purchased license. This synchronization can be done online (seamless) or offline (using a file).
- » Each device only needs to configure the License Server IP.
- The license server is viewed as a poll of license that will distribute licenses to the device only when they need them. This means that a license does not need to be associated to a specific device (e.g., an offline/backup device will not consume any licenses until it is connected to the network).

In order to get more information about this alternative, contact Safran for assistance on the solution that best fits the topology and help through its setup.

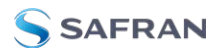

# 8.2 Firmware Update

There are two different ways to update the software and firmware of the device: through the web interface or by using SSH/SCP.

Note: Matching device hardware: Safrans distributes different WRZ-OS firmwares according to the hardware family of the device. The user must follow indications provided in "Hardware version and firmware" below to get the corresponding firmware before proceeding to its update.

**Caution:** The configuration is NOT compatible between major versions. If the major version changes (for example from 3.X to 5.X or vice-versa), the configuration on the device must be removed and configured again.

**Caution:** HW/SW compatability: For hardware versions higher or equal to 5.0, only software versions higher than 3.4 will be supported.

#### 8.2.1 Hardware version and firmware

The HW version is displayed on the dashboard page in the Versions overview panel. The device shown below is a WR-Z16 that mounts a Z16v4.0 as main board.

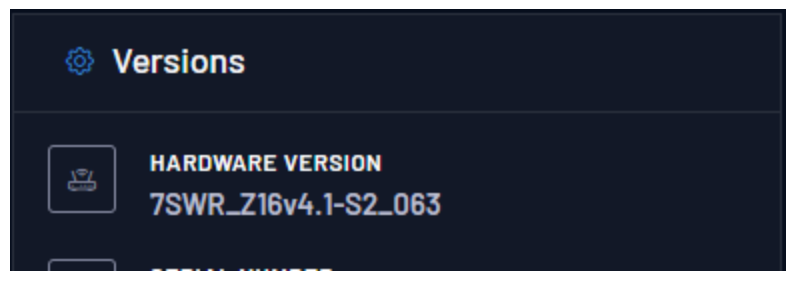

Figure 8-4: HW version displayed in dashboard.

The WR-Z16 can be updated using the firmware that matches the version of the main board, or the new generic family firmware developed from the 3.4 software version:

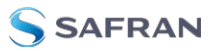

- » wr-zynq-os-v<XXX>-<YYYMMDD>-Z16x.x binaries.tar
- wr-zynq-os-v<XXX>-<YYYMMDD>-Z164.x binaries.tar
- >> wr-zynq-os-v<XXX> -<YYYMMDD>-Z16 binaries.tar

But not the one that correspond to another device:

» wr-zynq-os-v<XXX>-<YYYMMDD>-ZEN3.x binaries.tar

Or the one that corresponds to another hardware version

>> wr-zynq-os-v<XXX>-<YYYMMDD>-Z162.x binaries.tar

#### 8.2.2 Using Web interface

Once the web GUI of the device has been properly opened (See "Connecting to the Device" on page 20), navigate to the Management > Firmware Update panel.

- The corresponding firmware tar ball can be drag-n-dropped, or you can Browse from the PC.
- Then, press on Upload button and wait until checking the compatibility of the given firmware. If the firmware is detected to be compatible it will automatically start the upgrade procedure and reboot (twice) the device. Please wait in this screen until the procedure completes.

| 🕫 DASHBOARD 🖵 OVERVIEW 🔻 🏽 🕸 CONFIGURA |                            | ION V @ MANAGEMENT V                                                                                            | 🖻 Activity 😤 Settings 🔻 |
|----------------------------------------|----------------------------|----------------------------------------------------------------------------------------------------|-------------------------|
| Management - Firmware Update           |                            |                                                                                                    |                         |
| Management                             |                            |                                                                                                    |                         |
| Info                                   | Firmware Update            |                                                                                                    |                         |
| Logging                                | 🚓 Firmware File            |                                                                                                    |                         |
| Maintenance                            | Data are encrypted using 1 | LS before travelling over the network. This option ensures the complete control over the security of the system |                         |
| Firmware Update                        |                            |                                                                                                    |                         |
| System alerts                          |                            |                                                                                                    |                         |
| Licenses                               |                            | Drao & drop files here                                                                                          |                         |
| Import/Export config                   |                            | (or click to select file)<br>Uplaad a valid firmaware file only                                                 |                         |
|                                        |                            |                                                                                                    |                         |
|                                        |                            |                                                                                                    |                         |
|                                        |                            |                                                                                                    | 🖰 Browse                |
|                                        |                            |                                                                                                    |                         |
|                                        |                            | WARNING: Fluching the equipment with a wrong firmware might damage your device.                                 |                         |

Figure 8-5: Update Procedure Waiting screen.

- If the uploaded version is lower than 5.1, a factory reset is mandatory. If this is the case, a message will appear indicating this.
- If an incompatibility (figure below) has been detected, the user should NOT continue with the flashing procedure except if the support team has confirmed that this is the way to fix a specific problem.

If the hardware version is higher or equal to 5.0 and the software version is lower than 3.4, flashing will not be possible and a warning will be given.

# 8.2.3 Using SSH/SCP

A new firmware can be updated using SSH and SCP protocols. This method allows a secure way to perform a batch firmware update to many devices at the same time.

The first step of this method is to upload the corresponding firmware to the root folder of the device using SCP:

```
scp wr-zynq-os-v3.2-RC1-20210325-ZENv3.x_binaries.tar
root@<deviceip>:~
```

Then login to the device with SSH:

ssh root@<deviceip>

And finally run the wrz\_flashfw tool to handle updates with the reboot flag if no errors were detected:

```
root@be-dist8-684:~# wrz_flashfw -r ~/ wr-zynq-os-v3.2-RC1-
20210325-ZENv3.x binaries.tar
```

If the uploaded version is lower than 5.1, a factory reset is mandatory. If this is the case, the following message will prompt after executing the previous command:

Warning: The version to be flashed is older than the current one, therefore the default password and user are going to be set. The device will be automatically rebooted...

This will reset the device in its factory version and all your modifications will be lost

Do you want to continue? [y/N] ?

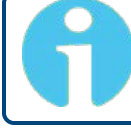

**Note:** Please check wrz\_flashfw -h to get more information about the various arguments accepted by this tool.

# 8.3 Recovery Mode

If an error has occurred (e.g., power down, wrong firmware) during a firmware update procedure the device might not be able to boot from the SD card and will enter itself into a recovery mode.

This recovery mode consists of a minimal Linux stored into internal memory of the equipment that allows to:

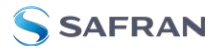

- » Reflash the device with another firmware.
- » Recover configuration (if possible).
- Clean/format SD remotely.

Once the device has been booted in recovery mode, it should apply the network configuration previously saved in the .config file. However, it might occasionally be impossible to recover the network configuration. In those cases, the device will be accessible using the default network parameters ("Default Configuration" on page 20) or through front USB-UART serial connection.

The following actions might be considered to try to repair the device. It is recommended to try them in the given order:

| SSAFRAN RECOVERY |                                                                                                    |
|------------------|----------------------------------------------------------------------------------------------------|
| Dashboard        |                                                                                                    |
| Management       | Management                                                                                                    |
|                  |                                                                                                    |
|                  |                                                                                                    |
|                  | Maintenance                                                                                                    |
|                  | Click the hutson to relate the fervice:                                                                                                    |
|                  | Cick the button to downised the Log from device Down Log.                                                                                                    |
|                  | Click the buttom to review the devices to factory defaults:                                                                                                    |
|                  | Table the hotes to described the restructions                                                                                                    |
|                  | And a factor of the second second sec |
|                  | Firmware Update                                                                                                    |
|                  | P Rathra the equipment with a wrong firmware might demage your device.                                                                                                    |
|                  |                                                                                                    |
|                  |                                                                                                    |
|                  |                                                                                                    |
|                  |                                                                                                    |
|                  |                                                                                                    |
|                  |                                                                                                    |
|                  |                                                                                                    |
|                  | 2 Dours                                                                                                    |
|                  |                                                                                                    |
|                  |                                                                                                    |
|                  |                                                                                                    |
|                  | support C                                                                                                    |
|                  | E you need help write us                                                                                                    |
| © Salran         |                                                                                                    |

Figure 8-6: Management panel in recovery mode

- 1. **Configuration**: One of the first things to do when a device is in recovery mode is to try to back-up its configuration, so it is easy to import it back or load it to another device.
- 2. **Reboot**: Then, try to reboot the device as the recovery mode has already performed an automatic filesystem check and cleaning. If the device reboots in normal mode, this means that the error in SD partition has been automatically fixed, otherwise another recovery action might be executed.
- 3. **Firmware Update**: Try to flash the firmware again (this is the most frequent action to perform when an error has occurred during the flashing procedure).
- 4. **Restore**: Remove any customization and restore the device to its default values (WARNING: Any specific network settings will be removed).

If none of these actions can return the device to a normal booting mode, contact **"Technical Support" on page 176** to get more help.

#### 8.3.1 Manual recovery mode

#### 8.3.1.1 Using reset button

In case the recovery mode must be entered manually, the following steps need to be performed:

- 1. Reboot the WRZ device.
- 2. Press the reset button 2.1 Front panelO) around 5s while the device is booting and release the button when the status led is blinking.
- 3. The status LED should light red (See "Monitoring LEDs" on page 10).
- 4. Wait until the recovery image is loaded from QSPI dataflash (This can take more than 1 minute).

#### 8.3.1.2 From Serial UART

The recovery mode can also be started from Uboot console (Connected to the serial RJ45-UART) when it is not possible to access the reset button:

1. Press any key when seeing:

Loading wr7shw preboot... U-Boot 201X.xx-wr7s-vX.X (Jun 25 2018 - 16:07:12) ZENv3 WR\_ZEN-vx.x-Sxx\_xxx Hit any key to stop autoboot: 0

2. Execute:

wr7s-uboot> env run recoveryboot

3. Wait until the recovery image is loaded from QSPI dataflash (This can take more than 1 minute).

# 8.4 Factory Config Mode

In case a miss configuration of the device invalids its correct login, one can manually reset the configuration to default factory value by using one of the following methods.

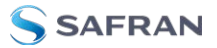

**Note:** The factory config mode does not revert the device to its factory firmware. It only removes all the configurations and customizations stored by the user and will reboot the device using a clean version of the last firmware flashed.

**Note:** Performing a factory reset erases IP address configuration, so serial access is mandatory to reconfigure remote access (web and SSH communication).

#### 8.4.1 Reset via Front Panel Controls

- 1. Reboot the WRZ device.
- 2. Press the CTRL/Info button more than 15s while Uboot is loading.
- 3. Hold until the status LED lights are yellow: ••• (See "Monitoring LEDs" on page 10).
- 4. Wait until the device reboot with default factory parameters.

#### 8.4.2 Rest via the CLI

To perform a CLI Factory Reset, serial access is required.

Execute a power cycle. Once the unit is just powered on, press the Reset button on the front panel (use a thin tool) until the following message displays in the CLI:

To complete the factory reset, hold the Reset button for 20s.

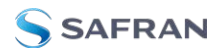

# 8.5 Failsafe Mode

The Failsafe mode allows to only load the minimal Linux services (i.e., logging, network, ssh, web) but using the normal firmware stored in SD card. It has been mainly designed for advanced users that might have blocked the startup of the device through a bad customization of init.d services.

So, if after a failed customization, a device does not provide a usable access to its console (ssh or UART), the failsafe mode can be entered by following the procedure:

- 1. Power cycle the device.
- 2. Wait 30 second until the kernel starts loading.
- 3. Press Reset Button (#2) for more than 30s until Status LED (#3) starts blinking several times in yellow. This mean that the failsafe mode has been triggered.
- 4. Remove/fix the custom scripts that were blocking the OS initialization.

**Note:** Factory reset vs. Failsafe mode: If the device initialization is blocked due to a custom script, it might be easier to directly perform a factory reset even if this means that the device will lose all its configuration.

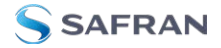

BLANK PAGE.
# APPENDIX

# Appendix

The following topics are included in this Chapter:

| 9.1 Acronyms                                   | 170 |
|------------------------------------------------|-----|
| 9.2 Troubleshooting                            | 171 |
| 9.3 Technical Support                          |     |
| 9.4 VCS Code                                   | 177 |
| 9.5 Persistent Custom Files                    |     |
| 9.6 List of Parameters with Statistics Enabled |     |
| 9.7 Low Jitter Setup                           |     |
| 9.8 TACACS+ and RADIUS server configuration    |     |
| 9.9 List of supported SFPs                     |     |
| 9.10 List of Tables                            |     |
| 9.11 List of Images                            |     |
| 9.12 Document Revision History                 |     |

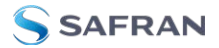

# 9.1 Acronyms

| Acronyms | Description                                                    |
|----------|----------------------------------------------------------------|
| BC       | Boundary Clock (Disciplined by a master and discipling slaves) |
| BMCA     | Best Master Clock Algorithm                                    |
| FR       | Free Running (Undisciplined local oscillator)                  |
| GLONASS  | Globalnaya Navigatsionnaya Sputnikovaya Sistema                |
| GM       | Grand Master                                                   |
| GNSS     | Global Navigation Satellite System                             |
| GPS      | Global Positioning System                                      |
| НА       | High Accuracy                                                  |
| НО       | Hold-Over                                                      |
| HTTP     | Hypertext Transfer Protocol                                    |
| NMEA     | National Marine Electronics Association                        |
| NMS      | Network Management System                                      |
| NTP      | Network Time Protocol                                          |
| PPS      | Pulse Per Second                                               |
| PTP      | Precision Time Protocol                                        |
| PPS      | Pulse Per Second                                               |
| PWS      | Power Supply                                                   |
| RTT      | Round Trip Time                                                |
| SFP      | Small Form-factor Pluggable Transceiver for fiber link         |
| SSH      | Secure Shell                                                   |
| SNMP     | Simple Network Management Protocol                             |
| SyncE    | Synchronous Ethernet                                           |
| ΤΑΙ      | International Atomic Time (Temps Atomique International)       |
| ToD      | Time of Day                                                    |
| UTC      | Coordinated Universal Time                                     |
| WR       | White Rabbit                                                   |

| Acronyms | Description                                               |
|----------|-----------------------------------------------------------|
| WR-ZEN   | White Rabbit Zynq Embedded Node                           |
| WR-LEN+  | White Rabbit Lite Embedded Node Plus                      |
| WRZ-OS   | White Rabbit Zynq based (Z16, ZEN, LEN+) Operative System |

# 9.2 Troubleshooting

This section intends to help the user understand how to identify an issue in your WR-Z16 device, as well as giving some guidance to figure out the cause of the problem.

# 9.2.1 Frequently asked questions (FAQ)

A list of the most commonly asked questions will be described here, as well as the solutions that can be applied for each of the situations.

#### Why does the WR-Z16 report link down even if the SFPs are connected to the WR interfaces?

One of the most common cause of this issue is related to not using matching blue-violet SFPs.

As in White Rabbit it is of uttermost importance to have equal cable lengths in both directions, a single fiber should be used for sending data both directions.

Additionally, White Rabbit should follow the 1000BASE-BX10 standard and use 1310/1490 pairs with a single LC connector. More specifically, the Switch ports transmitting downstream (to endpoints) should use 1490nm on the transmitter and 1310nm on the receiver.

The 1310 nm module corresponds to the blue color and the 1490 nm to the purple one.

# What does the Error 500 mean while uploading the firmware? What is recommended to fix this issue?

In this case, the best modus operandi is to reboot before flashing the device. Also check the file is not corrupted.

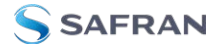

» How can you confirm that external PPS/10 MHz signals are being detected?

At the WR-Z16's console, type:

root@z16- 006:~# gpa\_ctrl hald /spll/ext/fpanel/detected
PPS & CLK

The expected output is PPS &CLK which means that both signals are detected.

#### 9.2.2 Health general status

In order to check the device general status, there are multiple alternatives:

- 1. SSH/UART
- 2. Web interface
- 3. SNMP queries

#### SSH / mini-USB UART

If you connect to the device via SSH/UART you will be able to check the WR-Z166 sync status by typing:

gpa\_ctrl healthingd

gpa ctrl tmgrd vclock/info/

#### The WR-Z16 web interface

You can access the WR-Z16 graphical interface by setting the device an IP and copying its address into the browser's URL bar.

General ports, mode and other configuration can be consulted or changed in the web.

#### SNMP.

This is the recommended alternative for monitoring purposes. Follow the steps on the attached Monitoring Tools User Guide to get SNMP working.

You will be able to both consulting or changing configurations on the WR-Z16 with the SNMP commands.

After having installed SNMP on your host, all parameters on the WR-Z16 can be checked by typing:

\$ snmpwalk -v2c -c public <WR-Z16 IP>

# 9.2.3 Virtual State Clock Code Error

Virtual State Clock (VSC) Code Errors are codes that refer to different virtual clock states for debugging purposes.

The format for these codes is the following one:

VSC-XXXXX

These codes provide information on the synchronization status in the device. For further details, please read the VSC Code Error table ("VCS Code" on page 177) containing all the possible values, each of them referring to a different condition.

# 9.2.4 HTTPS Firefox Error

The HTTPS website with self-signed certificates does not work with Firefox.

By design, Firefox requires accepting SSL certificates for every URL:PORT pair, even if the certificate has already been accepted for a different port. This behavior prevents the website from working unless the certificate is accepted for both ports. To do so, first access the API Swagger website on https://<MACHINE-IP>:8201 and accept its certificate, then access the administration website and accepts its offered certificate as well (see figure below).

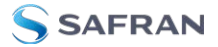

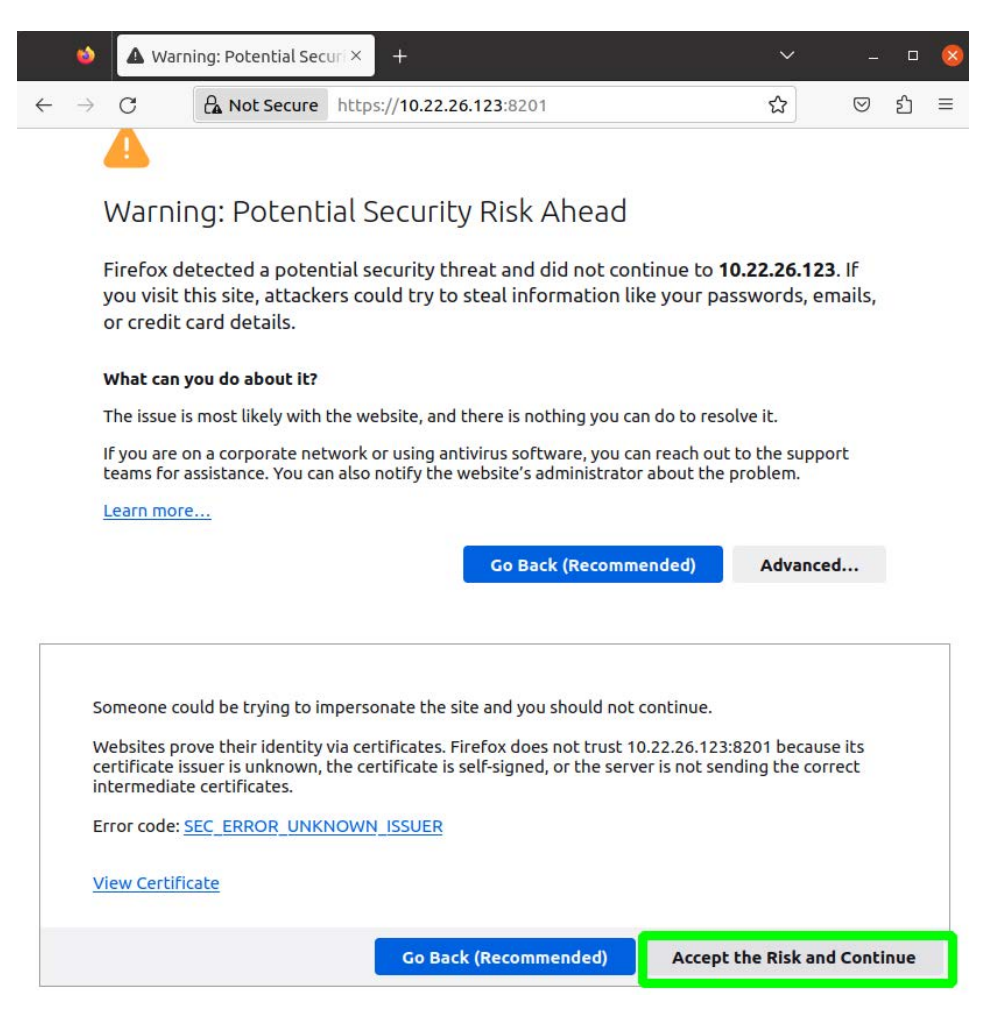

Figure 9-1: Accepting an untrusted certificate in Firefox.

## 9.2.5 How to report an error

- If one of the devices experiments any technical issues, it would be recommendable to contact the Safran Support Team (see "Technical Support" on page 176), which will be in charge of addressing the problem. These are the steps that should be followed in case a problem happens.
- 2. If the device is alive and accessible, please go to the WR-Z16's web interface -> Management -> Download device's log dump.

- 3. Write to our Support Team at TimingSupport@nav- timing.safrangroup.com. Describe the issue found going into details.
  - a. What was the device's main activity before the error occurred? (e.g. the device was acting as a GM taking PPS/10MHz references from another one and running as a PTP master on interface wrO).
  - b. Were any relevant actions previously performed on the device before the issue happened? (e.g. upgrading firmware or applying any specific configuration)
  - c. Is the issue reproducible? Does it happen after specific actions are applied to the device or when a series of particular events happen in it?
  - d. Attach the device's log dump if it was possible to retrieve on step 1.
- 4. Our Support Team will open a case (find it on the replies' email subject) in order to find out the possible causes on the issue and will give guidance so it can be solved.

# 9.2.6 Rsyslog template to improve remote login

Logging in the WRZ-OS is managed by the rsyslog daemon, which is in charge of both storing the events happened in the WRZ-OS in the internal /var/log/xxx files and sending them to a centralized rsyslog server.

In order to get rsyslog daemon sending all logs to a server, /etc/rsyslog.conf should be configured with the following lines:

module(load="imfile")

(type="imfile"

```
input
File="/var/log/systemlog"
Tag="custom"
Facility="local0"
Severity="info")
local0.* @<rsyslog server1 IP>
local0.* @<rsyslog server2 IP>
```

# 9.2.7 Warranty

The WR-Z16 device is fully factory tested and warranted against manufacturing defects for a period of one year. Failure of the WRZ device due to installation

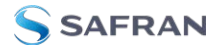

problems caused by the circumstances under the WRZ device is installed cannot be warranted. This includes misuse, miswiring, overheating, operation under loads beyond the design range of the WR-Z16 device.

An example of misuse that may void your warranty is customers opening the device, including removing warranty stickers designed to indicate that the product should not be opened by customers.

For warranty or non-warranty replacement please write to our **"Technical Support" below** team at TimingSupport@nav-timing.safrangroup.com.

# 9.3 Technical Support

To request technical support for your WR-Z16 unit, please go to the <u>"Timing</u> <u>Support" page</u> of the Safran website, where you can not only submit a support request, but also find additional technical documentation.

Phone support is available during regular office hours under the telephone numbers listed below.

To speed up the diagnosis of your WR-Z16, please send us:

- **»** the current **product configuration**, and
- the log files, if possible. Log on to the web interface and navigate to Management -> Download device's log dump.

Thank you for your cooperation.

## 9.3.1 Regional Contact

Safran operates globally and has offices in several locations around the world. Our main offices are listed below:

| Country | Location           | Phone              |
|---------|--------------------|--------------------|
| France  | Les Ulis           | +33 (0)1 6453 3980 |
| Spain   | Granada            | +34 958 285 024    |
| USA     | West Henrietta, NY | +1.585.321.5800    |

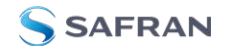

Table 9-1: Safran contact information

Additional regional contact information can be found on the <u>Contact page</u> of the Safran Trusted 4D website.

# 9.4 VCS Code

The Virtual Clock Status Code has been created to easily identify the timing status of a device and easily troubleshoot in case it has failed. The VCS code are also used by the FOCA algorithm to detect a failure within a timing source and switch to the next available one.

# 9.4.1 Grand Master (GM VCS Code)

A device in Grand Master is when the timing source is external (i.e., 10MHz/PPS) or from a non-PTP source such as GNSS.

| VSC           | НО | Device<br>Status | Message                               | Clock<br>Class | Active<br>Reference        | Description                                                                                                    |
|---------------|----|------------------|---------------------------------------|----------------|----------------------------|----------------------------------------------------------------------------------------------------|
| VSC-<br>10000 |    | ОК               | Locked                                | 6              | GM: Front-<br>panel        | Everything is OK for GM device                                                                                      |
| VSC-<br>10101 |    | CRITICAL         | Unlocked:<br>10MHz not<br>present     | 187            | GM: Internal<br>Oscillator | The 10MHz signal is not<br>properly connected to<br>the GM (or provide too<br>low voltage, bad fre-<br>quency, etc) |
| VSC-<br>10102 |    | CRITICAL         | Unlocked:<br>PPS not<br>present       | 187            | GM: Internal<br>Oscillator | The PPS signal is not<br>properly connected to<br>the GM (or provide too<br>low voltage)                            |
| VSC-<br>10103 |    | CRITICAL         | Unlocked:<br>10MHz+PPS<br>not present | 187            | GM: Internal<br>Oscillator | 10MHz and PPS signals<br>are not properly con-<br>nected to the GM (or<br>provide too low<br>voltage)               |

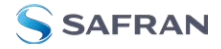

| VSC           | НО | Device<br>Status | Message                                              | Clock<br>Class | Active<br>Reference        | Description                                                                                                    |
|---------------|----|------------------|------------------------------------------------------|----------------|----------------------------|----------------------------------------------------------------------------------------------------|
| VSC-<br>10104 |    | CRITICAL         | Unlocked:<br>10MHz not<br>stable                     | 187            | GM: Internal<br>Oscillator | Timeout in locking or<br>DAC blocked to the<br>limit. ~99% of the case<br>because 10MHz are not<br>stable or correct and<br>thus tmgr reach a<br>timeout count                                                                                                    |
| VSC-<br>10110 |    | WARNING          | Locked: PPS<br>not present                           | 6              | GM: Front-<br>panel        | In case we are using an<br>Atomic Clock as the<br>main reference and<br>someone has<br>unplugged the PPS<br>cable we might have<br>some problem on the<br>next reboot. PPS<br>defined as not man-<br>datory by user                                                                                                    |
| VSC-<br>10201 |    | WARNING          | Locked: Time<br>of Day was<br>not set (NTP<br>error) | 6              | GM: Front-<br>panel        | We have the same ref-<br>erence on all the net-<br>work but the given ToD<br>is not be valid: During<br>boot we can not reach<br>NTP server (timeout or<br>IP not configured). The<br>ToD used is provided<br>by release ToD or last<br>shutdown ToD.                                                                                                    |
| VSC-<br>10202 |    | WARNING          | Locked: Leap<br>seconds file<br>has expired          | 6              | GM: Front-<br>panel        | Leapsec file in the GM<br>device is expired or has<br>reach expiration while<br>the GM is running. This<br>means that the GM can<br>not guarantee the UTC-<br>TAI convertion even if<br>the currently leap<br>seconds used is still<br>valid. If<br>gm/cfg/leapsec_file_<br>ignore option is active,<br>this status will never<br>occur and will be noted<br>as VSC-10000. |

| VSC           | НО | Device<br>Status | Message                                                 | Clock<br>Class | Active<br>Reference | Description                                                                                                    |
|---------------|----|------------------|---------------------------------------------------------|----------------|---------------------|----------------------------------------------------------------------------------------------------|
| VSC-<br>10203 |    | WARNING          | Locked: ToD<br>offset bigger<br>than 1s (NTP<br>offset) | 6              | GM: Front-<br>panel | We are seeing a drift<br>with the current NTP<br>offset (this is probably<br>that NTP server has<br>some server, but it<br>could be that our<br>external reference is in<br>free-running)         |
| VSC-<br>10204 |    | WARNING          | Locked: NTP<br>does not<br>reply any-<br>more           | 6              | GM: Front-<br>panel | As NTP does not reply<br>we might have some<br>problem with the net-<br>work. This is not critical<br>for operation but might<br>be a problem at next<br>reboot. Only the GM<br>should send alert |

# 9.4.2 Boundary Clock (BC VCS Code)

A device in Boundary Clock mode is receiving its timing from a PTP/WR master and redistribute to other PTP/WR slave devices.

| VSC           | НО | Device<br>Status | Message                  | Clock<br>Class | Active<br>Reference | Description                                                                                                    |
|---------------|----|------------------|--------------------------|----------------|---------------------|----------------------------------------------------------------------------------------------------|
| VSC-<br>20001 |    | ОК               | Locked (TRACK_<br>PHASE) | 6              | BC: WR @<br>ifname  | The BC clock is<br>locked using<br>WR and the<br>upstream<br>device provide<br>all the inform-<br>ation properly<br>set  |
| VSC-<br>20001 |    | ОК               | Locked                   | 6              | BC: PTP @<br>ifname | The BC clock is<br>locked using<br>PTP and the<br>upstream<br>device provide<br>all the inform-<br>ation properly<br>set |

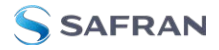

| VSC           | но | Device<br>Status | Message                                             | Clock<br>Class | Active<br>Reference    | Description                                                                                                    |
|---------------|----|------------------|-----------------------------------------------------|----------------|------------------------|----------------------------------------------------------------------------------------------------|
| VSC-<br>20004 |    | ОК               | Locked -<br>Upstream in<br>manual Free-run-<br>ning | 193            | BC: WR @<br>ifname     | The BC clock is<br>locked using<br>WR but the<br>upstream<br>device has<br>been con-<br>figured in free-<br>running                                                                                                    |
| VSC-<br>20301 |    | CRITICAL         | No connected ref-<br>erence - link down             | 248            | Internal<br>Oscillator | The BC clock<br>has no link with<br>upstream<br>device                                                                                                    |
| VSC-<br>21301 | НО | CHANGEOVER       | Lost connected<br>reference - link<br>down          | 187            | BC: Hol-<br>dover      | The Link has<br>been lost due<br>to a link down<br>(VSC-20301),<br>but holdover<br>was learnt<br>(READY) and<br>was quickly<br>and auto-<br>matically<br>triggered<br>(ACTIVATED)                                       |
| VSC-<br>20303 |    | CRITICAL         | No WR/PTP connected reference                       | 248            | Internal<br>Oscillator | The BC clock<br>has link with<br>upstream<br>device but<br>does not prop-<br>erly receive<br>any PTP<br>announce mes-<br>sage (or any<br>other mes-<br>sages). This<br>include the<br>servo_state-<br>e=NOT_<br>UPDATED |

| VSC           | НО | Device<br>Status | Message                                         | Clock<br>Class | Active<br>Reference           | Description                                                                                                    |
|---------------|----|------------------|-------------------------------------------------|----------------|-------------------------------|----------------------------------------------------------------------------------------------------|
| VSC-<br>21303 | НО | CHANGEOVER       | No WR servo<br>update                           | 187            | BC: Hol-<br>dover             | Servo was<br>locked but not<br>receiving any<br>PTP packets<br>anymore. Tmgr<br>detect servo_<br>state=NOT_<br>UPDATED, and<br>exit to HO if<br>this was<br>READY                                                                                        |
| VSC-<br>20305 |    | CRITICAL         | Can not lock to reference                       | 248            | BC:<br>WR/PTP @<br>ifname     | We receive<br>announce PTP<br>message, start<br>locking with<br>slave but can<br>not reach the<br>Locked state<br>after a timeout<br>(Wait Stable).<br>This state is<br>enforced by<br>tmgr when it<br>FSM is blocked<br>in WAIT_LOCK<br>until a timeout |
| VSC-<br>20320 |    | CRITICAL         | Locked: Upstream<br>device in Free-run-<br>ning | 248            | BC:<br>WR/PTP @<br>ifname     | The GM is not<br>available in the<br>network so we<br>are locked to<br>an upstream<br>device                                                                                                    |
| VSC-<br>22320 |    | CRITICAL         | Upstream device<br>in Free-Running              | 248            | Passive<br>WR/PTP @<br>ifname | The GM is not<br>available in this<br>network. This<br>passive timing<br>source can<br>become active<br>only if no bet-<br>ter time source<br>is available.                                                                                              |

| VSC           | НО | Device<br>Status | Message                                    | Clock<br>Class | Active<br>Reference            | Description                                                                                                    |
|---------------|----|------------------|--------------------------------------------|----------------|--------------------------------|----------------------------------------------------------------------------------------------------|
| VSC-<br>21320 |    | CHANGEOVER       | Upstream device<br>in Free-Running         | 187            | BC: Hol-<br>dover              | The GM is not<br>available any-<br>more in the net-<br>work. Instead<br>of staying<br>locked to a FR<br>upstream<br>device we fail<br>to our HO tim-<br>ing source if it<br>was READY |
| VSC-<br>20201 |    | CRITICAL         | Locked:Upstream<br>GM in Free-run-<br>ning | 187            | BC:<br>WR/PTP @<br>ifname      | The BC clock is<br>locked but the<br>upstream GM<br>has fallen in<br>free-running<br>for different<br>reasons                                                                         |
| VSC-<br>22201 |    | CRITICAL         | Upstream GM in<br>Free-Running             | 187            | Passive:<br>WR/PTP @<br>ifname | The GM is in<br>this network is<br>in Free-Run-<br>ning. This pass-<br>ive timing<br>source can<br>become active<br>only if no bet-<br>ter time source<br>is available.               |
| VSC-<br>21201 |    | CHANGEOVER       | Upstream GM in<br>Free-Running             | 187            | BC: Hol-<br>dover              | GM announce<br>itself to be now<br>in FR, if we<br>have an active<br>HO we should<br>exit through<br>this state and<br>fail to the HO<br>timing source                                |

| VSC           | НО | Device<br>Status | Message                                     | Clock<br>Class | Active<br>Reference       | Description                                                                                                    |
|---------------|----|------------------|---------------------------------------------|----------------|---------------------------|----------------------------------------------------------------------------------------------------|
| VCS-<br>20501 |    | CRITICAL         | PLL delocked: L1-<br>Sync (Sync-E)<br>error | 248            | BC:<br>WR/PTP @<br>ifname | For some unex-<br>pected reason<br>the MPLL is not<br>able to follow<br>the received<br>frequency<br>from L1-Sync<br>(Sync-E) and it<br>has been<br>delocked.                                                                                                  |
| VCS-<br>21501 |    | CHANGEOVER       | PLL delocked: L1-<br>Sync (Sync-E)<br>error | 187            | BC: Hol-<br>dover         | For some unex-<br>pected reason<br>the MPLL is not<br>able to follow<br>the received<br>frequency<br>from L1-Sync<br>(Sync-E) and it<br>has been<br>delocked. If<br>ready, the fast<br>delock trigger<br>launch the Hol-<br>dover                              |
| VSC-<br>20211 |    | WARNING          | Locked: Upstream<br>device in holdover      | 187            | BC:<br>WR/PTP @<br>ifname | The upstream<br>BC is using its<br>Holdover.<br>Accuracy will<br>decrease over<br>time and when<br>the HO expir-<br>ation time has<br>passed, the<br>upper BC will<br>be announced<br>as FR (the tim-<br>ing will then be<br>placed into a<br>critical state). |

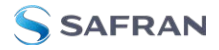

| VSC           | но | Device<br>Status | Message                                           | Clock<br>Class | Active<br>Reference       | Description                                                                                                    |
|---------------|----|------------------|---------------------------------------------------|----------------|---------------------------|----------------------------------------------------------------------------------------------------|
| VSC-<br>20110 |    | WARNING          | Locked: Time of<br>Day not available<br>on GM     | 6              | BC:<br>WR/PTP @<br>ifname | The GM<br>announce a<br>problem that<br>its ToD has not<br>been properly<br>set since start.<br>Probably due<br>to an NTP<br>error, the GM<br>will stay there<br>until restart-<br>ing/re-eval-<br>uation of GM |
| VSC-<br>20111 |    | WARNING          | Locked: Leap<br>seconds file on GM<br>has expired | 6              | BC:<br>WR/PTP @<br>ifname | The GM time is<br>announced has<br>valid but the<br>utc_offset is<br>not valid. This<br>means that<br>leapsec file has<br>expired at GM                                                                         |

# 9.4.3 Others

| VSC           | НО | Device<br>Status | Message                      | Clock<br>Class | Active<br>Reference | Description                                                                                                    |
|---------------|----|------------------|------------------------------|----------------|---------------------|----------------------------------------------------------------------------------------------------|
| VSC-<br>09000 |    | ОК               | Timing<br>source is<br>ready | ×              | ×                   | For ports, "Ready"<br>means that the link is<br>up and some<br>announce messages<br>sent by a master has<br>been received. For<br>GM, "Ready" means<br>that 10M/PPS has<br>been detected prop-<br>erly |

| VSC           | НО | Device<br>Status | Message                     | Clock<br>Class | Active<br>Reference    | Description                                                                                                    |
|---------------|----|------------------|-----------------------------|----------------|------------------------|----------------------------------------------------------------------------------------------------|
| VSC-<br>09100 |    | CRITICAL         | System<br>Error             | 248            | Internal<br>Oscillator | In case we get an<br>unexpect behavior<br>because some of the<br>src modules (ppsi,pt-<br>pd,gnss,hald) has<br>crashed, The tmgr will<br>enforce this status in<br>order to alert to the<br>managment and also<br>to other nodes (if pos-<br>sible) that our current<br>situation is unex-<br>pected. |
| VSC-<br>09110 |    | WARNING          | Initializing                | 248            | Internal<br>Oscillator | The device will always<br>initialize with the fol-<br>lowing configuration<br>before using any poli-<br>cy/strategy/src in<br>tmgr. The following<br>value are only written<br>in case the user run:<br>/etc/init.d/tmgrd<br>restart                                                                  |
| VSC-<br>90000 |    | OK               | Manual<br>Free-run-<br>ning | 193            | Internal<br>Oscillator | The device has been<br>manually set as FR<br>master and thus will<br>distribute time accord-<br>ing to its own ref-<br>erence                                                                                                    |
| VSC-<br>92000 |    | ОК               | Iddle Free-<br>running      | 248            | Passive                | Passive state of the free-running timinig source when Iddle                                                                                                    |
| VSC-<br>92400 | НО | ОК               | Holdover<br>Ready           | 248            | Passive                | The Holdover timing<br>source has been learn-<br>ing in background<br>from the active timing<br>source. It is now ready<br>to being triggered.                                                                                                    |
| VSC-<br>92401 | НО | OK               | Holdover<br>Ready           | 248            | Passive                | Transitional state                                                                                                    |

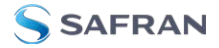

| VSC           | но | Device<br>Status | Message                                | Clock<br>Class   | Active<br>Reference    | Description                                                                                                    |
|---------------|----|------------------|----------------------------------------|------------------|------------------------|----------------------------------------------------------------------------------------------------|
| VSC-<br>91101 | НО | CRITICAL         | Holdover<br>Expired                    | 7>187<br>187>248 | Internal<br>Oscillator | The device was pre-<br>viously in a HO exit<br>state but and enter<br>the holdover time<br>source until it has<br>finally expired. Even if<br>we will still be con-<br>nected internally to<br>the HO clock, we<br>announce ourself<br>exactly like FR and we<br>allow to reset the<br>algorithm |
| VSC-<br>91111 | НО | WARNING          | <previous<br>message&gt;</previous<br> | <prev></prev>    | <prev></prev>          | The last mode that<br>was "ready" has been<br>exited in HO mode.<br>The only thing that we<br>perform here is<br>increasing our clock<br>accuracy and stay in<br>this mode until the<br>timer expired                                                                                            |
| VSC-<br>92411 | НО | WARNING          | Holdover<br>Learning                   | 248              | Passive                | The Holdover timing<br>source is learning in<br>background from the<br>active timing source. If<br>triggered, it will dir-<br>ectly reach its expired<br>state.                                                                                                    |

# 9.5 Persistent Custom Files

When an expert user needs to modify some configuration with custom settings (e.g., complex firewall rules) or wants to add new tools to the "official" firmware, he can use the custom mount directories mechanisms: This allow to store persistent files by placing them into the second ext4 partition on the SD drive mounted as /media/data which will be then mounted at next boot into the operating system directories:

| Directory in SD drive      | Mount points       | Comments                                             |
|----------------------------|--------------------|------------------------------------------------------|
| /media/data/update         | /media/data/update | Always created, used to update the<br>FW             |
| /media/data/root           | /media/data/root   | Root files where we can store the con-<br>figuration |
| /media/data/usr/local/bin  | /usr/local/bin     | For custom binaries tools                            |
| /media/data/usr/local/sbin | /usr/local/sbin    | For custom script                                    |
| /media/data/usr/local/lib  | /usr/local/lib     | For custom libraries                                 |
| /media/data/usr/local/etc  | /etc/              | Create symbolic links into the /etc dir              |

Caution: When updating with custom scripts to a new release, the expert user needs to check that its custom scripts do not interferes with the booting procedure of the new release. In case of doubt, please contact the support team to get advices on how to proceed.

**Note:** These directories are mounted/linked only at the early stage of WRZ-OS initialization. A reboot might be needed to make these custom files appears at the correct place.

# 9.6 List of Parameters with Statistics Enabled

Currently, two services, ppsi and hald, perform raw data collection and keep runtime statistics.

#### PPSI

The service ppsi keeps record of the following parameters for every WR interface, and for the active servo.

| Parameter       | Description        |
|-----------------|--------------------|
| act/servo/state | State of the servo |

#### APPENDIX

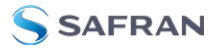

| Parameter                              | Description                                                |
|----------------------------------------|------------------------------------------------------------|
| act/servo/offset_from_<br>master       | The time error between a Slave Clock and a Master Clock    |
| act/servo/delay_MS                     | Delay between Master and Slave                             |
| act/servo/delay_MM                     | Measured round trip time including fixed+semistatic delays |
| act/servo/mean_delay                   | Cable round trip time excluding fixed+semistatic (cRTT)    |
| net/wrX/1/servo/state                  | State of the wrX servo                                     |
| net/wrX/1/servo/offset_<br>from_master | The time error between a Slave Clock and a Master Clock    |
| net/wrX/1/servo/delay_<br>MS           | Delay between Master and Slave                             |
| net/wrX/1/servo/delay_<br>MM           | Measured round trip time including fixed+semistatic delays |
| net/wrX/1/servo/mean_<br>delay         | Cable round trip time excluding fixed+semistatic (cRTT)    |

#### HALD

For hald, the list of collected parameters is the following:

| Parameter                     | Description                                                                             |
|-------------------------------|-----------------------------------------------------------------------------------------|
| spll/survey/gm_<br>phase      | GM phase in picoseconds                                                                 |
| spll/ext/fpanel/pps_<br>delta | Delay between this external PPS and PPS generated internally (ps)                       |
| spll/ext/fpanel/clk_<br>cfreq | Computed frequency by counting the number of input cycles between two internal PPS (Hz) |

# 9.7 Low Jitter Setup

Users interested in low-jitter applications of thier WR-Z16 can refer to the following list of recommendations to reduce jitter:

- Phase noise results may be impacted by environmental factors such as temperature variations, uncontrolled airflows, and mechanical vibrations.
- The user must comply with the warmup time of the external reference that is using. (For the OCXO that was used for the WR-Z16 performance data, a 24 hour warmup period was kept).
- Oscillators inside WRZ LJ devices (Zen v4 and Z16 v5) need a minimum amount of warmup time before they can reliably lock to an external reference. Typically, minimum warmup time is 10 minutes in office conditions. This could take longer in colder environments.
- Unused fiber network interfaces that have not been explicitly turned off may add a certain amount of noise. If a user is concerned with achieving the lowest possible phase noise, it is desirable to keep unused interfaces completely shut down (writing the command 'ifconfig wrX down' in the device shell for each X unused interface). This can be reverted by simply writing the command 'ifconfig wrX up'. This is not the most user-friendly approach because it requires access to the device shell, and because this configuration is lost upon reboot.
- For the same reason stated right before, a user should not mix LJ and non-LJ devices in the same setup (or, if he/she wants to do so, he/she should be aware that the devices derived from it will have higher phase noise).

The magnitude that was measured in the unit's testing setup is additive phase noise. We have not measured the noise of the external reference, but only the noise that is linearly added by the WR-Z16 as the 10 MHz time signal is consumed and regenerated. For more information on your unit's documented jitter performance, see the product data sheet.

# 9.8 TACACS+ and RADIUS server configuration

# 9.8.1 TACACS+ server installation and configuration

In order to install TACACS+ on a server with Ubuntu 18.04, it is possible to use APT to install version 4.0.4 of the package tacacs+ by using the following command:

apt-get install tacacs+

After this, it can be verified if the service is running by using the command:

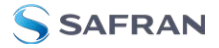

```
service tacacs_plus status
```

The first step to configure the server will be opening the port 49 with TCP:

```
#ufw allow 49/tcp
```

Rules updated

```
Rules updated (v6)
```

The users are configured in the file /etc/tacacs+/tac\_plus.conf. To do this, it is possible to modify the key by replacing it by the one we want to define:

```
key = sevensecret
```

The following simple structure can be used to define a user:

```
user = test-tacacs {
pap = cleartext password
}
```

It is possible to encrypt the password with the "tac\_pwd" terminal command and enter the password to the settings as follows:

pap = des yD0g3Qn/0ZDsg

Being yD0g3Qn/0ZDsg the encrypted password.

There are more sophisticated configurations that add complexity, such as using groups (which serve to put common characteristics to a group of users) or acl (which serves to accept or reject clients depending on their IP address).

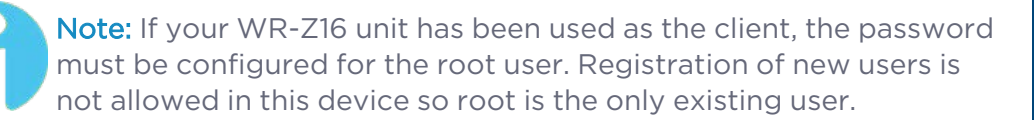

After finishing with the settings, it is necessary to restart the protocol by using the following command:

```
service tacacs plus restart
```

# 9.8.2 RADIUS server installation and configuration

In order to install RADIUS on a server with Ubuntu 18.04, it is possible to use APT to install the v3.0.16 of the package radius by using the following command:

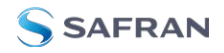

```
apt-get install freeradius
```

It will also be necessary to install the certificates (version 20180409):

```
apt-get install ca-certificates
```

After this, the service status can be verified by using the command:

```
service freeradius status
```

The first step to configure the server is opening the UDP ports 1812 and 1813:

```
#ufw allow 1812/udp
```

Rules updated

```
Rules updated (v6)
```

The clients must be configured in /etc/freeradius/3.0/clients.conf by adding their IPs with the "shared secret". For example, this can be done as follows:

```
client nashostname {
```

ipaddr = 172.17.5.13

secret = ourchosensecret

```
}
```

A subnet can be used as IP address too:

```
client mynasnetwork {
```

```
ipaddr = 172.17.5.0/24
```

secret = sevensecret

}

The configuration of the users can be done in the file /etc/-freeradius/3.0/users by using the following lines:

```
username Cleartext-Password := "userpassword"
```

```
[other-configs]
```

An example can be:

```
test-radius Cleartext-Password := "password"
```

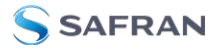

**Note:** If your WR-Z16 unit has been used as the client, the password must be configured for the root user. Registration of new users is not allowed in this device so root is the only existing user.

# 9.9 List of supported SFPs

Information on the supported SFPs is shown in the following table. Although our devices are compatible with other SFPs, the use of any SFP outside this list may cause synchronization errors for which we are not responsible.

| Model                                                | Wavelength<br>(nm) | Media | Power<br>(dBm) | Sensitivity<br>(dBm) | Distance |
|------------------------------------------------------|--------------------|-------|----------------|----------------------|----------|
| AXGE-1254-0531                                       | T1310/R1490        | SMF   | -9 ~ -3        | -20                  | 10km     |
| AXGE-3454-0531                                       | T1490/R1310        | SMF   | -9 ~ -3        | -20                  | 10km     |
| 1000BASE-BX BiDi SFP<br>1550nm-TX/1490nm-RX<br>120km | T1550/R1490        | SMF   | -1 ~ 4         | <-31                 | 120km    |
| 1000BASE-BX BiDi SFP<br>1490nm-TX/1550nm-RX<br>120km | T1490/R1550        | SMF   | -1 ~ 4         | <-31                 | 120km    |

# 9.10 List of Tables

| Table 1-1: Options and Licenses available in WR-Z16                |    |
|--------------------------------------------------------------------|----|
| Table 2-2: RearPanel Legend                                        |    |
| Table 2-3: Status LED behavior                                     | 10 |
| Table 2-4: Timing Output LED behavior                              | 11 |
| Table 2-5: Timing Input LED behavior                               | 12 |
| Table 2-6: Ports LED behavior                                      | 13 |
| Table 2-7: Safety symbols used in this document, or on the product | 15 |
| Table 3-1: Default Factory Settings                                |    |
| Table 3-2: UART Settings                                           |    |
| Table 4-1: Configuration parameters of the network interface       | 29 |
| Table 4-2: Information related to the network interface            |    |

| Table 5-1: Timing source info description               | 76  |
|---------------------------------------------------------|-----|
| Table 5-2: IEEE 1588 configuration with/without license | 82  |
| Table 5-3: PTP information for a port interface         | 90  |
| Table 5-4: Advanced PTP information for a port instance |     |
| Table 6-1: Default firewall configuration               | 114 |
| Table 9-1: Safran contact information                   |     |

# 9.11 List of Images

| Figure 1-1: Intra-datacenter WR network topology                                       | 3       |
|----------------------------------------------------------------------------------------|---------|
| Figure 2-1: WR-216 front panel                                                         | 8       |
| Figure 2-2: Rear panel of the WR-Z16                                                   | 9       |
| Figure 3-1: Device manager. New serial port detected.                                  | 24      |
| Figure 3-2: Putty configuration for serial port connection.                            | 25      |
| Figure 3-3: Login page of the web interface.                                           | .26     |
| Figure 3-4: Dashboard page of the web interface                                        | . 26    |
| Figure 4-1: Main page of the REST-API documentation.                                   |         |
| Figure 4-2: Dashboard in web interface                                                 | .43     |
| Figure 4-3: Web GUI Dashboard sections                                                 | .44     |
| Figure 4-4: Web GUI Network Page Navigation                                            | .44     |
| Figure 4-5: Disable DHCP via the Web GUI                                               | . 45    |
| Figure 4-6: Network change banners at the bottom of the page                           | . 45    |
| Figure 4-7: Main wrz_config interface. Modules to modify                               | . 46    |
| Figure 4-8: wrz_config interface. Network interfaces to change                         | 48      |
| Figure 4-9: wrz_config interface. Interface parameters to change                       | . 48    |
| Figure 4-10: wrz_config interface. File in which to save the new applied configuration | 1<br>49 |
| Figure 4-11: Example of gpa, ctrl usage to list power supplies parameters              | 50      |
| Figure 5-1: Multi-timing sources handle by FOCA policy with its two                    |         |
| strategies: only fall-down (blue) & re-evaluation (purple)                             |         |
| Figure 5-2: FOCA algorithm under scenario 1                                            | .56     |
| Figure 5-3: Data-flow between timing sources, virtual clock and outputs                | . 57    |
| Figure 5-4: Virtual Clock Overview (Dashboard Web GUI View)                            | .58     |
| Figure 5-5: Full Timing Sources Overview                                               | . 58    |
| Figure 5-6: Custom Preset with CLI tool                                                | .72     |
| Figure 5-7: Port configuration (e.g., wrO) from CLI tool                               | . 73    |
| Figure 5-8: Reference topology with different presets                                  | .74     |
| Figure 5-9: Timing Sources Overview panel                                              | .75     |
| Figure 5-10: Advanced info Time Source #1                                              | .76     |

APPENDIX

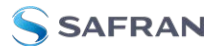

| Figure 5-11: Configuration of WR instance.                                 | 77    |
|----------------------------------------------------------------------------|-------|
| Figure 5-12: WR Interfaces overview (Only first interface captured (wrO)). | 79    |
| Figure 5-13: Advanced WR interface Overview (WRO configured as slave)      | . 80  |
| Figure 5-14: Unlicensed VS Licensed PTP daemon                             | 83    |
| Figure 5-15: Selecting PTP Profiles                                        | 86    |
| Figure 5-16: PTP Overview Menu                                             | 90    |
| Figure 5-17: Overview tab for GM timing source.                            | . 95  |
| Figure 5-18: Holdover overview                                             | . 101 |
| Figure 5-19: Manual Leap seconds update.                                   | .103  |
| Figure 6-1: Security-HTTP/HTTPS menu of Web Interface.                     | 107   |
| Figure 6-2: TACACS setup for verifying the installation.                   | .109  |
| Figure 6-3: SSH connection with the WR-Z16 board                           | 110   |
| Figure 6-4: tac plus output with debug information                         | . 110 |
| Figure 6-5: Set-up RADIUS for verifying the installation                   | 112   |
| Figure 6-6: SSH connection with the WR-Z16 board                           | 113   |
| Figure 6-7: Freeradius failed attempt with debug information               | 113   |
| Figure 7-1: Logging configuration parameters through CLI.                  | . 121 |
| Figure 7-2: SNMP configuration.                                            | .126  |
| Figure 7-3: SNMP traps scheme.                                             | .129  |
| Figure 7-4: LLDP configuration from CLI                                    | .133  |
| Figure 7-5: Healthing System Overview                                      | 139   |
| Figure 7-6: Healthing Power Overview                                       | .139  |
| Figure 7-7: Healthing Fan Overview                                         | 140   |
| Figure 7-8: Healthing configuration through CLI.                           | 143   |
| Figure 7-9: Healthing Web GUI settings                                     | 143   |
| Figure 8-1: Checking available licenses.                                   | .155  |
| Figure 8-2: Devices Management in License Portal.                          | .157  |
| Figure 8-3: Licenses Configuration Panel                                   | .159  |
| Figure 8-4: HW version displayed in dashboard.                             | . 161 |
| Figure 8-5: Update Procedure Waiting screen.                               | .162  |
| Figure 8-6: Management panel in recovery mode                              | 164   |
| Figure 9-1: Accepting an untrusted certificate in Firefox                  | .174  |

# 9.12 Document Revision History

| Rev    | Description                                                                                                    | Date                |
|--------|----------------------------------------------------------------------------------------------------|---------------------|
| V3.0-a | Fully updated documentation of wr-zynq-os-3.0 for WR-Z16 family                                                                                                    | 24-Jul-<br>2020     |
| V3.1-a | Improve PTP profiles + sync-E configuration, add new VCS code and fix some OID errors                                                                                                    | 30-<br>Oct-<br>2020 |
| V3.1-b | Fixing missing references in the document                                                                                                    | 26-<br>Jan-<br>2021 |
| V3.3-a | System reliability improved, security and authentication (including web GUI) update and new features, time of day (ToD) daemon support, bug-fixes                                                                          | 12-Jul-<br>2022     |
| ∨3.4   | Changes to firmware update section, added a new support list. Cor-<br>rected LEDs section, and added explanation of new warning message<br>due to firmware/hardware upgrade incompatibility. Switch to Orolia<br>branding. | 14-Oct-<br>2022     |
| V4.0   | Updated firmware update information                                                                                                    | Feb<br>2023         |
| V5.0   | Documented new REST-API and updated Web GUI functionality.<br>Updated PTP profile information. Switch to Safran branding.                                                                                                  | 17-July<br>2023     |
| V5.1   | New Survey Mode information, Metrics & Raw Data, updated REST-API, LLDP, and PTP4L information.                                                                                                    | 22-Feb<br>2024      |

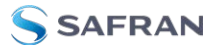

BLANK PAGE.

# INDEX

# A

API 28, 31

# С

CLI 46, 49 Connecting 20 credentials 20 Custom Preset 70 Custom Profile 86

## D

Default 20 Dimension 14

# Ε

EMC 18 Environmental 14 External Reference 93

# F

Factory Config 165 Factory Config Mode 165 Failsafe 167 Failsafe Mod 167 FAQ 171 Firewall 114 Firmware Update 161 FOCA 54 Front panel 8

## G

GUI 42

# Н

Healthing 138 Holdover 3, 43, 54, 74, 79, 98, 180 HTTP 106 HTTPS 106

# I

IEEE 1588-2008 82 Installation 17

## L

Leap second 81, 94 LED 10 License 82 Licenses 154 LLDP 133

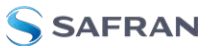

#### Μ

Memory 14 Metrics 144 Monitoring 49 Multi-sources 54

#### Ν

NTP 95

## Ρ

password 20 Permanent log 119 Presets 65 Product Specifications 13 PTP 2 PTPv2 82

## R

RADIUS 111 Raw Data 144 Rear panel 9 Recovery Mode 163 Regulatory Compliance 18 Remote logs 119 Resiliency 54 RoHS 18

#### S

Safety instructions symbols 15 Symbols 15 Session logs 118 SFP 12, 192 SFP Ports 12 SNMP 122 Specifications 13 SSH 21, 106 Stratum 98 Syslog 118 System Status 10

# Т

TACACS+ 108 Technical support 176 Timing Input 12 Timing Management 65 Timing Output 11 Timing Sources 54 Troubleshooting 171

# U

UART 20 Update 161 Upgrade 161

## V

Virtual Clock 57

## W

Web GUI 42 White Rabbit 2,77 WR 2 WRZ-OS 3